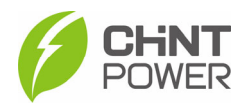

# User Manual for CPS SCH250/275KTL-DO/EU Grid-tied PV Inverter

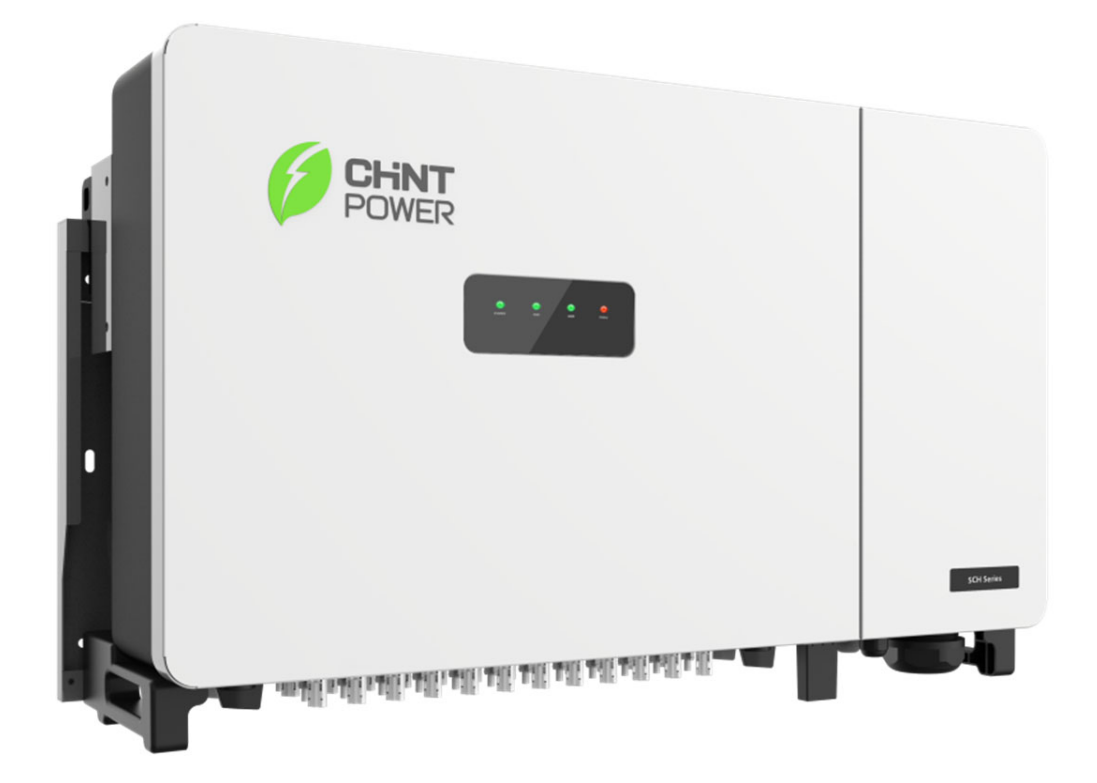

### Shanghai Chint Power System Co., Ltd.

Version 1.2 May 2023

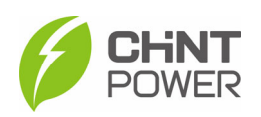

## **Table of Contents**

| 0 | Preface                         |            |                                                |    |  |
|---|---------------------------------|------------|------------------------------------------------|----|--|
| 1 | 1 IMPORTANT SAFETY INSTRUCTIONS |            |                                                |    |  |
|   | 1.1                             | Warr       | nings and Symbols in this Document             | 5  |  |
|   | 1.2                             | Mark       | kings on the Product                           | 6  |  |
|   | 1.3                             | Safe       | ty Precautions of Operating the PV Inverter    | 7  |  |
| 2 | G                               | enera      | al Introduction                                | 8  |  |
|   | 2.1                             | Phot       | ovoltaic Grid-tied System                      | 8  |  |
|   | 2.2                             | Prod       | uct Dimensions and Appearance                  | 8  |  |
|   | 2.3                             | Prod       | uct Protection Functions                       | 10 |  |
| 3 | Μ                               | echa       | nical Installation                             | 11 |  |
|   | 3.1                             | Unpa       | acking for Inspection                          | 11 |  |
|   | 3.2                             | Insta      | Illation Precautions                           | 12 |  |
|   | 3.3                             | Insta      | Illation Requirements                          | 13 |  |
|   | 3.                              | 3.1        | Installation Environment                       | 13 |  |
|   | 3.                              | 3.2        | Installation Modes                             | 13 |  |
|   | 3.                              | 3.3        | Space Requirements                             |    |  |
|   | 3.4                             | Insta      | Illation Procedures                            |    |  |
| _ | 3.5                             | Insta      | Illation Check                                 |    |  |
| 4 | E                               | lectric    | cal Connection                                 |    |  |
|   | 4.1                             | Sche       | ematic Diagram and Circuit Design              |    |  |
|   | 4.2                             | Cabl       | e Specification                                |    |  |
|   | 4.3                             |            | s Required and Torque Values                   |    |  |
|   | 4.4                             | Exte       | rnal Interfaces and Internal Connection Points |    |  |
|   | 4.5                             | Eleci      |                                                |    |  |
|   | 4.<br>1                         | 5.1<br>5.2 | Grounding                                      |    |  |
|   | 4.<br>1                         | 53         | DC Wiring                                      |    |  |
|   | 46                              | Com        | munication Connection                          |    |  |
|   | 4.                              | 6.1        | Communication Board                            |    |  |
|   | 4.                              | 6.2        | Communication Connection                       |    |  |
|   | 4.                              | 6.3        | Install the LINKIT Module                      |    |  |
|   | 4.7                             | Cabl       | e Connection Notices for Joints and Seals      | 31 |  |
| 5 | In                              | verte      | r Commissioning                                | 33 |  |
|   | 5.1                             | Pre-       | commissioning Checks                           | 33 |  |
|   | 5.                              | 1.1        | Mechanical Installation                        |    |  |
|   | 5.                              | 1.2        | Electrical Connections                         |    |  |
|   | 5.2                             | Inve       | rter Commissioning Steps                       | 33 |  |
| 6 | Α                               | PP Se      | etting and Interface Introduction              | 34 |  |

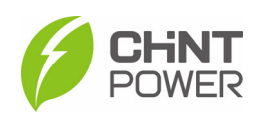

|    | 6.1  | APP Download                      | 34 |
|----|------|-----------------------------------|----|
|    | 6.2  | APP Setting                       | 34 |
|    | 6.3  | Overview of App Interface         | 36 |
|    | 6.4  | APP Main Menu                     | 37 |
|    | 6.4  | 4.1 Chart Menu                    | 38 |
|    | 6.4  | 4.2 Setting Menu                  | 39 |
|    | 6.4  | 4.3 Event Menu 5                  | 54 |
|    | 6.4  | 4.4 More Menu 5                   | 55 |
| 7  | Μ    | aintenance and Replace 5          | 56 |
|    | 7.1  | Check Electrical Connections 5    | 56 |
|    | 7.2  | Clean the Air Vent Filter 5       | 56 |
|    | 7.3  | Replace the Cooling Fans5         | 56 |
|    | 7.4  | Replace the Inverter              | 58 |
| 8  | Tr   | roubleshooting5                   | 59 |
|    | 8.1  | LED Indicator Troubleshooting5    | 59 |
|    | 8.2  | Common Fault and Troubleshooting6 | 30 |
| 9  | Те   | echnical Data                     | 6  |
| 10 | Q    | uality Assurance6                 | 57 |
|    | 10.1 | Liability Exemption               | 57 |
|    | 10.2 | Warranty Clauses                  | 57 |
| 11 | Re   | ecycling                          | 58 |
| 12 | 2 Ap | ppendix                           | ;9 |
|    | 12.1 | Appendix A: Figure list6          | 39 |
|    | 12.2 | Appendix B: Table list            | '1 |
|    |      | ••                                |    |

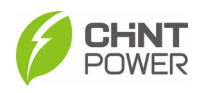

## 0 Preface

Thank you for choosing a Chint Grid-tied PV Inverter (hereinafter referred to as "PV Inverter" or "Inverter") developed by Shanghai Chint Power System Co., Ltd. (hereinafter referred to as "CHINT").

This PV Inverter is a high performance and highly reliable product specially designed for the EU market except North America solar market.

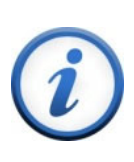

### **IMPORTANT!**

Please read this manual carefully and make sure that you have understood all the contents thoroughly before you start any operation.

#### **Main Contents**

This Installation and Operation manual contains important information, safety guidelines, detailed planning and setup information for installation, as well as information about configuration, operation and troubleshooting. Be sure to read this manual carefully before using.

#### **Target Readers**

- Plant owner
- Project Engineer
- Installation engineer
- Maintenance engineer

Installation, commissioning, troubleshooting, and maintenance of the inverter must be done only by qualified personnel. If you encounter any problems during the abovementioned operation, please check the user manual carefully. You can also contact your local dealer or supplier for help if the problem still exists.

#### Manual Management

Please keep this user manual on hand for quick reference.

### Copyrights

CHINT reserves all rights in this manual. Any reproduction, disclosure or copy in whole or in part is forbidden without prior written authorization. This manual is subject to change without prior notice. CHINT doesn't accept any responsibilities whatsoever for potential errors or possible lack of information in this document.

#### Version

This manual is subject to change or modification without prior notice. Users can get the latest manual from our sales channel or our official website: <u>www.chintpower.com</u>.

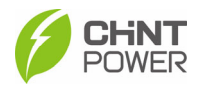

## **1 IMPORTANT SAFETY INSTRUCTIONS**

### (SAVE THESE INSTRUCTIONS)

PLEASE READ THIS USER MANUAL CAREFULLY BEFORE THE INSTALLATION AND OPERATION OF THIS PV INVERTER. CPS RESERVES THE RIGHT TO REFUSE WARRANTY CLAIMS FOR EQUIPMENT DAMAGE IF USERS FAIL TO INSTALL THE EQUIPMENT ACCORDING TO THE INSTRUCTIONS IN THIS MANUAL.

FAILURE TO FOLLOW THESE INSTRUCTIONS AND OTHER RELEVANT SAFETY PROCEDURES MAY RESULT IN VOIDING OF THE WARRANTY AND/OR DAMAGE TO THE INVERTER OR OTHER PROPERTY!

### **1.1 Warnings and Symbols in this Document**

| Symbols  | Meanings                                                                                                    |
|----------|----------------------------------------------------------------------------------------------------|
| <b>A</b> | DANGER!                                                                                                    |
|          | DANGER indicates a hazardous situation with high level of risk which, if not avoided, will result in death or serious injury.                       |
|          | WARNING!                                                                                                    |
|          | WARNING indicates a hazardous situation with medium level of risk which, if not avoided, could result in death or serious injury.                   |
| Λ        | CAUTION!                                                                                                    |
|          | CAUTION indicates a hazardous situation with low level of risk which, if not avoided, could result in minor or moderate injury.                     |
| ٨        | NOTICE!                                                                                                    |
| <u> </u> | NOTICE indicates a hazardous situation which, if not avoided, could result in equipment working abnormally or property loss.                        |
| 0        | IMPORTANT!                                                                                                    |
| (i)      | INSTRUCTION indicates important supplementary information or provides skills or tips that can be used to help you solve a problem or save you time. |

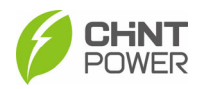

## **1.2 Markings on the Product**

| Symbols     | Meanings                                                                                                    |
|-------------|----------------------------------------------------------------------------------------------------|
|             | HIGH VOLTAGE!                                                                                                    |
| $\triangle$ | This equipment works with high voltages. All works on the equipment must only be performed as described in this document.                                                               |
|             | HIGH ENERGY!                                                                                                    |
| A()         | Risk of electric shock from energy stored in capacitor.<br>Do not remove cover until 5 minutes after disconnecting<br>all sources of supply.                                            |
| ^           | HOT SURFACE!                                                                                                    |
|             | Hot surfaces.                                                                                                    |
|             | To reduce the risk of burns. Do not touch                                                                                                    |
| i           | For more details please see the user manual.                                                                                                    |
| Δ           | WARNING:                                                                                                    |
| <u> </u>    | For continued protection against risk of fire, replace only<br>with same type and ratings of fuse.<br>Refer to instruction manual for details.                                          |
|             | EARTH GROUND!                                                                                                    |
|             | This symbol marks the location of a grounding terminal,<br>which must be securely connected to the earth through the<br>PE (protective earthing) cable to ensure operational<br>safety. |
|             | RoHS SYMBOL                                                                                                    |
| RoHS        | In accordance with 2011/65/EU regulations, the inverter imposes restrictions on the use of specific hazardous substances in electrical and electronic equipment.                        |
| ~ ~ ~       | Certification                                                                                                    |
| CE          | This inverter has passed CE Certification.                                                                                                    |
| Ø           | Phase information of the inverter.                                                                                                    |

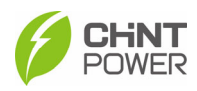

### **1.3 Safety Precautions of Operating the PV Inverter**

#### WARNING!

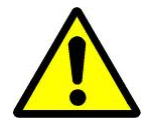

All operations and connections shall be performed by professional engineering and technical personnel!

To prevent the risk of electric shock during equipment maintenance or installation, please ensure that all DC and AC power has been separated from the equipment, and ensure that the equipment is reliably grounded.

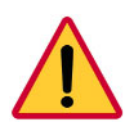

#### DANGER!

Before opening the inverter housing for maintenance, you must first disconnect the grid-side AC power supply and PV-side DC power supply, and ensure that the high-voltage energy inside the equipment has been completely released!

Generally, you must cut off all connections to the inverter for at least 5 minutes before you can maintain and operate the equipment.

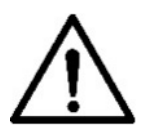

#### NOTICE!

The inverter is specially designed to integrate the generated AC power into the public grid. Do not directly connect the AC output terminal of the device to private AC power equipment. The inverter does not support battery panel grounding. If grounding is necessary, a transformer must be added to the AC side.

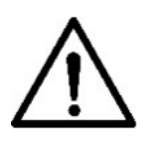

#### NOTICE!

Please do not install the inverter in a place exposed to direct sunlight, so as not to reduce the conversion efficiency due to high temperature and to ensure the long-term service life of the inverter.

#### CAUTION!

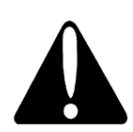

Please check the wall bracket again before hanging up to make sure that the wall bracket is firmly installed on the supporting surface.

For continued protection against risk of fire, replace only with same type and ratings of fuse. Disconnect supply before changing fuse.

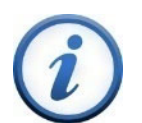

#### **IMPORTANT!**

Before choosing a power grid code, please contact your local power supply company. If the inverter is set to work under the wrong grid regulations, the power supply company may cancel the operation permit of the equipment.

Please ensure that the entire system complies with national standards and applicable safety regulations before running the inverter.

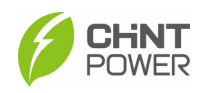

## 2 General Introduction

### 2.1 Photovoltaic Grid-tied System

CPS SCH250/275KTL-DO/EU series inverters are designed for using with commercial rooftop, and large-scale PV grid-tied systems. The system is generally made up of PV modules, DC power distribution equipment, PV inverter and AC power distribution equipment, as shown in Figure 2-1. The solar energy is converted by PV modules to DC power, and then converted by the inverter to AC power with the same frequency and phase as the AC grid. Now the AC power can be supplied in all or in part to local loads, with the remaining power fed to the grid.

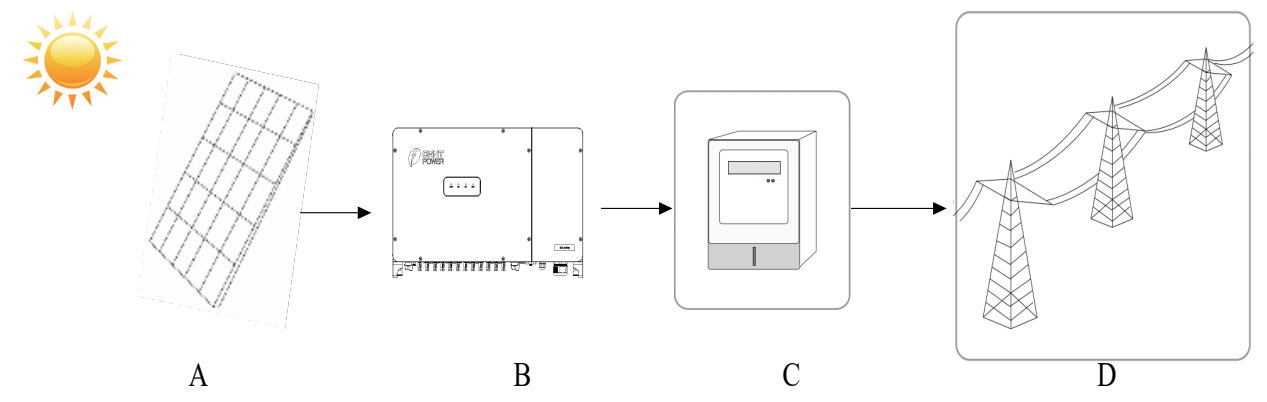

Figure 2-1 Grid-tied PV system

| Item | Name            | Description                                                               |  |  |  |  |
|------|-----------------|---------------------------------------------------------------------------|--|--|--|--|
| A    | PV Module       | Monocrystalline, polycrystalline silicon components, non-ground batteries |  |  |  |  |
| В    | PV Inverter     | CPS SCH250/275KTL-DO/EU                                                   |  |  |  |  |
| С    | Metering device | Standard metering device for inverter power generation                    |  |  |  |  |
| D    | Public Grid     | IT System                                                                 |  |  |  |  |

Table 2-1 Components of Grid-tied PV system

### **2.2 Product Dimensions and Appearance**

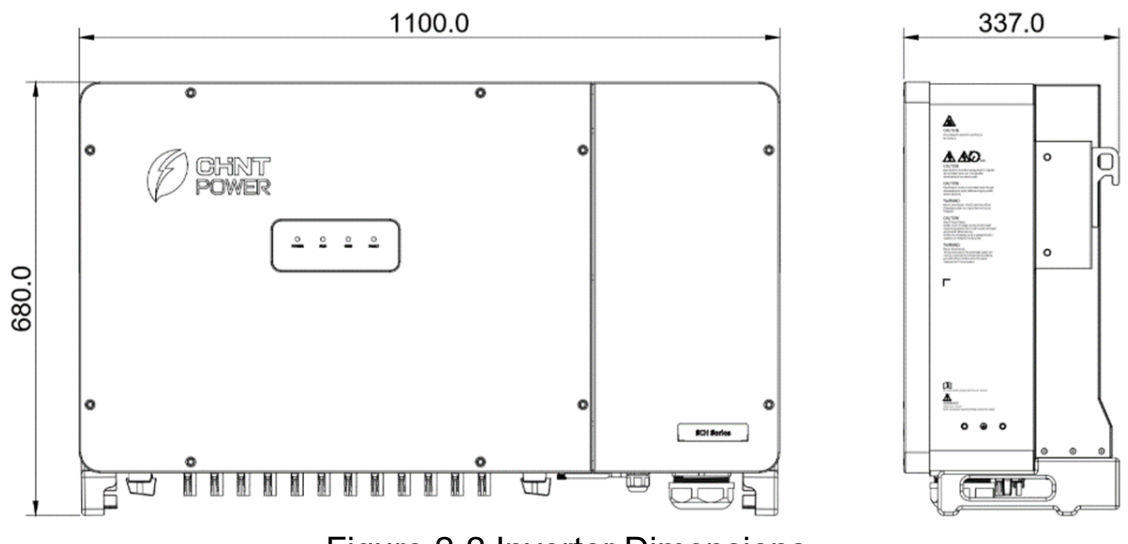

Figure 2-2 Inverter Dimensions

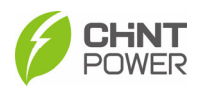

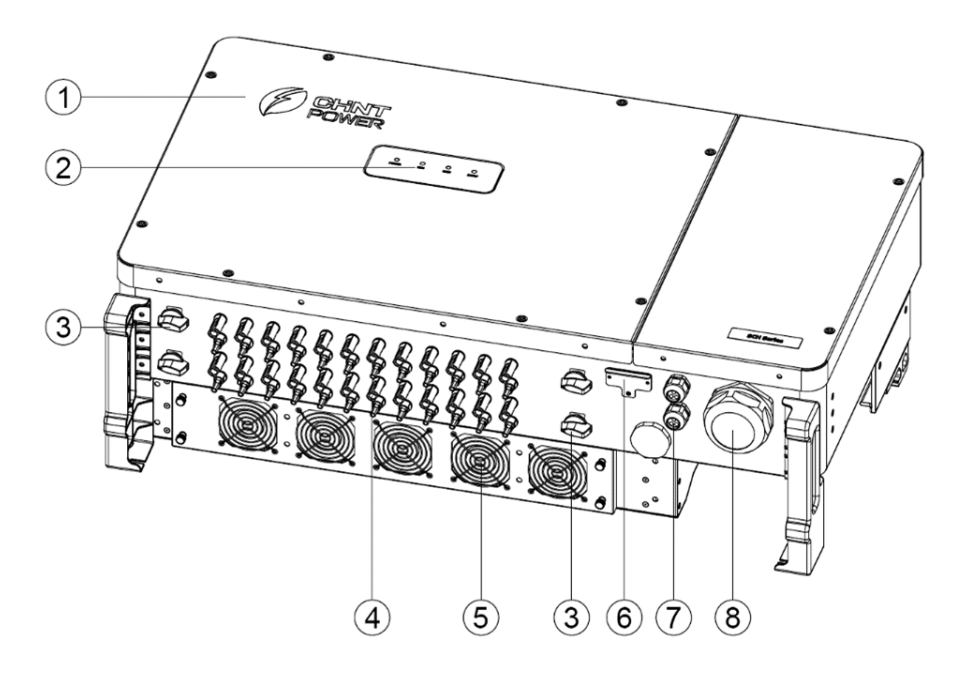

Figure 2-3 Product Appearances of 12MPPT inverters

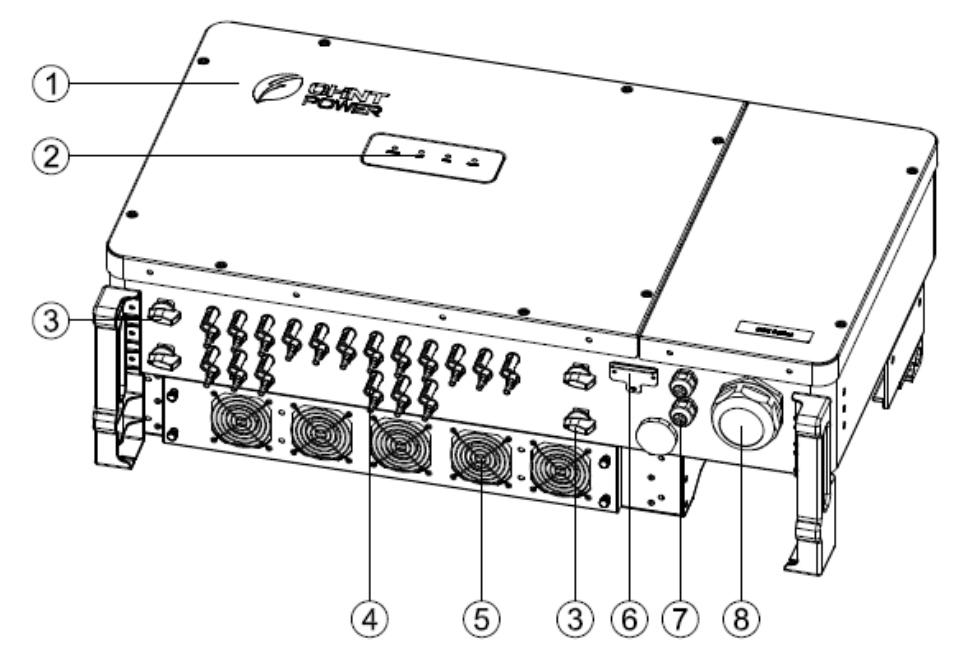

| Figure | 2-4        | Product | Δnne | arances | of 6 | MPPT | inverters |
|--------|------------|---------|------|---------|------|------|-----------|
| Iguie  | <b>Z-4</b> | FIUUUUL | Ahhe | alances | 010  |      |           |

| No. | Name                    | Function                                   |
|-----|-------------------------|--------------------------------------------|
| 1   | Inverter                | The main device                            |
| 2   | LED Indicator           | Indicates operation status of the inverter |
| 3   | DC Switch               | Safely cut off DC side power supply        |
| 4   | DC Terminal             | Quick plug terminal connector              |
| 5   | Fan                     | Forced cooling of the inverter             |
| 6   | Communication interface | LINKIT communication interface             |
| 7   | Communication interface | RS485 communication line outlet port       |
| 8   | AC Outlet               | AC Cable outlet port                       |

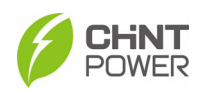

 Table 2-2 Product Components

### **2.3 Product Protection Functions**

- Short circuit protection
- Input to ground insulation resistance monitoring
- Output voltage and frequency monitoring
- Ground leakage current monitoring
- DC component monitoring of output current
- Anti-island protection
- Input and output overvoltage protection
- Input overcurrent protection
- Ambient temperature monitoring
- Module temperature monitoring

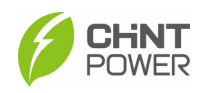

# **3 Mechanical Installation**

### 3.1 Unpacking for Inspection

All the delivery items are shipped in one package, which includes the inverter, mounting bracket, accessory bag and LINKIT module.

Before performing installation, check the product for any obvious damages or if the items on the delivery list are complete. Contact your supplier if any problem is found. The delivery list is as below:

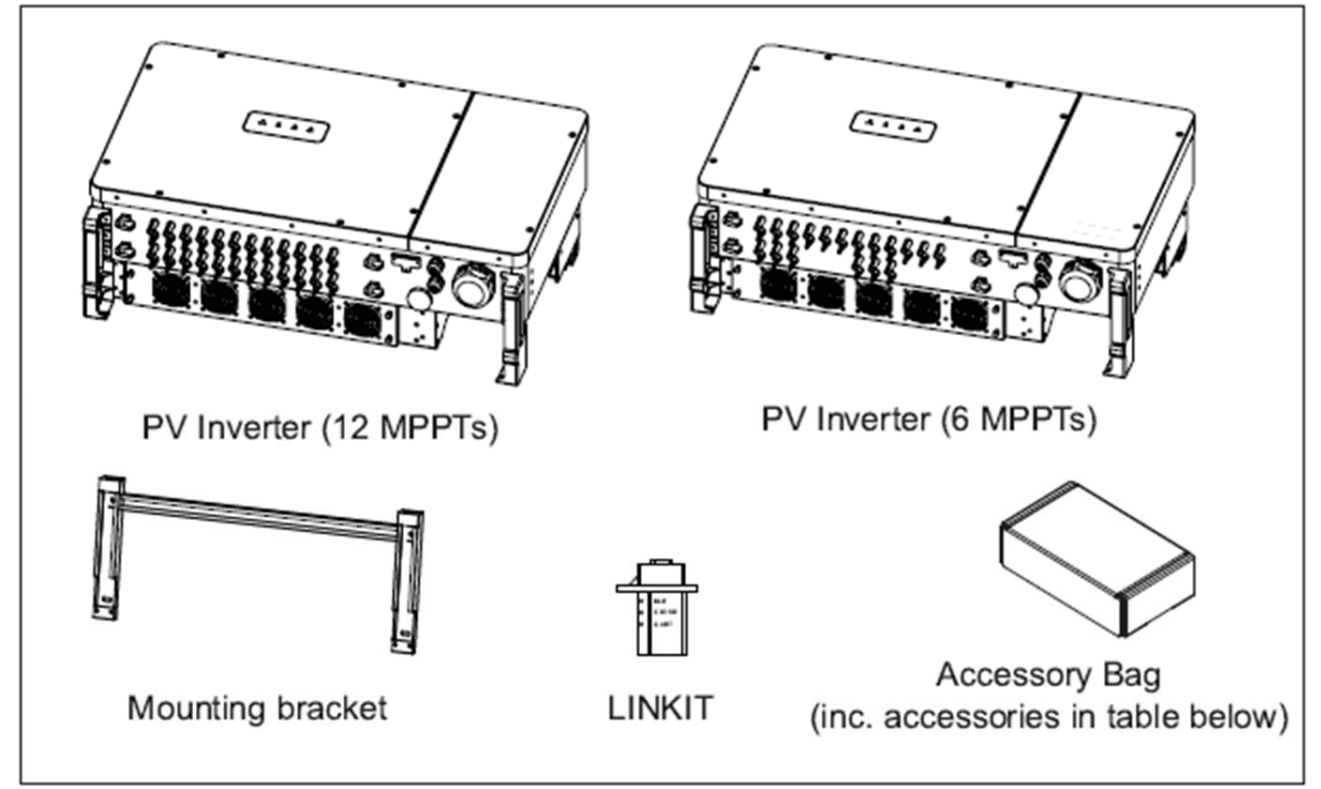

| Figure 3-1 | Delivery list |
|------------|---------------|
|            |               |

| No. | Image                                    | Accessories                             | Amt | Usage                                              |
|-----|------------------------------------------|-----------------------------------------|-----|----------------------------------------------------|
| 1   |                                          | Quick guide, Warranty card              | 2   | For quick guidance and<br>warranty service         |
| 2   |                                          | M10 Nut                                 | 4   |                                                    |
| 3   |                                          | M10 Spring washer                       | 4   | For mounting bracket                               |
| 4   | O                                        | M10 Flat washer                         | 4   | T of mounting bracket                              |
| 5   | 0                                        | Screw M10X50                            | 4   |                                                    |
| 6   | <b>6</b>                                 | Screw M6X16                             | 4   | 2 for mounting bracket<br>2 for grounding terminal |
| 7   | a la la la la la la la la la la la la la | Handle                                  | 2   | Carry the inverter                                 |
| 8   |                                          | Screw M6X18 with<br>plastic flat washer | 1   | Spare for front cover                              |

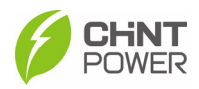

| No. | Image                                   | Accessories                      | Amt    | Usage                    |
|-----|-----------------------------------------|----------------------------------|--------|--------------------------|
| 9   | <u>O</u>                                | Unlock tool for DC<br>connector  | 1      | Unlock connector         |
| 10  |                                         | M12 Nut                          | 3      |                          |
| 11  | Ø                                       | M12 Spring washer                | 3      | For AC output torminal   |
| 12  | 0                                       | M12 Flat washer                  | 3      |                          |
| 13  | 0                                       | M12 Big flat washer              | 3      |                          |
| 14  | AND AND AND AND AND AND AND AND AND AND | 6 PIN terminal                   | 1      | RS485 communication      |
| 15  |                                         | 2 PIN terminal                   | 1      | CAN communication        |
| 16  |                                         | DC Input Male (+)<br>Connector   | 24(18) | PV DC quick connector    |
| 10  |                                         | DC Input Female (-)<br>Connector | 24(18) | 6 MPPTs: 18(+) &18(-)    |
| 17  | đ                                       | Lifting eyebolts                 | 2      | Lift inverter            |
| 18  |                                         | External fuse component          | 18     | Only for 6-MPPT inverter |

Table 3-1 Accessories included in accessory bag

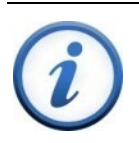

### **IMPORTANT!**

The items on the delivery list above are for the standard configuration. The accessories provided may vary if optional parts are purchased.

### **3.2 Installation Precautions**

- Check that the product environmental specifications (protection degree, operating temperature range, humidity and altitude, etc.) meet the requirements of the specific project location.
- The characteristics of salt mist are easily affected by factors such as seawater, sea breeze, precipitation, relative humidity, terrain, and forest range near the coast. Therefore, inverters should not be installed outdoors in salt affected areas (within 500m from the coast).
- Make sure that the power grid voltage is within the normal range of the Grid Code chosen.
- Ensure that you have been authorized by the local electricity supply authority to connect to the grid.
- Installation personnel must be qualified electricians or those who have received professional training.
- Wear and use proper PPE (personal protective equipment) during installation.

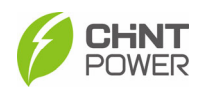

- Sufficient space must be provided to allow the inverter cooling system to operate normally.
- The inverter may generate noise during operation, please do not install it in a place that affects daily life.
- Install the inverter away from flammable and explosive substances.
- Make sure the installation condition doesn't exceed the temperature limits specified for the inverter, to prevent undesirable power loss.
- Do not install the inverter near an electromagnetic source which can compromise the normal operation of electronic equipment.
- The PV Array is not grounded.
- The conduits entries meet the following:
  - ALL Conduit Entries must use water-tight fittings.
  - ALL Conduit Entries should use sealant around wires inside wire-box to prevent moisture ingress.
  - ALL Conduit Fittings should be metal to contain any thermal event in the wire-box cause by moisture ingress.

For detailed specification ranges and limits, see **Chapter 9**.

### 3.3 Installation Requirements

### 3.3.1 Installation Environment

The installation of the inverter shall meet the following environment requirements.

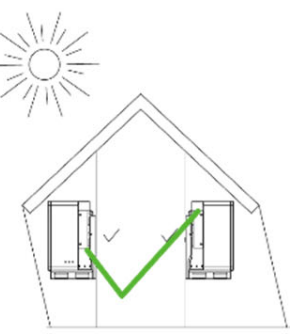

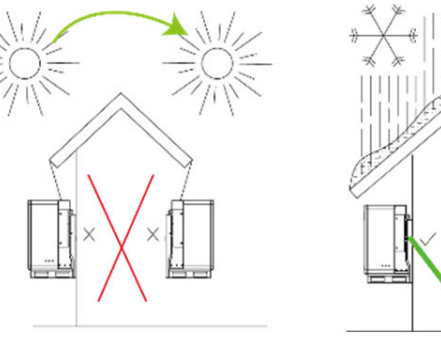

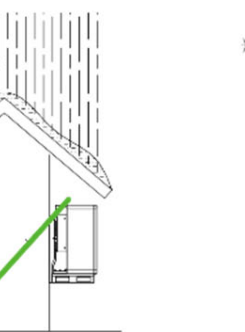

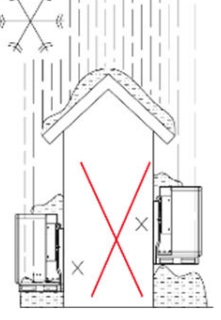

Figure 3-2 Environment requirements

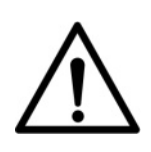

#### NOTICE!

If the installation environment allows, avoiding direct sunlight from the inverter, avoiding direct rain and snow, can extend the life of the inverter. Direct sun install does not impact warranty.

### 3.3.2 Installation Modes

The inverter shall be installed following the modes as below:

- a) If the location permits, install the inverter vertically.
- b) If the inverter cannot be mounted vertically, it may be tilted backward by lower than 15 degrees from vertical direction.
- c) Do not mount the inverter leaning forward.
- d) Do not mount the inverter upside down.
- e) Do not mount the inverter horizontally.

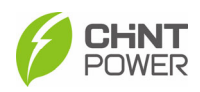

Mechanical Installation

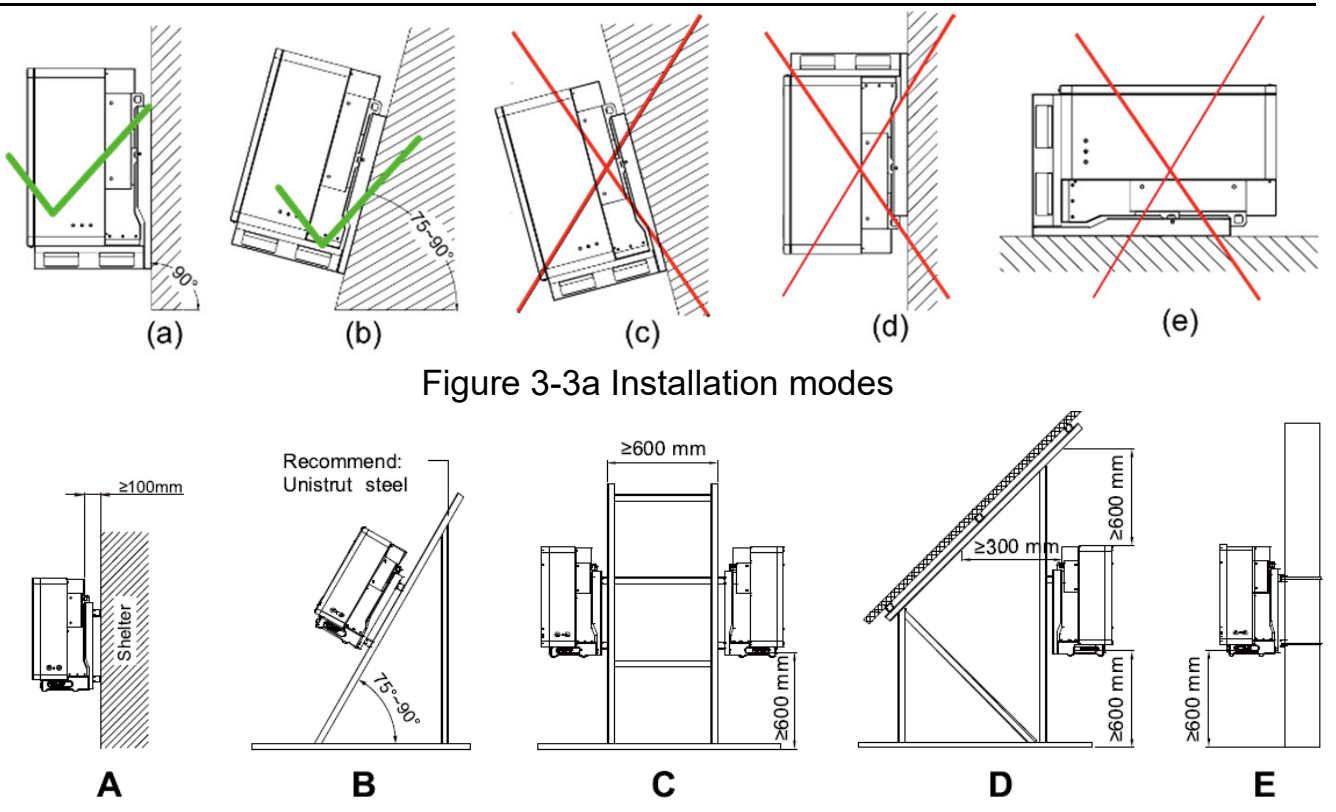

Figure 3-3b Installation requirements for inverter racks

A: Keep a proper distance between the inverter and the shelter to ensure good ventilation.

B: The inverter can be installed at an angle of  $75^{\circ} \sim 90^{\circ}$  while its back shall not be shielded to ensure good ventilation.

C: Two inverters can be installed back to back, and proper distance shall be kept to ensure good ventilation.

D: The inverter can be installed under the panel, while its back and top shall not be blocked to ensure good ventilation.

E: The inverter can be installed on a single column holding rod and shall be checked to confirm a secure installation.

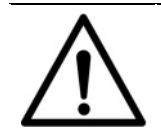

#### NOTICE!

Make sure that the mounting structure (bearing wall, rack, etc.) is capable to bear the weight of the inverter.

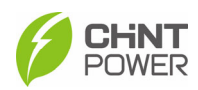

### 3.3.3 Space Requirements

The distance between the inverter and surrounding objects should meet the following conditions:

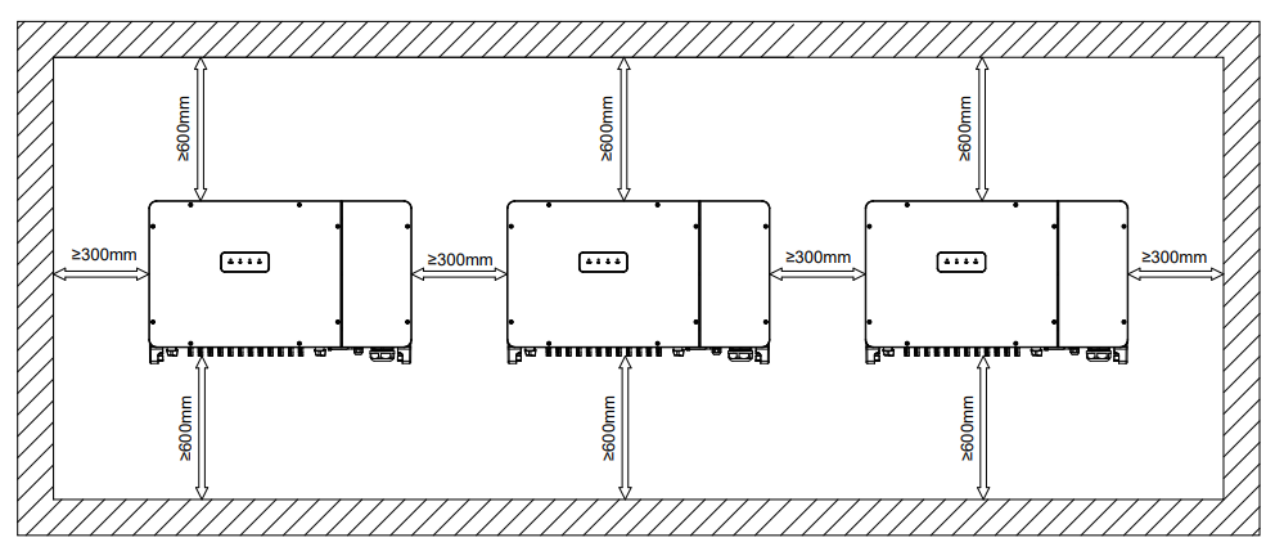

Figure 3-4 Installation space requirements

#### Note:

The distance between two parallel inverters must be  $\geq$ 300 mm, and good ventilation should be ensured. If the surroundings are relatively closed, please increase this distance appropriately.

### **3.4 Installation Procedures**

1. Mark the positions of mounting holes on the installation structure (shelter, steel rack, etc.) according to the size of the mounting brackets.

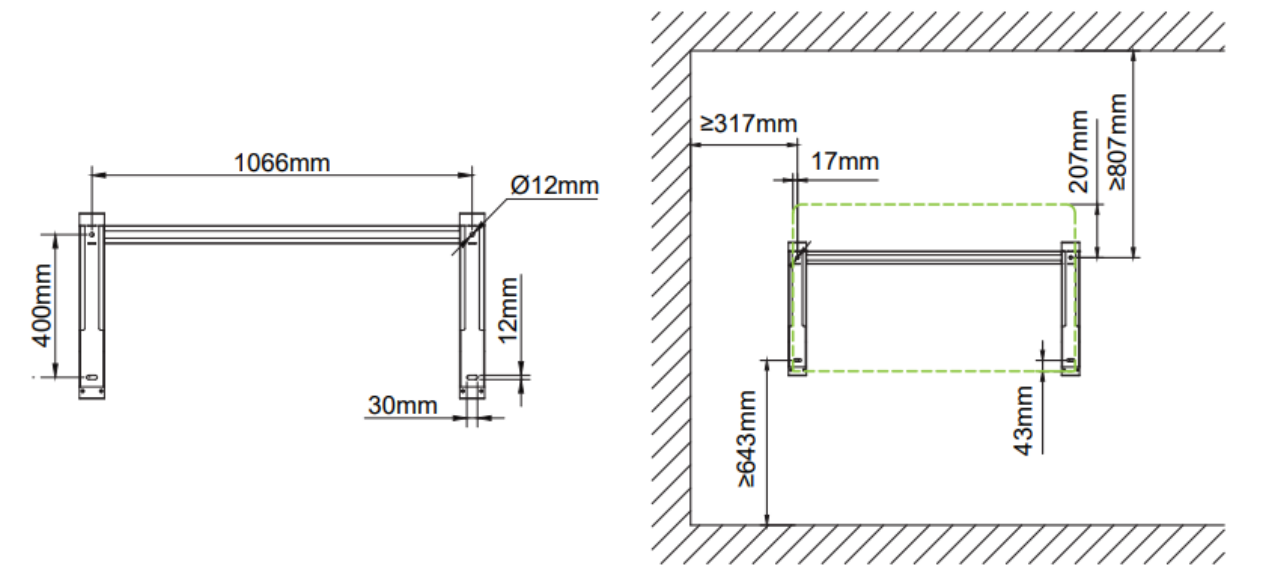

Figure 3-5 Hole position dimensions of mounting bracket

Drill holes with a Φ12mm drill at the marked position, and then install the bracket ⑤ with the equipped screws M10X50 ④, M10 spring washer
 ②, M10 flat washer ③, and M10 nut ①(They are included in the package).

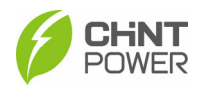

Tools: Electric drill (with  $\Phi$ 12mm drill bit), No. 17 hexagon socket wrench, torque: 230 kgf.cm.

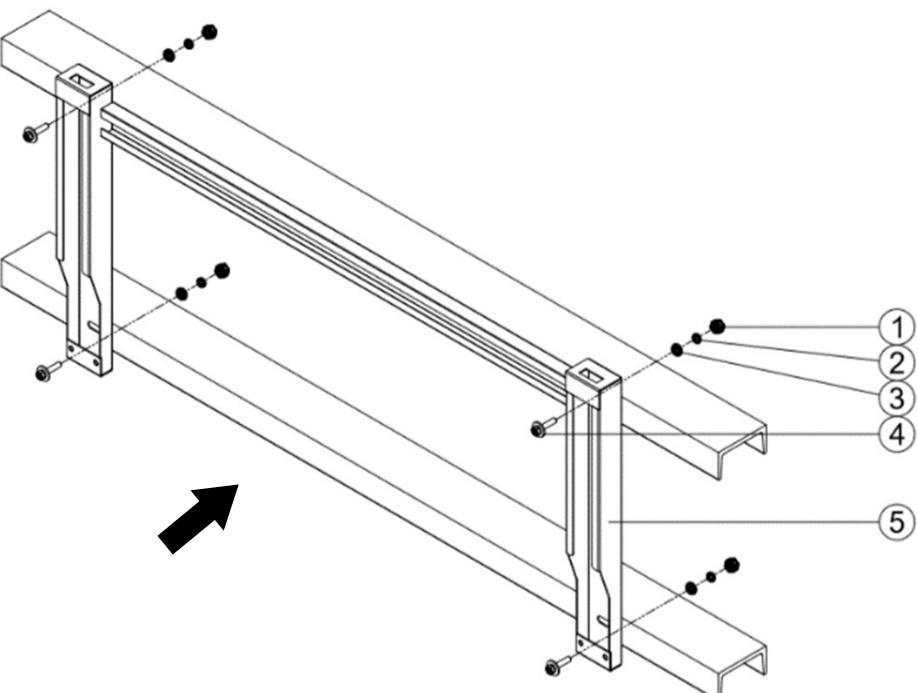

Figure 3-6 Install the mounting bracket

- 3. Hang the inverter host on the wall bracket according to Figure 3-7 & Figure 3-8.
  - (1) Manual hanging: Three people are needed to properly lift the inverter by the handle positions marked in Figure 3-7, and mount the inverter onto the mounting bracket.

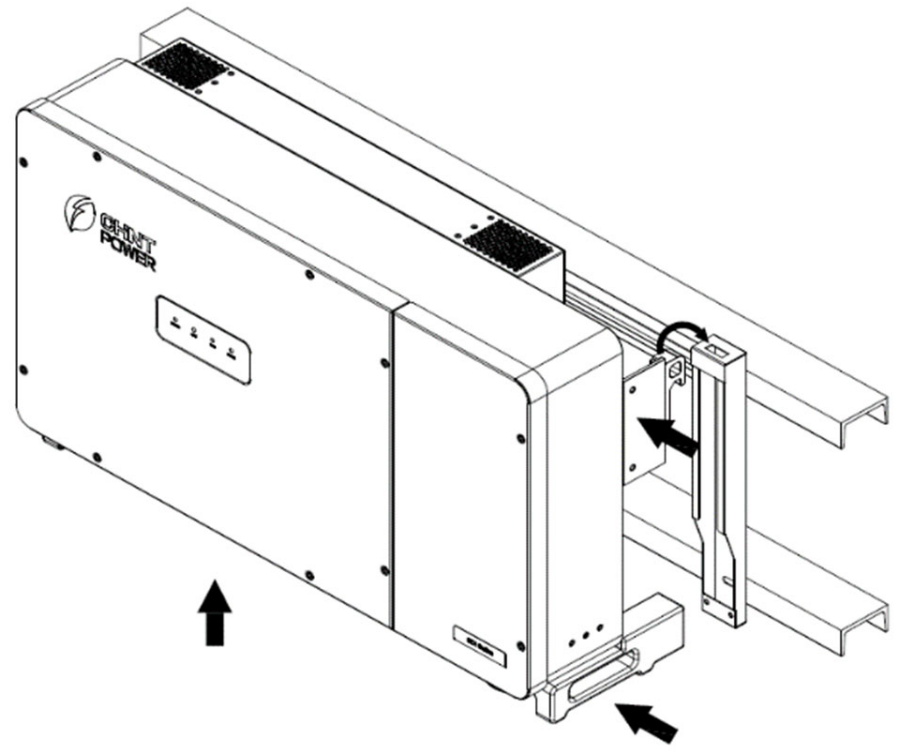

Figure 3-7 Manual hanging

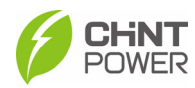

(2) Lift mounting: Screw two M10 lifting eyebolts to the studs at the top of the inverter. Use sling rope or bar (inserted through both lifting eyebolts) to lift the inverter onto the mounting bracket. The minimum angle between the two sling ropes should be less than 90 degrees, as shown in Figure 3-8.

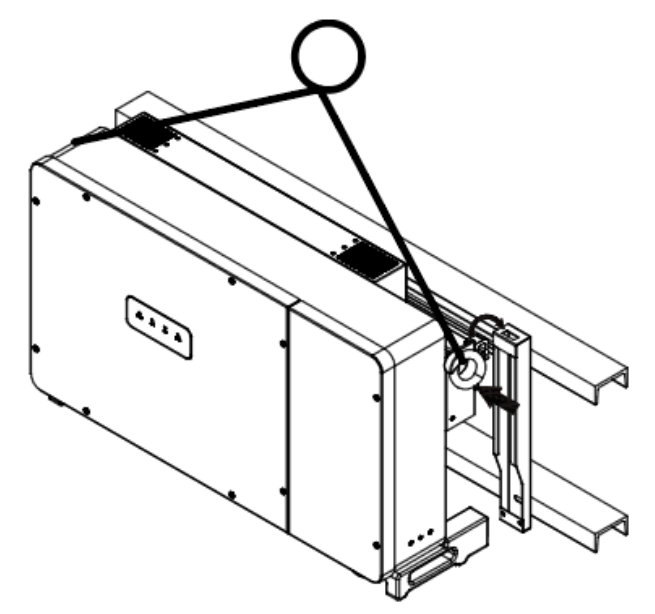

Figure 3-8 Lift mounting

### CAUTION!

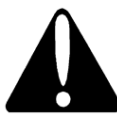

The total weight of the inverter is approx. 105kg (231.5 pounds). Ensure the mounting bracket is properly installed before hanging the inverter on the bracket. It is recommended to have at least 3 people to mount the inverter due to the weight of the equipment.

4. Use two M6X16 screws ⑥ to fasten inverter on mounting bracket. Tools required: No.10 hexagon socket wrench, torque: 60kgf.cm.

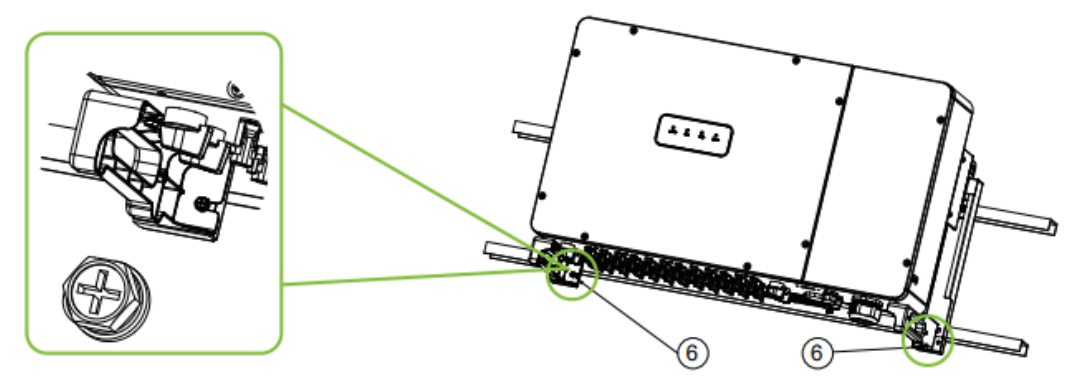

Figure 3-9 Inverter fixed on backplane bracket

### 3.5 Installation Check

- 1. Ensure that the three supporting points (On the rear side of the inverter) align with the three holes of the support.
- 2. Ensure that the inverter is well fixed.
- 3. Ensure that the inverter is locked on the support and an antitheft lock is installed.

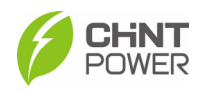

## 4 Electrical Connection

### CAUTION!

The cables shall be connected in accordance with the National Electrical Code and all other applicable local codes or jurisdictions.

### 4.1 Schematic Diagram and Circuit Design

The electrical schematic diagram of inverter is as shown in Figure 4-1. PV input goes through the lightning protection circuit and DC EMI filter circuit and then through the previous BOOST circuit to achieve maximum power tracking and boost functions. The inverter uses three-level technology to convert the DC voltage into a three-phase AC voltage, filters out high frequency components through an output filter, and then outputs high-quality AC power through a two-stage relay and an EMI filter. In addition, a string detection function (optional) is added.

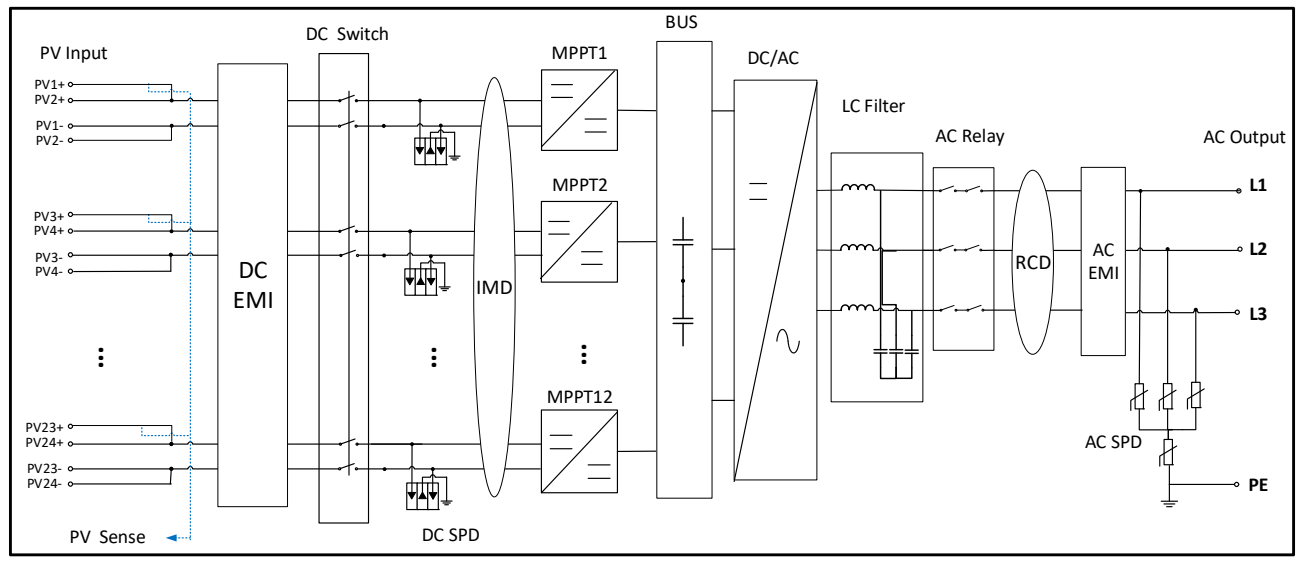

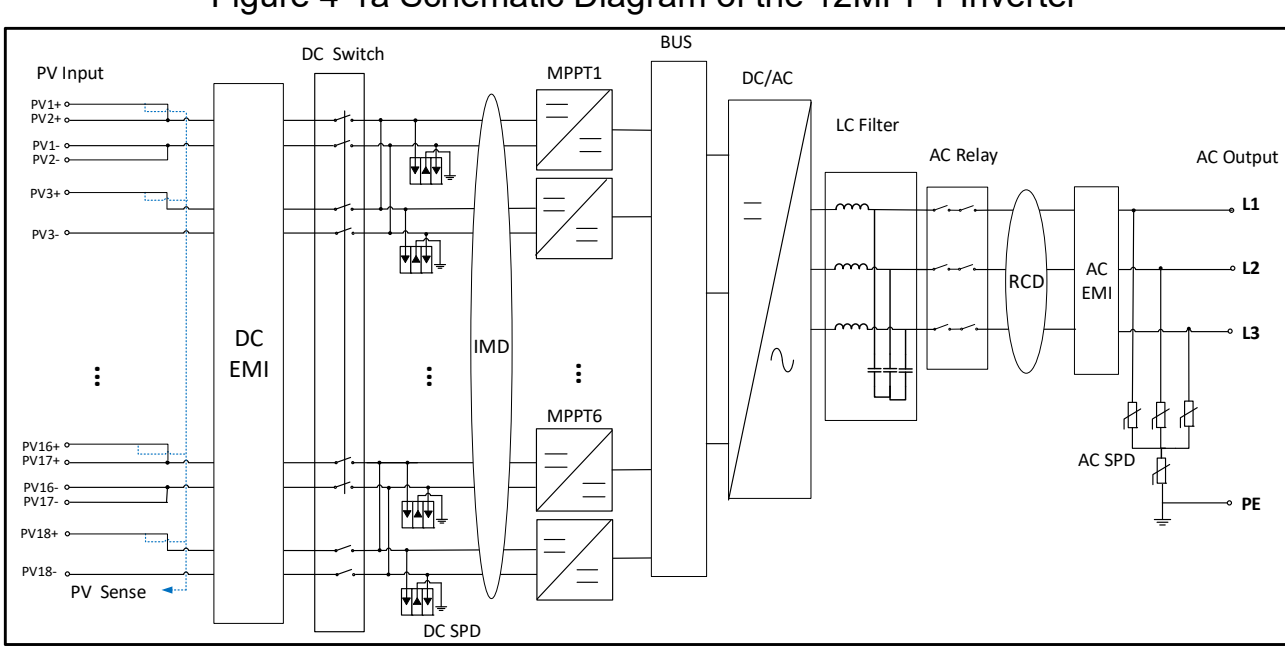

Figure 4-1a Schematic Diagram of the 12MPPT Inverter

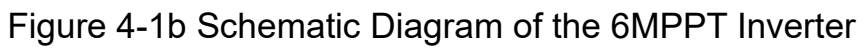

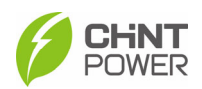

## 4.2 Cable Specification

| Cable    | Туре                                       | Outer dia.<br>(mm) | Conductor CSA<br>(mm <sup>2</sup> )                                       |
|----------|--------------------------------------------|--------------------|---------------------------------------------------------------------------|
| DC cable | PV cables that meet 1500V standard         | 6~9                | 4~6                                                                       |
| GND      | Outdoor copper core wire                   | /                  | Phase wire diameter/2                                                     |
|          | Outdoor four-core copper/<br>aluminum wire |                    | Copper core cable:<br>L1,L2,L3,(N):70~300                                 |
| AC cable | Outdoor four-core copper/<br>aluminum wire | 50~66              | Aluminum alloy cable:<br>L1,L2,L3,(N):95~300<br>PE: Phase wire diameter/2 |
| Comm     | Communication cable UTP<br>CAT-5e          | 4.5~6              | 3*0.2~0.75                                                                |
|          | Shielded twisted pair                      |                    | 3*1~1.5                                                                   |

Table 4-1 cable specifications

### 4.3 Tools Required and Torque Values

| No | Tools                        | Usages                                                 | Torque     |
|----|------------------------------|--------------------------------------------------------|------------|
| 1  | 5mm hex. wrench              | Fixing upper cover of combiner box                     | 30 kgf.cm  |
| 2  | No.19 hex. socket wrench     | Fixing AC output terminal block                        | 320 kgf.cm |
| 3  | No.10 hex. socket wrench     | Fixing External ground terminal & Internal ground stud | 60 kgf.cm  |
| 4  | 1.5mm flat-blade screwdriver | Fixing RS485 comm. terminal                            | 2.0 kgf.cm |
| 5  | Diagonal pliers              | Making cables                                          | -          |
| 6  | Wire stripper                | Making cables                                          | -          |
| 7  | Crimping Tool                | Making cables                                          | -          |

Table 4-2 Tools Required and Torque Values

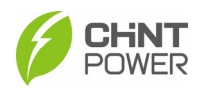

### 4.4 External Interfaces and Internal Connection Points

You will find the external connection interfaces, internal connection points, as well as their names, positions etc. as shown in figure 4-2 and 4-3 as well as table 4-3.

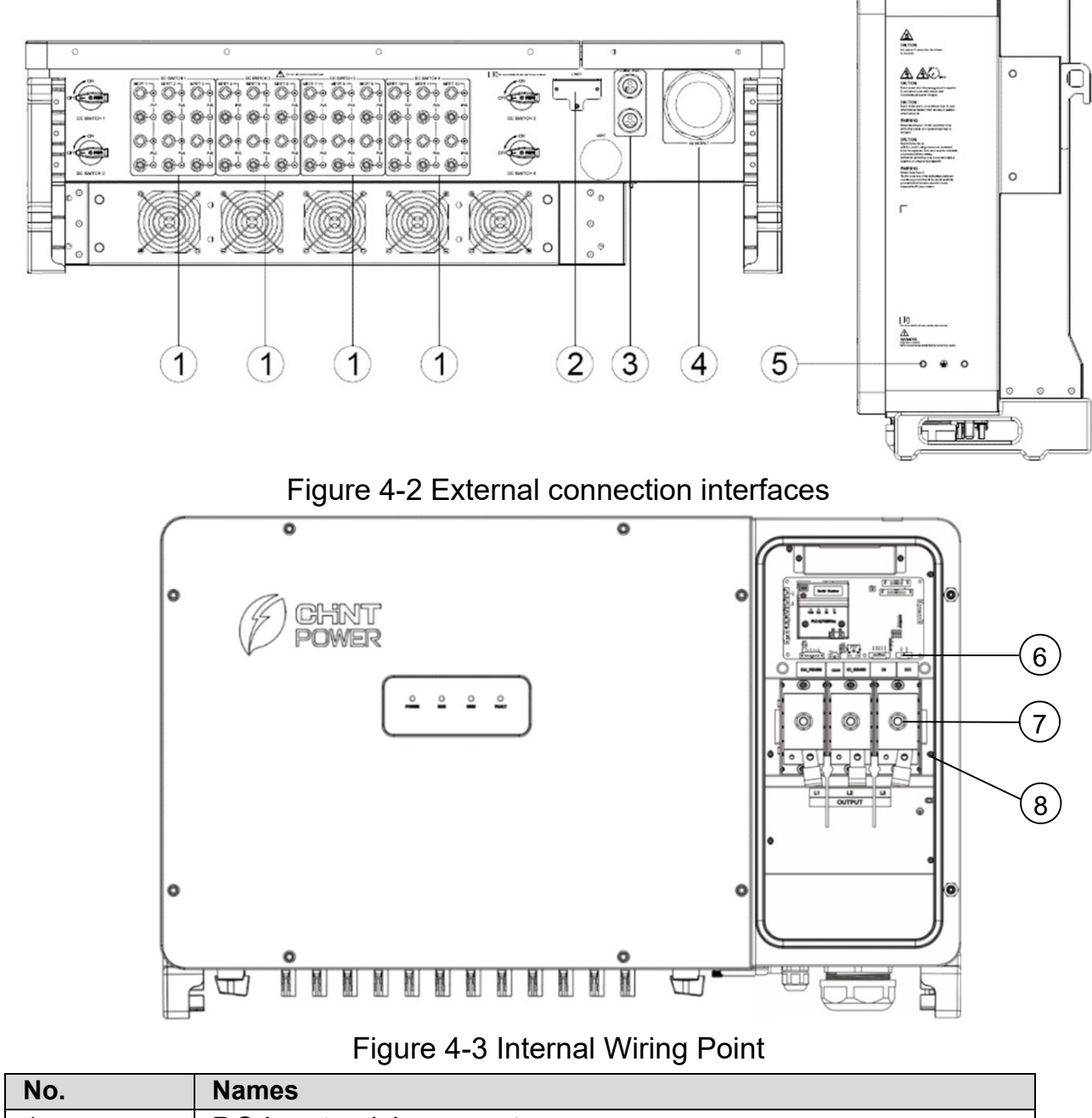

| Names                         |  |  |
|-------------------------------|--|--|
| DC Input quick connector      |  |  |
| LINKIT interface              |  |  |
| RS485 Communication interface |  |  |
| AC Output connector           |  |  |
| External ground screw hole    |  |  |
| Communication board           |  |  |
| AC Output terminal block      |  |  |
| Internal ground stud          |  |  |
|                               |  |  |

Table 4-3 External Interfaces and Internal Connection Points

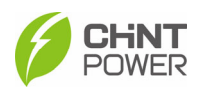

### 4.5 Electrical Cable Connection

#### NOTICE!

- Please read carefully and refer to Chapter 9 Technical Data before wiring.
- Before performing any electrical connection, make sure that both DC and AC switches are OFF. Otherwise, fatal injury may be caused by high voltage.

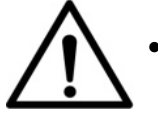

- During wiring, all interfaces (such as AC, DC, RS485, LINKIT and vent valve) shall keep watertight.
- When device is not running, make sure airtightness of all above interfaces. Never damage their airtightness during wiring and lock wirebox cover in time after finishing wiring process.
- When device doesn't run for a long time, check for water vapor and condensation regularly by opening the wirebox cover, to avoid device damages.

First of all, loosen the 2 screws fixing the front cover of the combiner box with a 5mm hex wrench, and open the front cover.

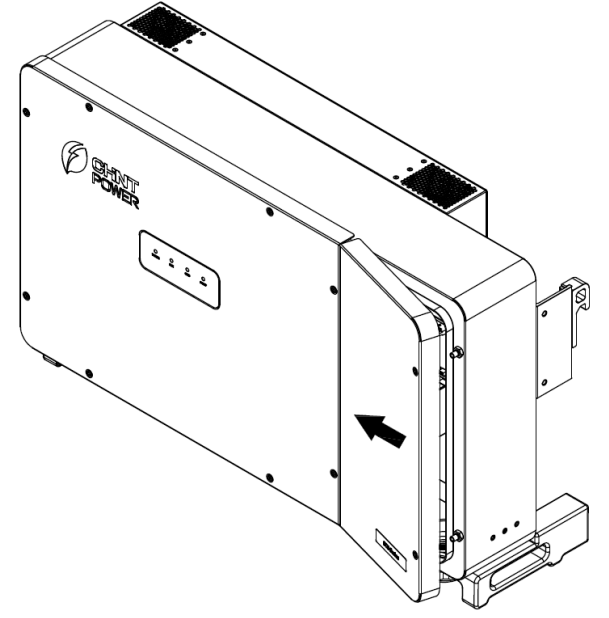

Figure 4-4 Open front cover of combiner box

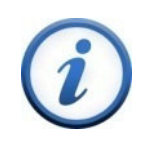

#### **IMPORTANT!**

It is important to use hand tools (e.g. hex wrench) instead of power drivers or other types of screw drivers.

### 4.5.1 Grounding

There are two kinds of grounding methods for this inverter. You can choose either one way as below:

- a) Connect the internal grounding pole located on the right side of the AC terminal, as shown in Figure 4-5 on the left.
- b) Connect the external grounding pole located at the bottom of the machine next to the AC port, as shown in Figure 4-5 on the right.

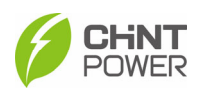

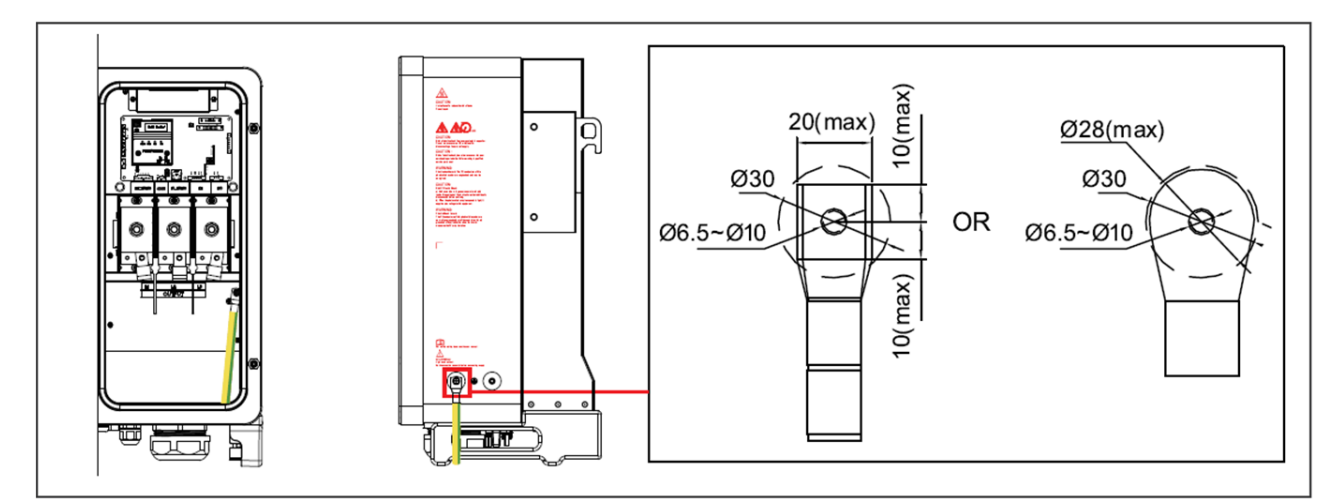

Figure 4-5 Grounding Methods

### 4.5.2 AC Wiring

You can find the AC output terminals as shown in the Figure 4-6.

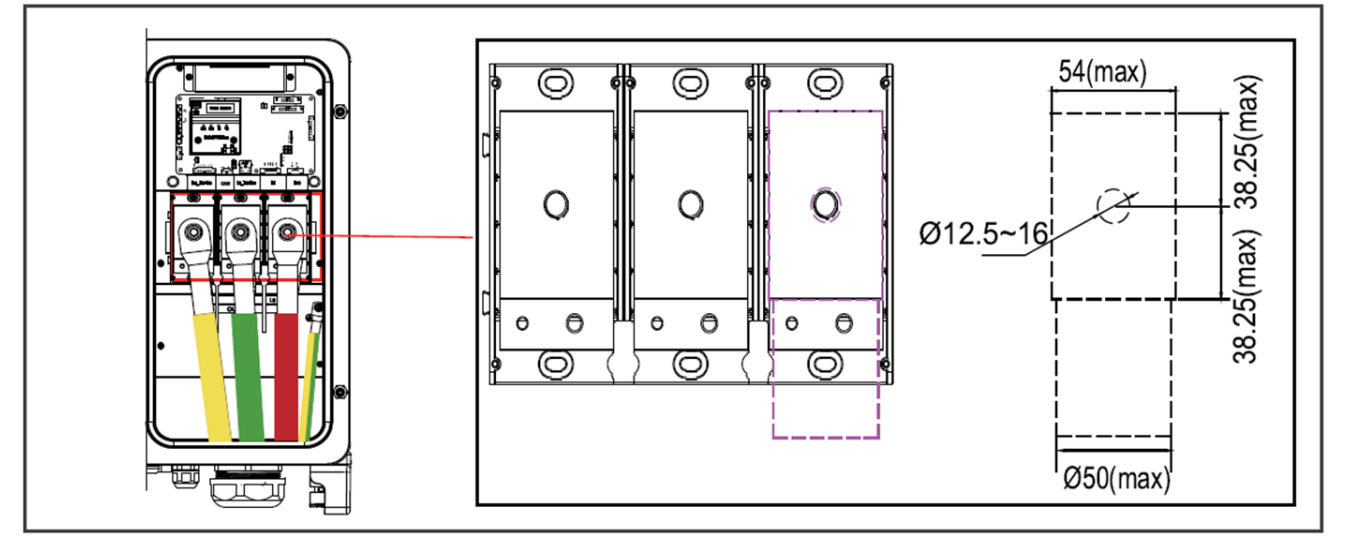

Figure 4-6 AC Output Line Connection

Perform the AC wiring procedures as follows:

1. Remove an appropriate length of the jacket and insulation layer from the AC output cable. Insert the exposed core wires into the crimp area of the OT terminal, wrap the wire crimp area with heat shrink tubing or insulation tape, and crimp them using hydraulic pliers.

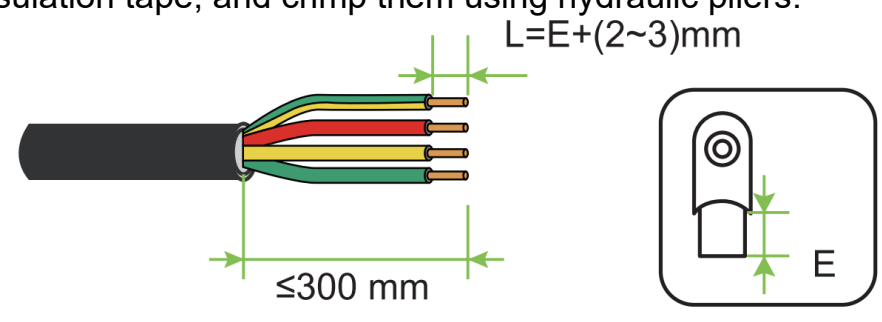

Figure 4-7 AC Wire stripping

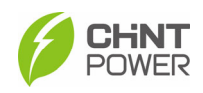

- 2. Loosen the locking cap from the AC output watertight cable connector at the bottom of the inverter and remove the plug from the locking cap.
- 3. Route the AC output power cable into the locking cap and the AC output connector at the inverter bottom, and connect the AC cable to L1, L2, L3, and E on the AC terminal block, tighten them using screw driver.
- 4. Tighten the locking cap on the AC output watertight cable connector.

The inverter operates at 800VAC output. Another voltage/configuration is required, a transformer may be necessary. This inverter supports only IT power grid as below.

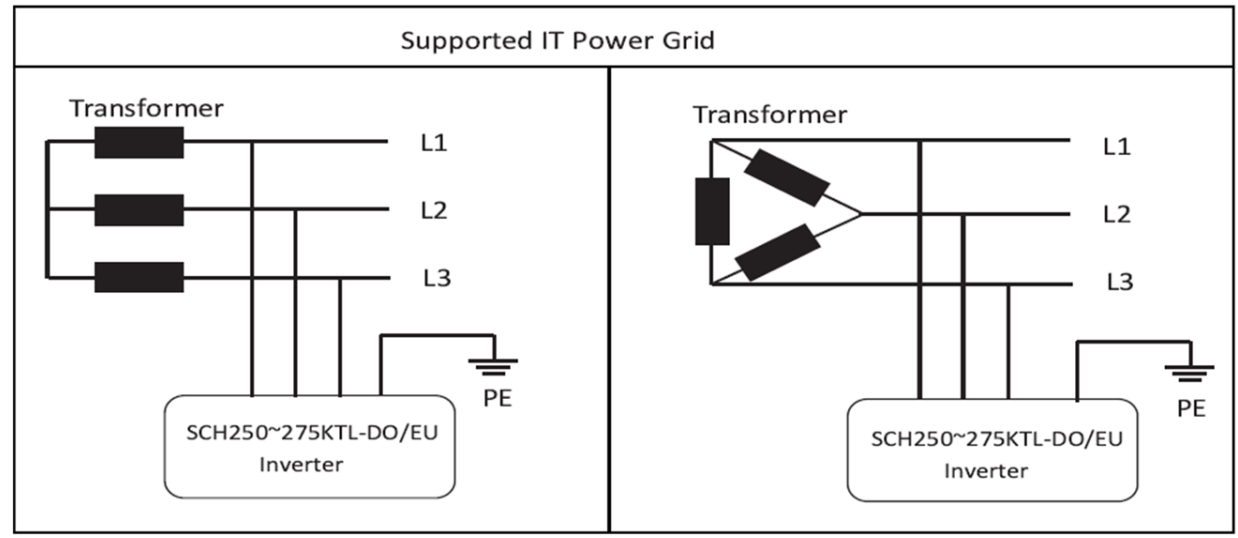

Figure 4-8 Supported IT power grid

### NOTICE!

To ensure convenience and safety, it is recommended to use multi-core cables, crimp terminals and proper crimping tool to crimp the cables before wiring.

### 4.5.3 DC Wiring

### 4.5.3.1 DC fuse configuration

The inverter is equipped with the external DC fuses. Customers must verify that the appropriate fuses are installed depending on the actual configuration of PV strings.

- Each MPPT DC input that has more than 2 strings requires fuse protection. For MPPT DC input with 2 strings or less, no DC fuse protection is required.
- The rated voltage of the fuse should be 1500VDC.
- The rated current of the fuse is generally 1.56 × short circuit current from the PV strings, rounded up to the next available fuse size.

The following table lists the specifications of the external DC fuses, which are within the rated voltage of PV panels.

| Supplier      | LEADER    | Sinofuse  |
|---------------|-----------|-----------|
| Types         | LEPV-30   | RS308     |
| Specification | 30A/1500V | 32A/1500V |

Table 4-4 specifications of the external DC fuses

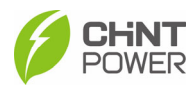

#### WARNING!

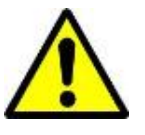

- Different fuses or incorrectly sized fuses could result in equipment damages or unsafe working conditions.
- Any damage resulting from incompatible fuses is not covered by warranty.

### 4.5.3.2DC Cable Connection

To ensure the optimum performance of the inverter, please read the following guidelines before performing any DC connections:

- Confirm the DC configuration and ensure that the maximum open circuit voltage of the PV modules is lower than 1500VDC under any conditions;
- Check the polarity before terminating the DC cables of PV strings according to the following steps, as shown in figure 4-9:
  - i. Use a multi-meter to measure the PV strings' cable ends and check the polarity.
  - ii. The positive (+) terminal of cable should match the positive (+) terminal of inverter's DC input.
  - iii. The negative (-) terminal of cable should match the negative (-) terminal of inverter's DC input.

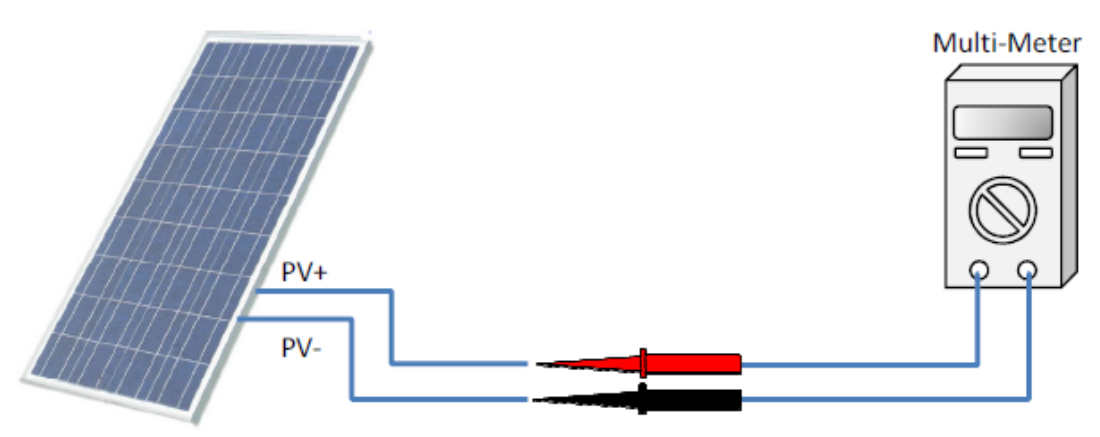

Figure 4-9 Polarity Check

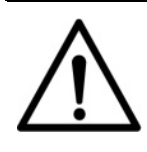

### NOTICE!

It is important to use a multi-meter to check the polarity of the DC input cables to avoid any risk of reverse polarity.

#### WARNING!

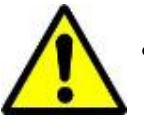

- A reversed string is extremely hazardous and will result in a blown fuse when the irradiation is high.
- The voltage across the blown fuse will be 2x Voc and could prevent proper fuse operation resulting in a fire.

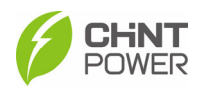

Perform cable connection as per the following steps:

1. Remove an appropriate length of the jacket and insulation layer from the DC input cable of PV strings.

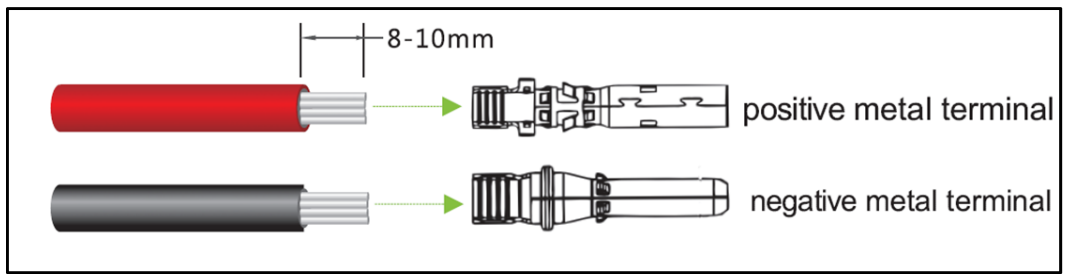

Figure 4-10 DC Wire stripping

2. Insert the exposed areas of the positive and negative power cables into the metal terminals of the male and female connectors respectively and crimp them using a crimping tool.

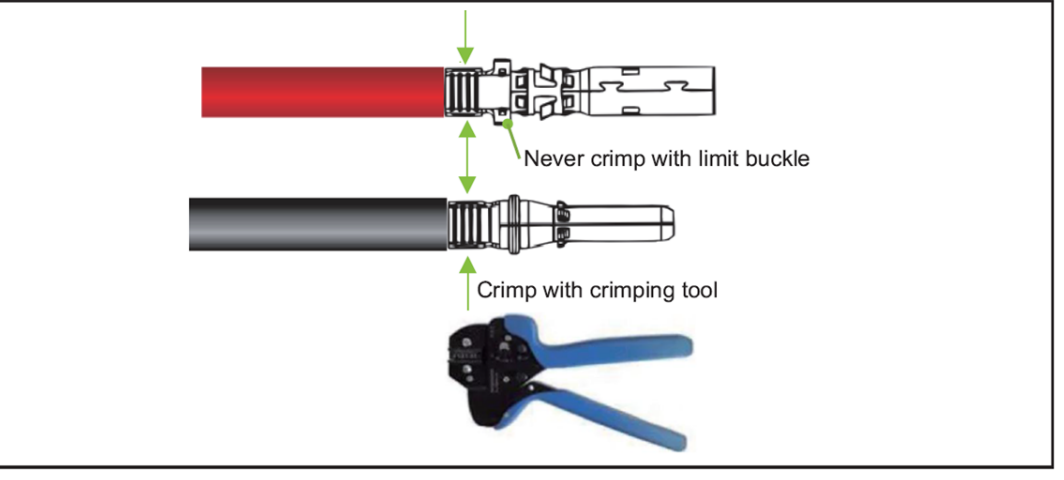

Figure 4-11 Crimp power cables

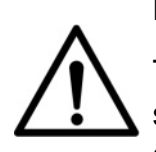

### NOTICE!

The connector used for the DC input must be supplied randomly, or the same model of the same manufacturer. Otherwise, poor contact may occur, affecting normal use.

3. Insert the crimped positive and negative power cables into the corresponding male and female connectors until a "click" sound is heard.

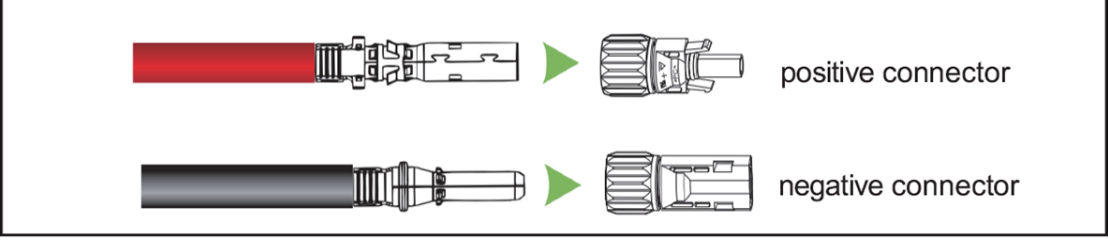

### Figure 4-12 Insert power cables to connectors

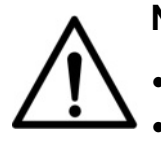

NOTICE!

- The grounding wire must be connected well.
- The DC switch should be in the OFF state.

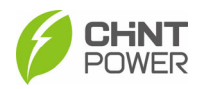

4. Measure the cable ends of PV strings using a multimeter. Ensure that the polarities of the DC input power cables are correct.

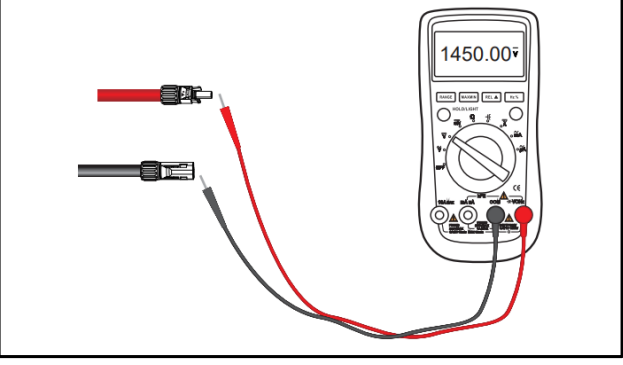

Figure 4-13 Ensure the polarities of the DC cables

Insert connectors into the corresponding terminals of the inverter.
 (a) For 12-MPPT inverter: Insert the positive and negative connectors into their corresponding terminals of the inverter until a "click" sound is heard.

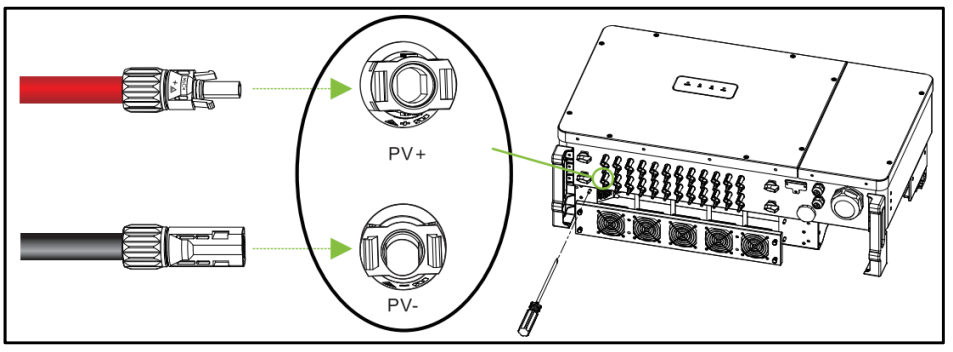

Figure 4-14a Insert connectors into corresponding terminals

(b) For 6-MPPT inverter: Connect the external fuse component to PV positive connector, then insert the positive connector of the fuse component and negative connector into the corresponding terminals of the inverter until a "click" sound is heard.

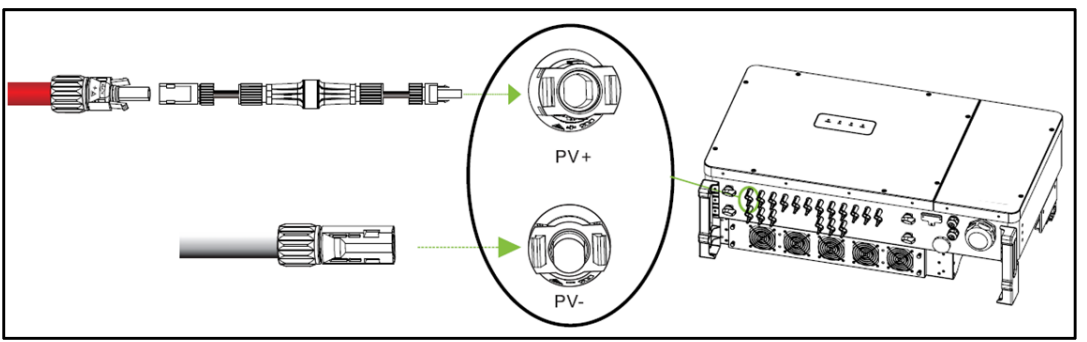

Figure 4-14b Insert connectors into corresponding terminals

### NOTICE!

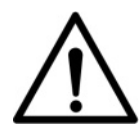

Make marks on all positive and negative power cables to identify their correct strings (such as PV1+, PV1-, PV2+, PV2-). Make sure all strings are connected to corresponding ports according to port names printed on the device, to avoid wrong connection. Otherwise, it may result in device damages or property.

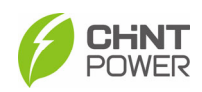

## 4.6 Communication Connection

### 4.6.1 Communication Board

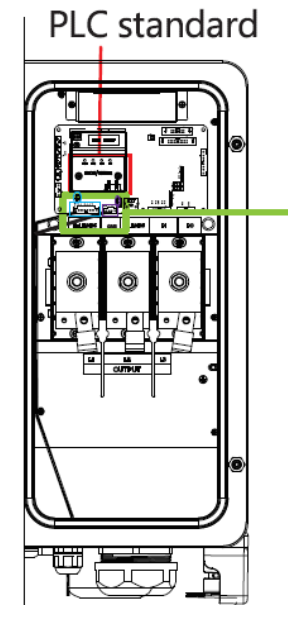

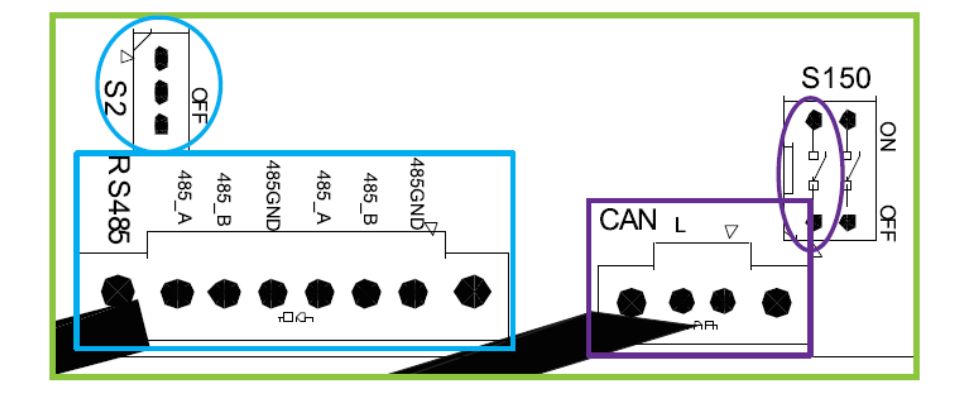

### Figure 4-15 Communication Board

| No. | Item names                                   | Picture | Configuration                                                                                                |
|-----|----------------------------------------------|---------|----------------------------------------------------------------------------------------------------|
| 1   | RS485 port<br>6-pin connector plug           |         | 1 - RS485_A<br>2 - RS485_B<br>3 - RS485_GND (Common)<br>4 - RS485_A<br>5 - RS485_B<br>6 - RS485_GND (Common) |
| 2   | S201 Selector switch (set terminal resistor) | OFF OFF | OFF - Disable the terminal<br>resistor<br>ON - Enable the terminal<br>resistor                               |
| 3   | CAN port<br>2-pin connector plug             | 12      | 1 - CAN _L<br>2 - CAN _H                                                                                     |
| 4   | Left S150 switch<br>(set terminal resistor)  | S150    | OFF - Disable the terminal<br>resistor<br>ON - Enable the terminal<br>resistor                               |

Table 4-5 Communication board Interfaces

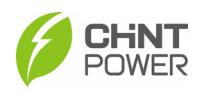

### 4.6.2 Communication Connection

The inverter supports industry standard Modbus RS485, Ethernet, PLC as well as CAN (only available to new communication board) communication modes.

We will introduce most commonly used RS485 and CAN communication methods in detail.

#### 4.6.2.1 RS485 and CAN Cable Connection Methods

1. Crimp RS485 communication cables with the help of 6-pin terminal or CAN communication cables with the help of 2-pin terminal according to the following figures:

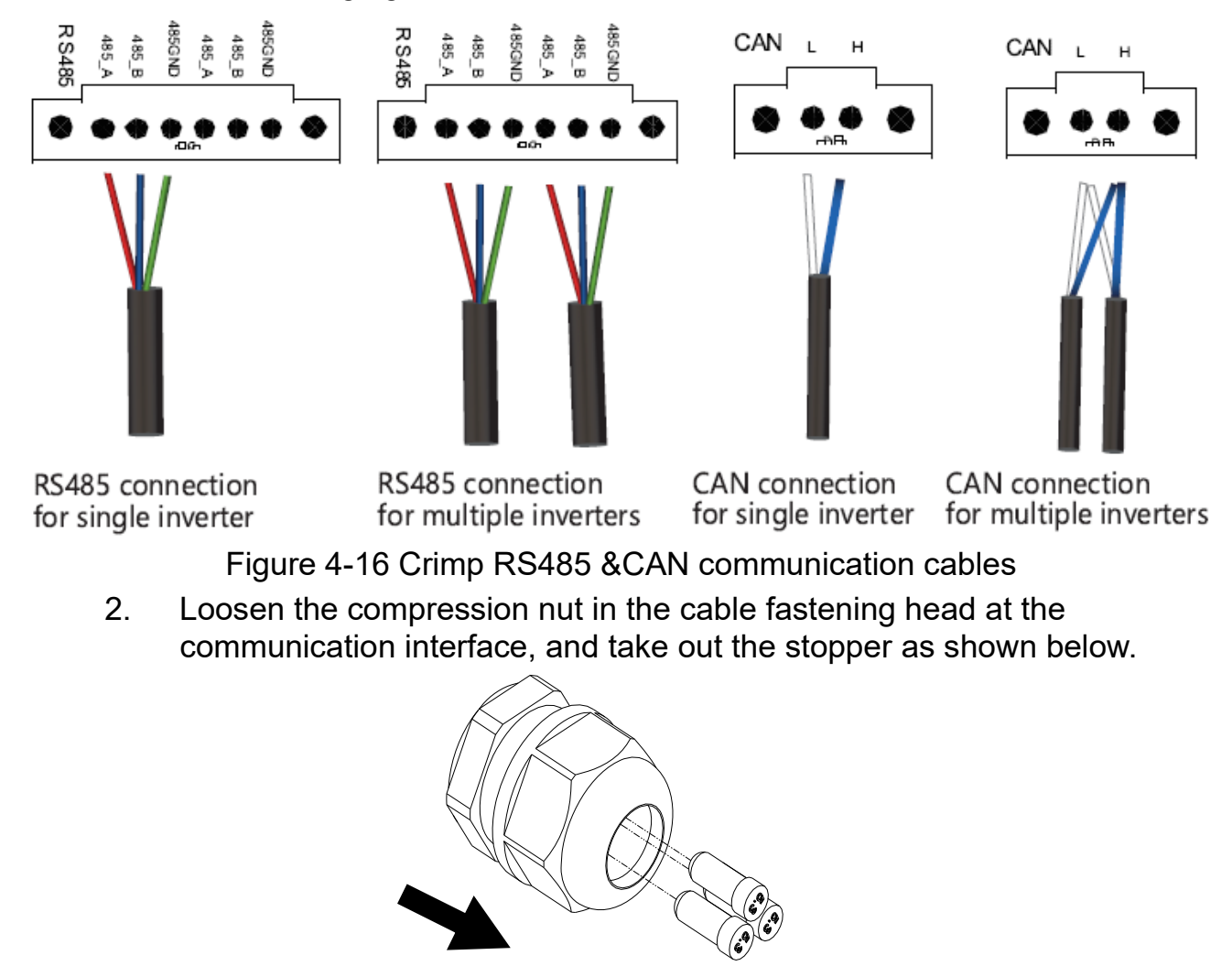

Figure 4-17 Remove the stopper

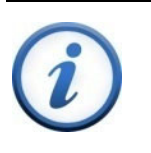

### IMPORTANT!

- RS485 communication (stand-alone), take out 1 stopper.
- RS485 communication (networking), take out 2 stoppers.
- 3. Insert the crimped 6-pin terminal to 485 communication module and 2pin terminal to CAN communication module.
- 4. Tighten the compression nut of the cable fastening head.

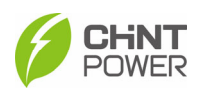

#### 4.6.2.2RS485/CAN Network Connection

When the inverters are monitored via the RS485/CAN communication, a unique RS485/CAN address for each inverter can be set up through the APP interface.

Up to 32 inverters can be connected in a serial fashion in the RS485/CAN communication network. Therefore, the daisy-chain topology shown as below is recommended for the RS485/CAN network connection, which can minimize the noise and bus reflections. Other communication topologies, such as the star networks, are not recommended.

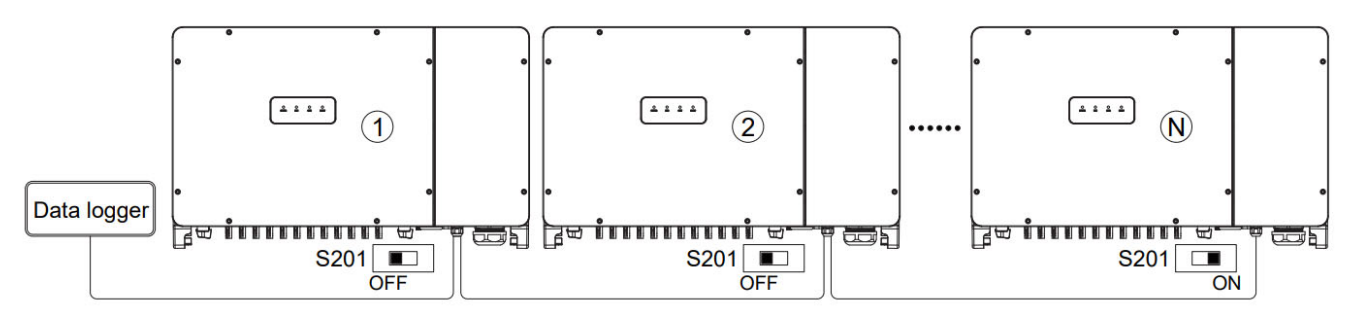

Figure 4-18 R485 Topological structure diagram

If there are multiple inverters in the RS485 network and the last inverter is more than 200 m distant from data logger, the switch S201 of the last inverter in the daisy-chain should be in ON position to enable the 1200hm terminal resistance. While those switches S201 of all other inverters should be in the OFF position to disable the terminal resistance.

If there are multiple inverters in the CAN network and it's more than 200 m distant from data logger, the left switch S150 of the last inverter in the daisy-chain should be in ON position, to enable the 1200hm terminal resistor. The left switch S150 of all other inverters should be in the OFF position to disable the terminal resistor.

### WARNING!

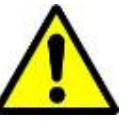

- Make sure all DC and AC power has been disconnected before opening the wire box and ensure that hazardous high voltage and power has been discharged to avoid risk of electric shock.
- Wait at least 5 minutes before opening the wire box.

The detailed steps to perform the daisy chain connection are as follows:

- 1. Open the wire box.
- 2. Insert the communication cables into the wire box through the knockout holes at the bottom. Conduit and knockouts must be sealed and water-tight to maintain its protection rating.
- 3. Connect the RS485/CAN wires to their corresponding connectors, ensuring correct polarity and using a shielded twisted pair cable.
- 4. (a). If the inverter is the last Modbus device in the daisy chain and it's more than 200m distant from data logger, make sure the Modbus termination switch S2/ Left S150 is in the ON position to enable Modbus termination; while all other switches shall be in the OFF position.
  (b). If there is only one inverter and it's more than 200m distant from data logger, the Modbus termination switch should also be set to ON, otherwise, it can be set as OFF.

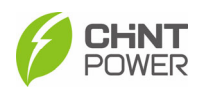

5. The shield of the individual cables must be open (not connected to ground) on one end – the other end of the shield must be grounded.

After completing all the wiring steps, fix the 2 screws on the front cover of the combiner box with a 5mm hex wrench, and lock the front cover. (Torque: 30kgf.cm)

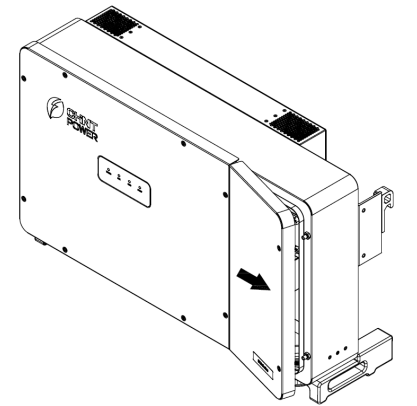

Figure 4-19 Lock front cover of combiner box

### IMPORTANT!

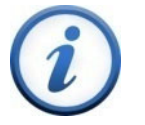

- It is important to use hand tools (e.g. hex wrench) instead of power drivers or other types of screw drivers.
- During installation, it is recommended the cover is in alignment with balanced force to avoid thread damage.
- Partially engage the screws into the threaded inserts before tightening.

### 4.6.3 Install the LINKIT Module

- 1. Remove the two fixing screws on the connector cover.
- 2. Rotate the cover to expose the connector and then install the LINKIT module with the two screws just removed. Fasten the module firmly to ensure that the seal watertight.

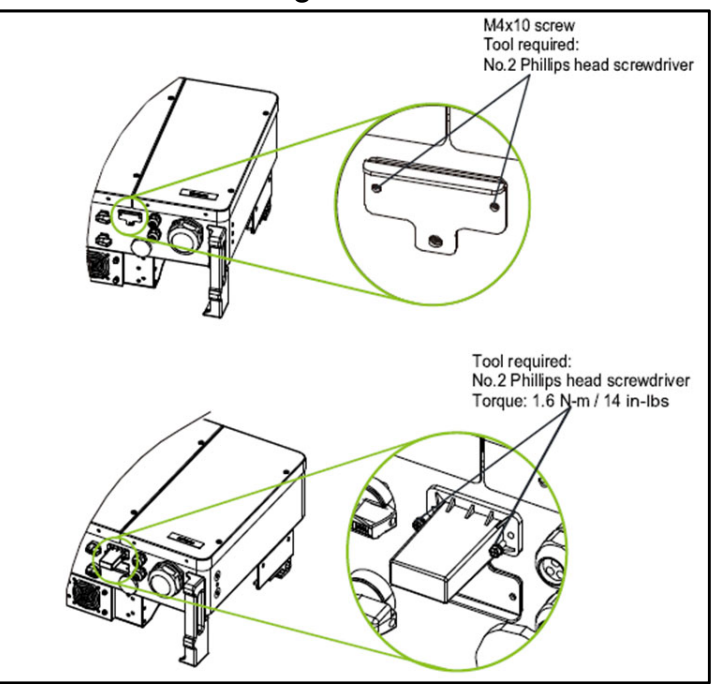

Figure 4-20 Install the LINKIT module

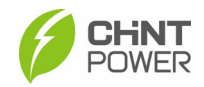

### 4.7 Cable Connection Notices for Joints and Seals

#### **IMPORTANT!**

Pay attention to the following notices when routing cables and sealing the joints.

All the electrical cables and communication cables shall be jointed and sealed properly according to the following requirements to ensure their excellent performance and good water tightness.

• The cable must be vertical to prevent excessive cable stress.

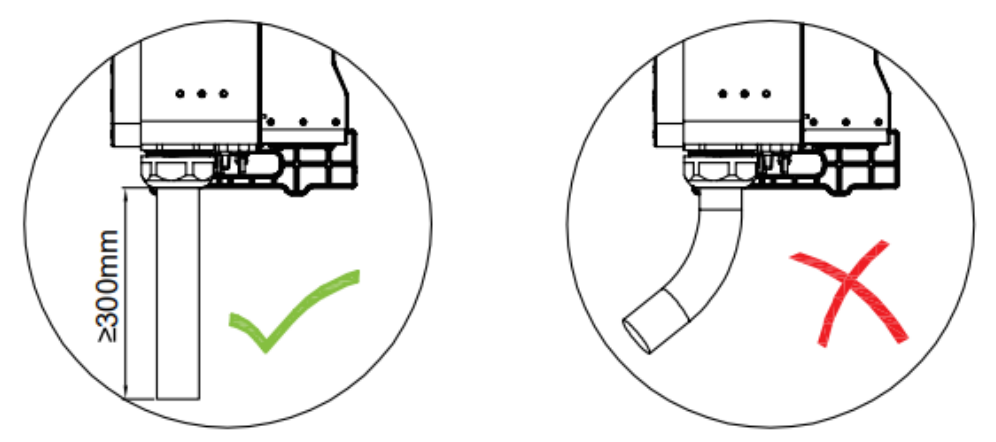

Figure 4-21 Cable must be vertical

• After the cable passes through the fastening head, fireproof putties shall be applied to seal the joint tightly to prevent water vapor from entering.

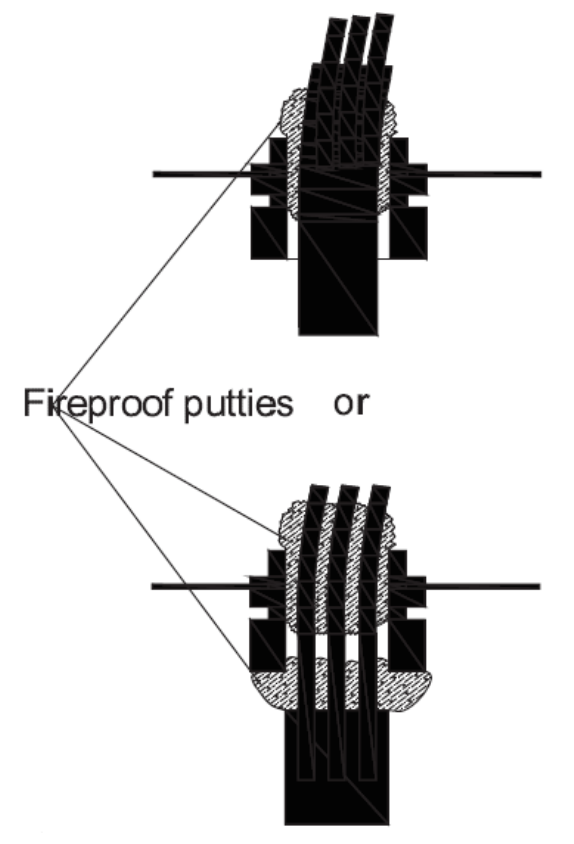

Figure 4-22 Apply fireproof putties

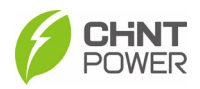

• After tightening the fastening head, watertight sealants shall be applied on its inner surface and outer surface to avoid loosening or prevent water from entering.

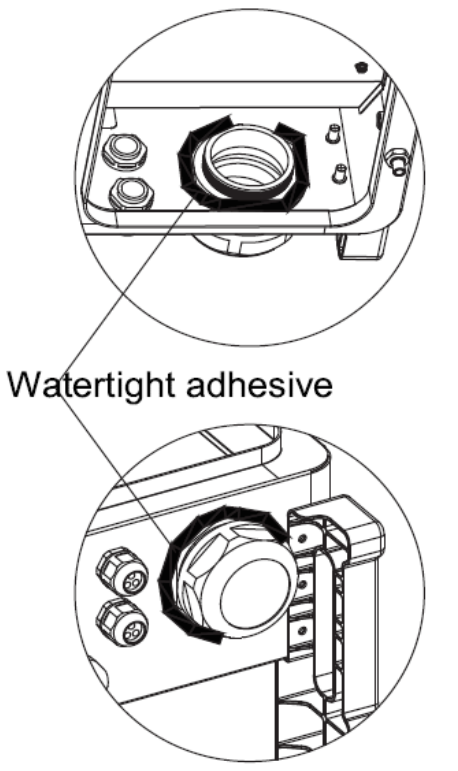

Figure 4-23 Apply watertight sealants

• Before and after tightening the fastening head, check carefully to ensure the watertight cushion is in good condition, i.e. its surface is uniform and unbroken.

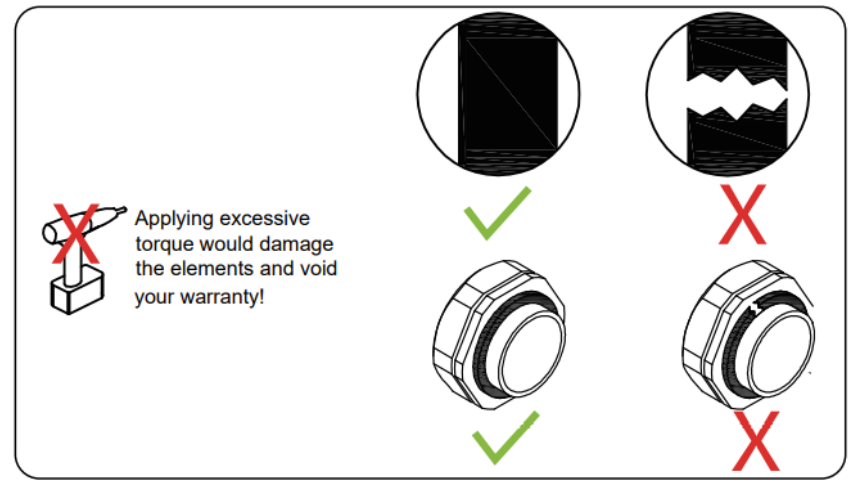

Figure 4-24 Check watertight cushion

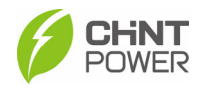

## 5 Inverter Commissioning

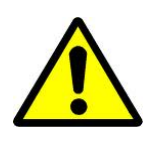

#### WARNING!

Please follow the guidelines below before performing any on-grid operation to eliminate possible dangers.

### 5.1 Pre-commissioning Checks

### 5.1.1 Mechanical Installation

Perform the following inspections by referring to chapter 3 Mechanical Installation.

- Make sure all the mounting brackets are secure.
- Make sure all the screws have been tightened to the specified torque values.

### 5.1.2 Electrical Connections

Perform the following inspections by referring to chapter 4 Electrical Connection.

- Confirm that all cables are connected firmly and reliably and there are no wrong or missing connections.
- The cables are placed reasonably and will not be mechanically damaged.
- Pay special attention to whether the positive and negative polarity of the DC cable on the input side is correct.
- Turn the DC Switch to the "OFF" position.
- Make sure the AC circuit breaker is appropriately sized.
- Test and check that the AC voltage is within the normal operating range.
- Make sure the DC open circuit voltage of input strings is less than 1500V.

### 5.2 Inverter Commissioning Steps

Complete the test and inspection before operation. Confirm that there is no error. Follow the steps below to test run the inverter.

- 1. Close the AC side circuit breaker or fused switch disconnect.
- 2. Close the DC side circuit breaker. (Start from step 3 if no circuit breakers are available.)
- 3. Set the inverter DC switch to the "ON" position. When the solar array produces enough power, the inverter LED POWER indicator will be lit, and the inverter will enter the self-check state in turn.
- 4. Perform APP setting acc. to the procedures introduced in section 6.1 and 6.2 to ensure the inverter can generate power successfully.

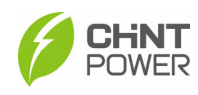

## 6 APP Setting and Interface Introduction

### 6.1 APP Download

The inverter conducts human-computer interaction through the "Chint Connect" mobile APP.

Users can download the iOS version in the Apple store or Android version in the Google store, or directly scan the QR code to download. (Support Android 4.1 and IOS 9.0 system or higher version system).

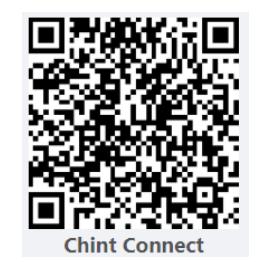

## 6.2 APP Setting

Once powered, the inverter will automatically create a wireless network that can be visible as an Access Point from the user communication devices (tablet, smartphone, etc.). Users can perform the following procedures to set the APP easily. First of all, open your Bluetooth function.

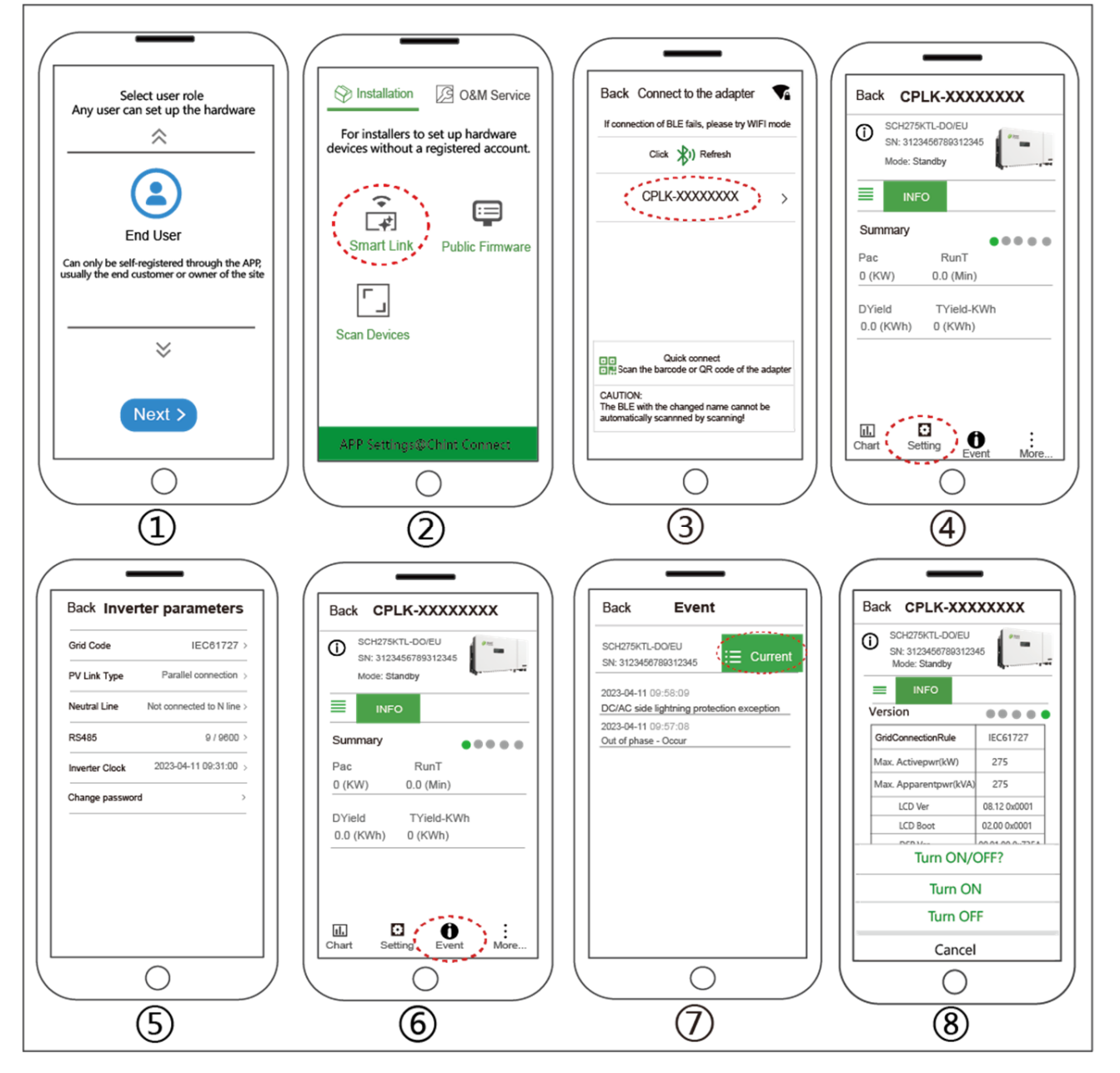

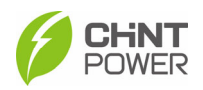

- 1. Choose the suitable user role and touch "Next".
- 2. If it is necessary, touch the bottom "APP Setting" to change or user role and then touch the top-right "Save" button to save your changes. Touch "Smart Link" icon to enter "Smart Link" interface and then touch "Next" to enter "Connect to the adapter" interface.
- 3. Touch wireless network named CPLK-XXXXXXX(XXXXXXX can be found on the LINKIT label) shown in Bluetooth List, or touch the green QR to scan LINKIT bar code, to connect network and enter main interface.
- 4. Touch "Setting" icon and input password "1111", it goes to "Inverter parameter" page.
- 5. Set or change inverter parameters if necessary, such as Grid Code, PV Link Type, RS485 etc.
- 6. When the RUN indicator lights up, it indicates that the device is running normally. You can browse through the real-time data in the APP by sliding the interface left and right. If the inverter cannot run normally, FAULT indicator lights up. Click "Event" icon to see fault information.
- 7. Touch the top-right icon to check detailed current and history fault information. Troubleshooting related problems and restart. Contact service personnel if there are still faults.
- 8. Touch "More" icon and input password "1111" to turn on/off device.

#### IMPORTANT!

- Please check with your local electricity supply company before selecting a Grid Code. If the inverter is operated with a wrong Grid Code, the electricity supply company may cancel the interconnection agreement.
  - Placing the inverter into operation before the overall system complies with the national rules and safety regulations of the application is not permitted.

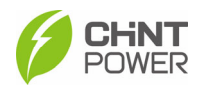

### 6.3 Overview of App Interface

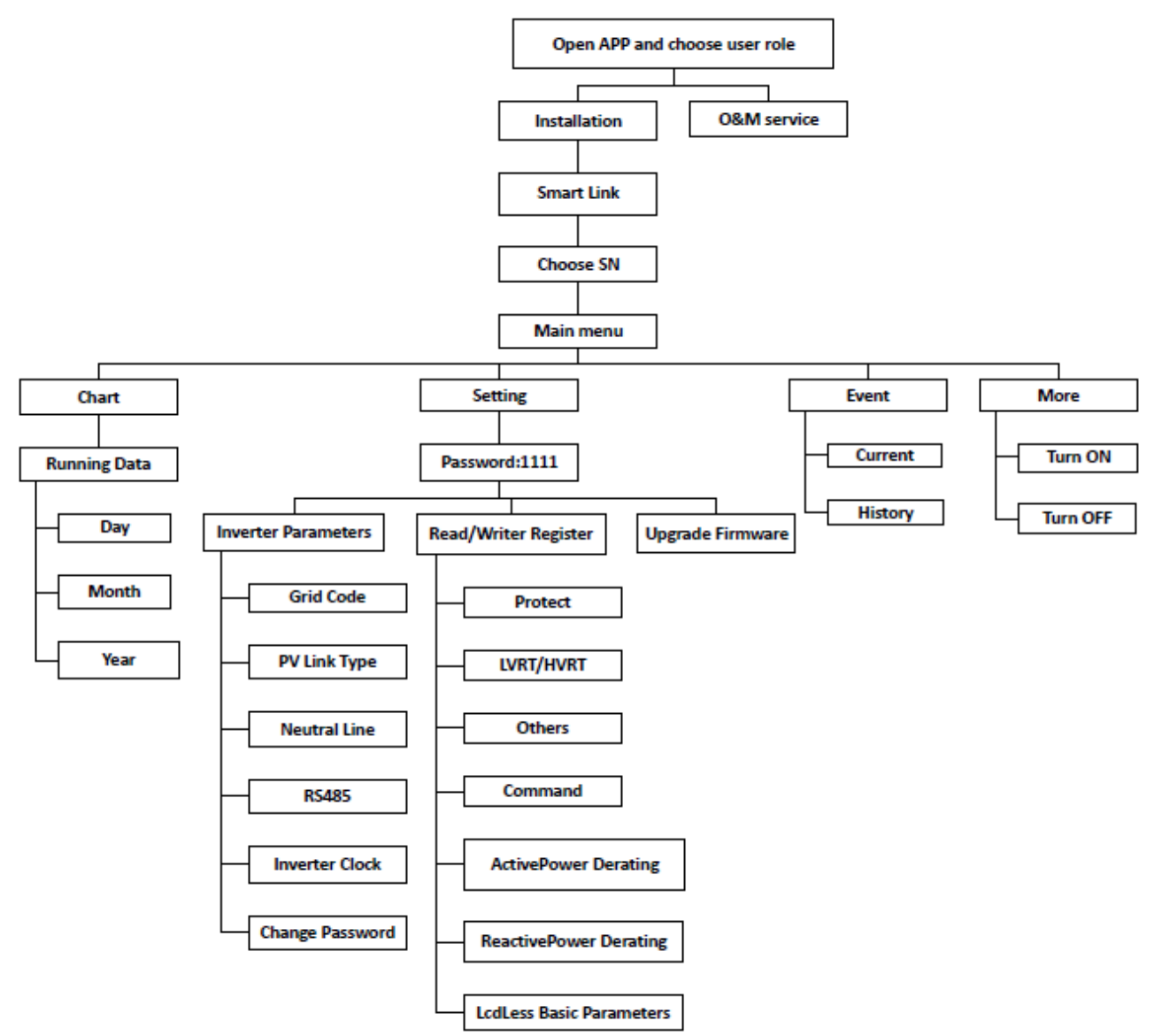

Figure 6-1 Structure tree of App Interface
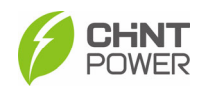

## 6.4 APP Main Menu

In the Main interface, you can access the DC, AC, OTHER and VERSION information as shown below.

In addition, you can see the following submenus:

- Chart
- Setting
- Event
- More

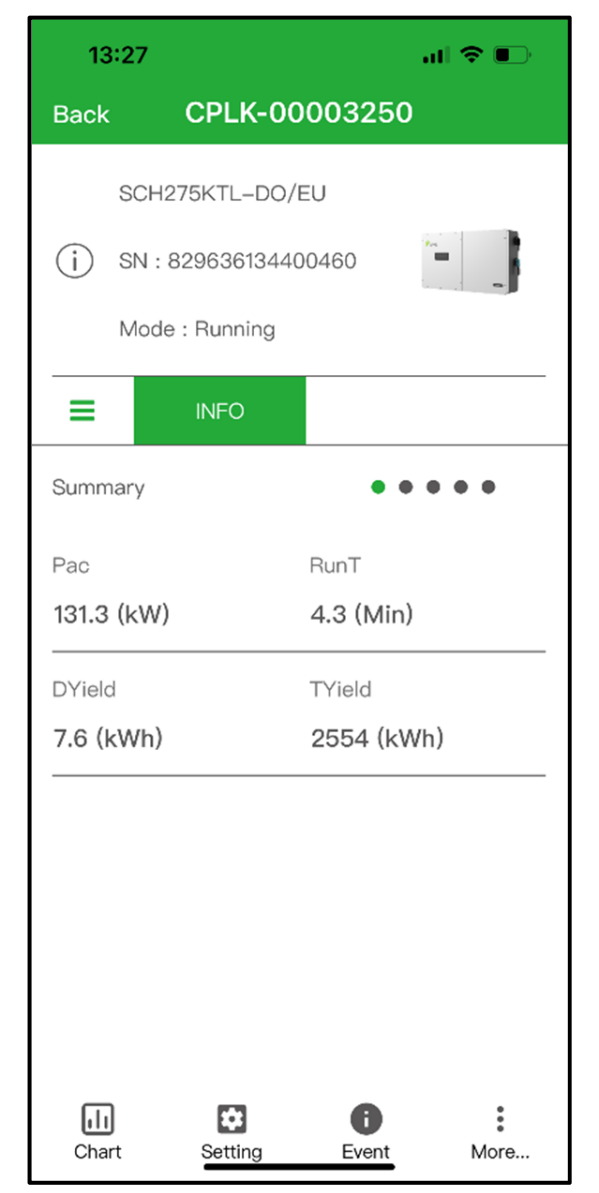

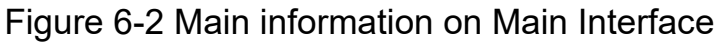

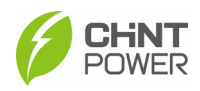

## 6.4.1 Chart Menu

In the **chart** sub-menu, you can view the power generation situation at different times, such as Current, Today and Total. These data can also be displayed in Day, Month, Year, shown as below in Figure 6-3.

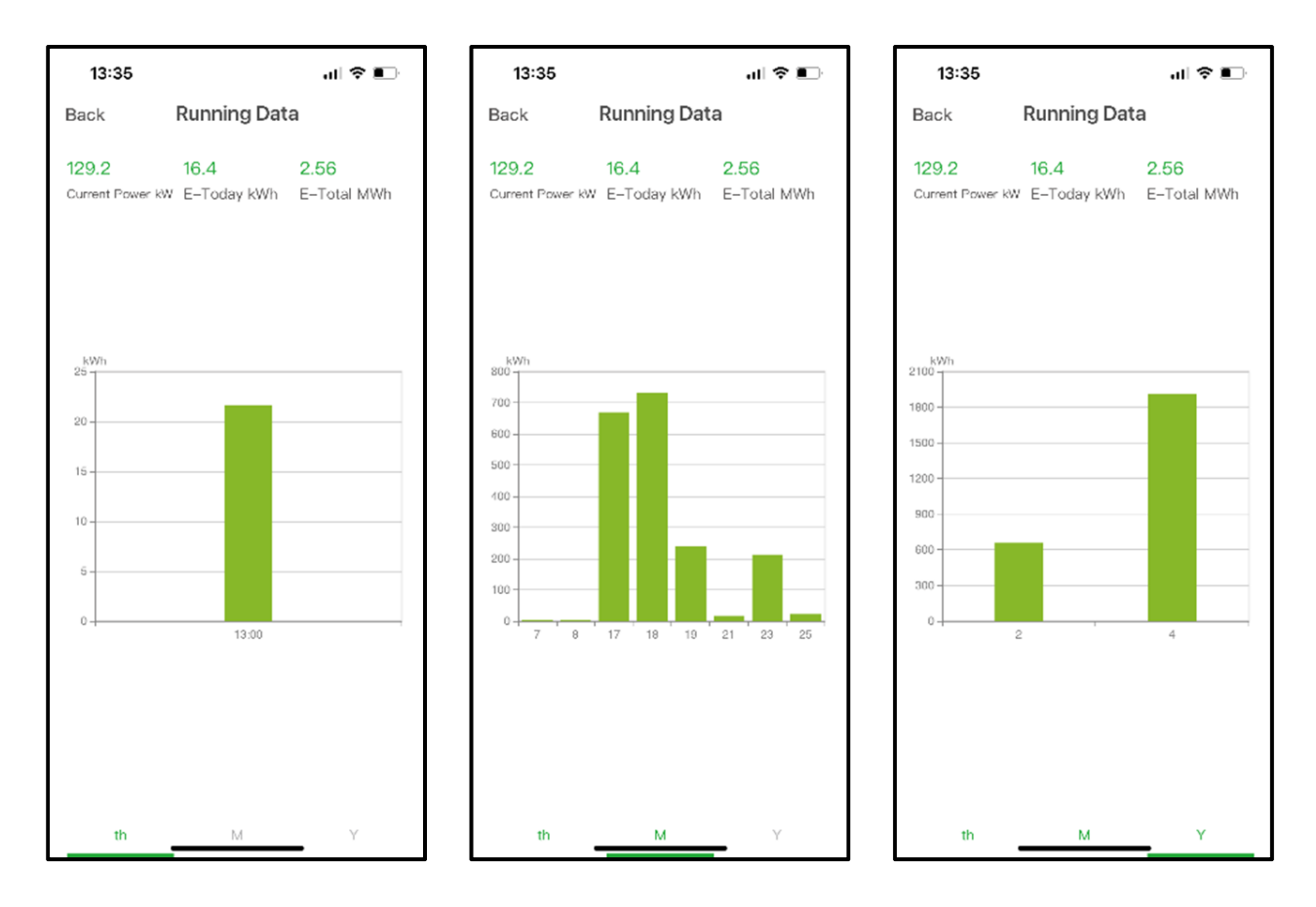

Figure 6-3 power generation situation

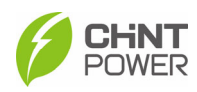

## 6.4.2 Setting Menu

Touch the **Setting** icon and input the password "1111", you will go to the setting interface.

Then it's possible to access the following sub-menus on the setting interface.

- Inverter Parameters
- Read/Write Register
- Upgrade Firmware

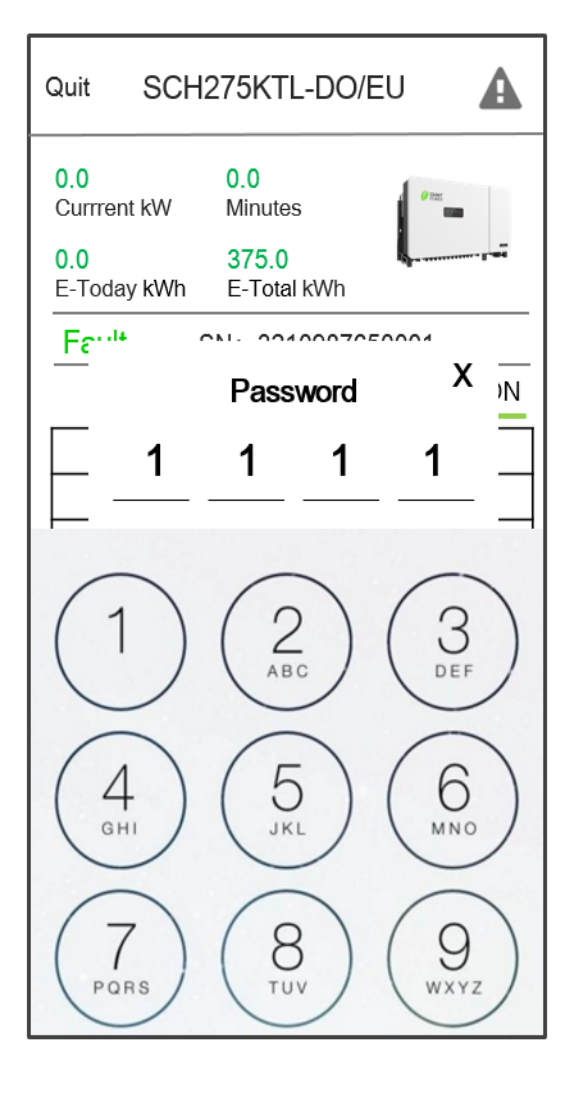

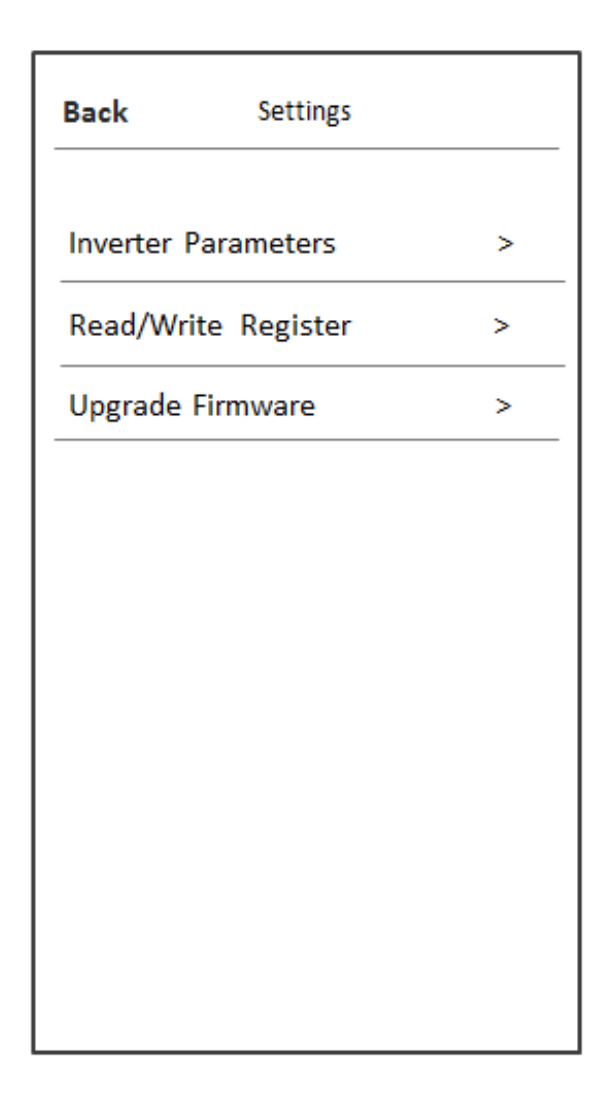

Figure 6-4 Setting interface

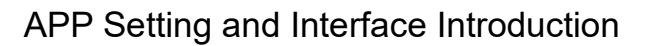

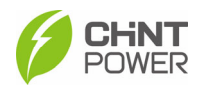

#### 6.4.2.1 Inverter Parameters

Touch the **Inverter Parameters** tab, you can find the following sub-menus and set the following parameters.

- Grid Code
- PV Link Type
- Neutral Line
- RS 485
- Inverter Clock
- Change Password

| 13:31 🕇         | .ıl 🗢 🗩                 |   |
|-----------------|-------------------------|---|
| Back Inverte    | r Parameters            |   |
| Grid Code       | IEC61727                | > |
| PV Link Type    | Parallel connection     | > |
| Neutral Line    | Not connected to N line | > |
| RS485           | 1/9600                  | > |
| Inverter Clock  | 2023–04–25 13:29:39     | > |
| Change password |                         | > |
|                 |                         |   |
|                 |                         |   |
|                 |                         |   |
|                 |                         |   |
|                 |                         |   |
|                 |                         |   |
|                 |                         |   |

Figure 6-5 Inverter Parameters

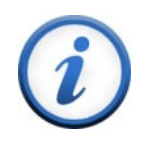

## IMPORTANT!

Please check with your local electric supply company before selecting a grid code. If the inverter operates with a wrong grid code, the electric supply company may cancel the interconnection agreement.

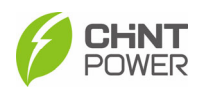

#### 6.4.2.2 Read/Write Register

In the Read/Write Register interface, you can find the following sub-menus:

- Protect
- LVRT/HVRT
- Others
- Command
- ActivePowerDerating
- ReactivePowerDerating
- LcdLess Basic Parameters

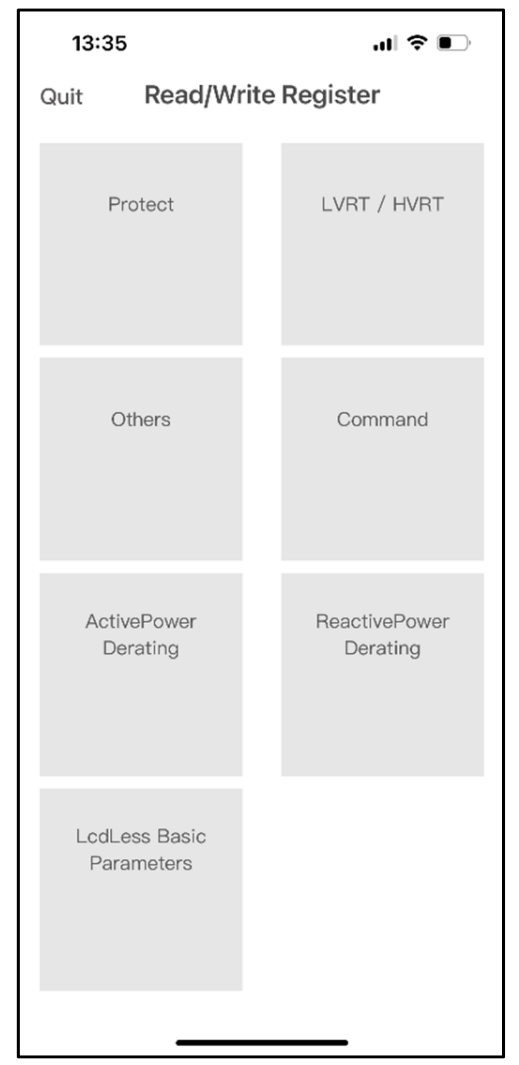

Figure 6-6 Read/Write Register

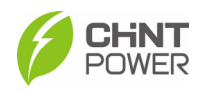

#### 6.4.2.2.1 Protect

The Protect interface displays the protect parameters of the AC grid voltage, frequency and recovery, etc. In addition, you can find and set the protection levels of over voltage, under voltage, over frequency and under frequency.

| 13:36                   | al 🗢 📭       | 13:36                                     | .ul 🗢 🗖            | 13:       | 36 🕇           | .al 🗢 🗉              | $\supset$ |
|-------------------------|--------------|-------------------------------------------|--------------------|-----------|----------------|----------------------|-----------|
| Back Protect            |              | Back                                      | Protect            | Back      | c              | Protect              |           |
| Select a register group |              | Select                                    | t a register group |           | Sele           | ect a register group |           |
| GridVoltMax1            | 110.00 % >   | GridVoltMin1En                            | Enable             | > GridF   | roMax2         | 51.00 Hz             | z >       |
| VoltMaxTripT1           | 0.20 Secs >  | GridVoltMin2                              | 50.00 %            | > FrqM    | axTripT2       | 0.20 Secs            | 5 >       |
| GridVoltMax1En          | Enable >     | VoltMinTripT2                             | 0.10 Secs          | > GridF   | rqMax2En       | Disable              | e >       |
| GridVoltMax2            | 135.00 % >   | GridVoltMin2En                            | Enable             | > GridF   | rqMax3         | 51.00 Hz             | z >       |
| VoltMaxTripT2           | 0.05 Secs >  | GridVoltMin3                              | 50.00 %            | > FrqM    | axTripT3       | 0.20 Secs            | s >       |
| GridVoltMax2En          | Enable >     | VoltMinTripT3                             | 0.10 Secs          | > GridF   | rqMax3En       | Disable              | 3 >       |
| GridVoltMax3            | 135.00 % >   | GridVoltMin3En                            | Disable            | > GridF   | rqMin1         | 48.99 Hz             | 2 >       |
| VoltMaxTripT3           | 0.05 Secs >  | GridFroMax1                               | 51.00 Hz           | > FrqM    | inTripT1       | 0.20 Secs            | 3 >       |
| GridVoltMax3En          | Disable >    | FrqMaxTripT1                              | 0.20 Secs          | > GridF   | rqMin1En       | Enable               | 3 >       |
| GridVoltMin1            | 85.00 % >    | GridFraMax1En                             | Enable             | - GridF   | rqMin2         | 48.99 Hz             | z >       |
| VoltMinTrinT1           | 0.20 Secs >  |                                           |                    | FrqM      | inTripT2       | 0.20 Secs            | s >       |
| 10:00                   |              | 40.00                                     |                    |           |                |                      |           |
| Back Protect            | .ul * ∎_/    | Back                                      | Protect            | Back      | 5.30           | Protect              | _         |
| Select a register group |              | Select                                    | a register group   |           | Sele           | ect a register group |           |
| GridFrqMin2En           | Disable >    |                                           |                    | MinT      | ripVMovAvg     | T 600.00 Secs        |           |
| GridFrgMin3             | 48.99 Hz >   | MaxTripVMovAvgT                           | 600.00 Secs >      | VoltN     | /inMovAvgEr    | n Disable            | з >       |
|                         | 0.00.0       | VoltMaxMovAvgEn                           | Disable 2          | - Orderil | (alti Inhalana | 10.00 %              |           |
| FrqMinTripT3            | 0.20 Secs >  | VoltMinMovAvg                             | 85.00 % >          | Gridv     | UitOnbalanc    | a 10.00 %            | , /       |
| GridFrqMin3En           | Disable >    | MinTripVMovAvgT                           | 600.00 Secs >      | Grid      | /oltUnbalanc   | ceEn Enable          | 3 >       |
| VoltMaxRecovery         | 108.75 % >   | VoltMinMovAvgEn                           | Disable >          | Phas      | eLoseCoeff     | 3.0 %                | 6 >       |
| VoltMinRecovery         | 86.25 % >    | GridVoltUnbalance                         | 10.00 % >          | PhLo      | seRcvCoeff     | 2.0 %                | 6 >       |
| VolRecoveryT 2          | 00.00 Secs > | GridVoltUnbalanceE                        | n Enable >         | Phas      | eLoseVUnba     | alance 10.00 %       | 6 >       |
| FrqMaxRecovery          | 50.90 Hz >   | Dhasel and not                            | 50 N - 5           | Phase     | eLoseCoeffE    | Enable Disable       | a >       |
| FrqMinRecovery          | 49.10 Hz >   |                                           | 0.0 70 /           | Phas      | e–PETripVol    | lt 45.00 %           | 6 >       |
| FrqRecoveryT 2          | 00.00 Secs > |                                           | 2.0 % 2            | Phas      | e-PERcvVol     | t 35.00 %            | 6 >       |
|                         |              | <ul> <li>LINGROUNDARD CONTRACT</li> </ul> |                    |           |                |                      |           |

#### Figure 6-7 Protection Parameters

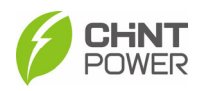

#### 6.4.2.2.2 LVRT/HVRT

The LVRT/HVRT interface is used to set the LVRT (Low voltage ride through) and HVRT (High voltage ride through) parameters as shown in the following interfaces:

| 13:36                                                             | .ıl ≎ ∎                                                                    |                            |
|-------------------------------------------------------------------|----------------------------------------------------------------------------|----------------------------|
| Back                                                              | LVRT / HVRT                                                                |                            |
|                                                                   | Select a register group                                                    |                            |
| LVRTVolt1                                                         | 0.00 %                                                                     | >                          |
| LVRTTime1                                                         | 0.00 Secs                                                                  | >                          |
| LVRTVolt2                                                         | 0.00 %                                                                     | >                          |
| LVRTTime2                                                         | 0.20 Secs                                                                  | >                          |
| LVRTVolt3                                                         | 15.00 %                                                                    | >                          |
| LVRTTime3                                                         | 0.20 Secs                                                                  | >                          |
| LVRTVolt4                                                         | 15.00 %                                                                    | >                          |
| LVRTTime4                                                         | 1.00 Secs                                                                  | >                          |
| LVRTVolt5                                                         | 85.00 %                                                                    | >                          |
| LVRTTime5                                                         | 3.00 Secs                                                                  | >                          |
| LVRTVolt6                                                         | 85.00 %                                                                    | >                          |
|                                                                   |                                                                            |                            |
| 13:37                                                             | .ul 🗢 🗖                                                                    |                            |
| 13:37<br>Back                                                     | .al ବ 🗨<br>LVRT / HVRT                                                     |                            |
| 13:37<br>Back                                                     | 내 후<br>LVRT / HVRT<br>Solect a register group                              | )                          |
| 13:37<br>Back                                                     | 내 후<br>LVRT / HVRT<br>Solect a register group<br>135.00 %                  | )                          |
| 13:37<br>Back<br>HVRTVolt4<br>HVRTTime4                           | .nl ♥ ■<br>LVRT / HVRT<br>Solect a register group<br>135.00 %<br>0.00 Secs | ) > >                      |
| 13:37<br>Back<br>HVRTVolt4<br>HVRTTime4<br>HVRTVolt5              | .nl ♥ ■<br>LVRT / HVRT Select a register group 135.00 % 0.00 Secs 135.00 % | )<br>><br>><br>>           |
| 13:37<br>Back<br>HVRTVolt4<br>HVRTTime4<br>HVRTVolt5<br>HVRTVolt5 | I                                                                          | )<br>><br>><br>>           |
| 13:37<br>Back<br>HVRTVolt4<br>HVRTTime4<br>HVRTVolt5<br>HVRTTime5 |                                                                            | )<br>><br>><br>><br>>      |
| 13:37<br>Back                                                     |                                                                            | )<br>><br>><br>><br>>      |
| 13:37<br>Back                                                     |                                                                            | )<br>><br>><br>><br>><br>> |
| 13:37<br>Back                                                     |                                                                            |                            |
| 13:37<br>Back                                                     |                                                                            |                            |
| 13:37<br>Back                                                     |                                                                            |                            |

| 13:36                                                                                                    | .ul 🗢 🗉                                                                                                    | )                                              |
|----------------------------------------------------------------------------------------------------|----------------------------------------------------------------------------------------------------|------------------------------------------------|
| Back                                                                                                    | LVRT / HVRT                                                                                                    |                                                |
|                                                                                                    | Select a register group                                                                                                    |                                                |
| LVRTTime6                                                                                                    | 3.00 Secs                                                                                                    | >                                              |
| LVRTVolt7                                                                                                    | 85.00 %                                                                                                    | >                                              |
| LVRTTime7                                                                                                    | 3.00 Secs                                                                                                    | >                                              |
| LVRTVolt8                                                                                                    | 85.00 %                                                                                                    | >                                              |
| LVRTTime8                                                                                                    | 3.00 Secs                                                                                                    | >                                              |
| HVRTVolt1                                                                                                    | 135.00 %                                                                                                    | >                                              |
| HVRTTime1                                                                                                    | 0.00 Secs                                                                                                    | >                                              |
| HVRTVolt2                                                                                                    | 135.00 %                                                                                                    | >                                              |
| HVRTTime2                                                                                                    | 0.00 Secs                                                                                                    | >                                              |
| HVRTVolt3                                                                                                    | 135.00 %                                                                                                    | >                                              |
| HVRTTime3                                                                                                    | 0.00 Secs                                                                                                    | >                                              |
|                                                                                                    |                                                                                                    |                                                |
| 13:37                                                                                                    | at 🕈 📭                                                                                                    |                                                |
| 13:37<br>Back                                                                                                    | ul �∎⊃<br>LVRT / HVRT                                                                                                    |                                                |
| 13:37<br>Back                                                                                                    | ,₁I                                                                                                    | )                                              |
| 13:37<br>Back                                                                                                    | LVRT / HVRT<br>Select a register group                                                                                                    | )                                              |
| 13:37<br>Back<br>HVRTVolt7<br>HVRTTime7                                                                                                    | .₁∎ 중 া<br>LVRT / HVRT<br>Select a register group<br>135.00 %<br>0.00 Secs                                                                                                    | ) > >                                          |
| 13:37<br>Back<br>HVRTVolt7<br>HVRTTime7<br>HVRTVolt8                                                                                                   | .₁I ♥<br>LVRT / HVRT Select a register group 135.00 % 0.00 Secs 135.00 %                                                                                                    | )<br>><br>>                                    |
| 13:37<br>Back<br>HVRTVolt7<br>HVRTTime7<br>HVRTVolt8<br>HVRTTime8                                                                                      | .₁I ♥<br>LVRT / HVRT Select a register group 135.00 % 0.00 Secs 135.00 % 0.00 Secs                                                                                                    | )<br>><br>><br>>                               |
| 13:37<br>Back<br>HVRTVolt7<br>HVRTVolt7<br>HVRTVolt8<br>HVRTTime8                                                                                      | .₁I 중 ■<br>LVRT / HVRT Select a register group 135.00 % 0.00 Secs 135.00 % 0.00 Secs 0.00 Secs tetting Disable                                                                                                    | )<br>><br>><br>>                               |
| 13:37<br>Back<br>HVRTVolt7<br>HVRTVolt7<br>HVRTVolt8<br>HVRTTime8<br>LVRTModeS                                                                         | IVRT / HVRT  Select a register group  135.00 %  0.00 Secs  135.00 %  0.00 Secs  ietting Disable  t 90.0 %                                                                                                    | )<br>><br>><br>><br>><br>>                     |
| 13:37<br>Back<br>HVRTVolt7<br>HVRTVolt7<br>HVRTVolt8<br>HVRTTime8<br>LVRTModeS<br>LVRTTripVol                                                          | II ♥ ■      LVRT / HVRT  Select a register group      135.00 %      0.00 Secs      0.00 Secs      0.00 Secs      tting     Disable      tt     90.0 %      ctivel     150.0 %                                                                                                    | )<br>><br>><br>><br>><br>><br>>                |
| 13:37<br>Back<br>HVRTVolt7<br>HVRTVolt7<br>HVRTVolt8<br>HVRTTime8<br>LVRTModeS<br>LVRTTripVol<br>LVRTTripVol                                           | Image: Image: | )<br>><br>><br>><br>><br>><br>><br>><br>>      |
| 13:37<br>Back<br>HVRTVolt7<br>HVRTVolt7<br>HVRTTime7<br>HVRTVolt8<br>HVRTTime8<br>LVRTTripVol<br>LVRTTripVol<br>LVRTPstRea<br>LVRTNegRea               |                                                                                                    | )<br>><br>><br>><br>><br>><br>><br>><br>>      |
| 13:37<br>Back<br>HVRTVolt7<br>HVRTVolt7<br>HVRTTime7<br>HVRTVolt8<br>HVRTTime8<br>LVRTTripVol<br>LVRTTripVol<br>HVRTNegRei<br>HVRTNegRei<br>HVRTNegRei | LVRT / HVRT           Select a register group           135.00 %           0.00 Secs           135.00 %           0.00 Secs           0.00 Secs           0.00 Secs           135.00 %           0.00 Secs           135.00 %           135.00 %           10.00 Secs           10.00 Secs           10.00 %           10.00 %           10.00 %           Setting         Disable           It         10.0 %                                                                                                    | )<br>><br>><br>><br>><br>><br>><br>><br>><br>> |

Figure 6-8 LVRT/HVRT interface

43 / 72

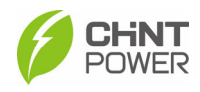

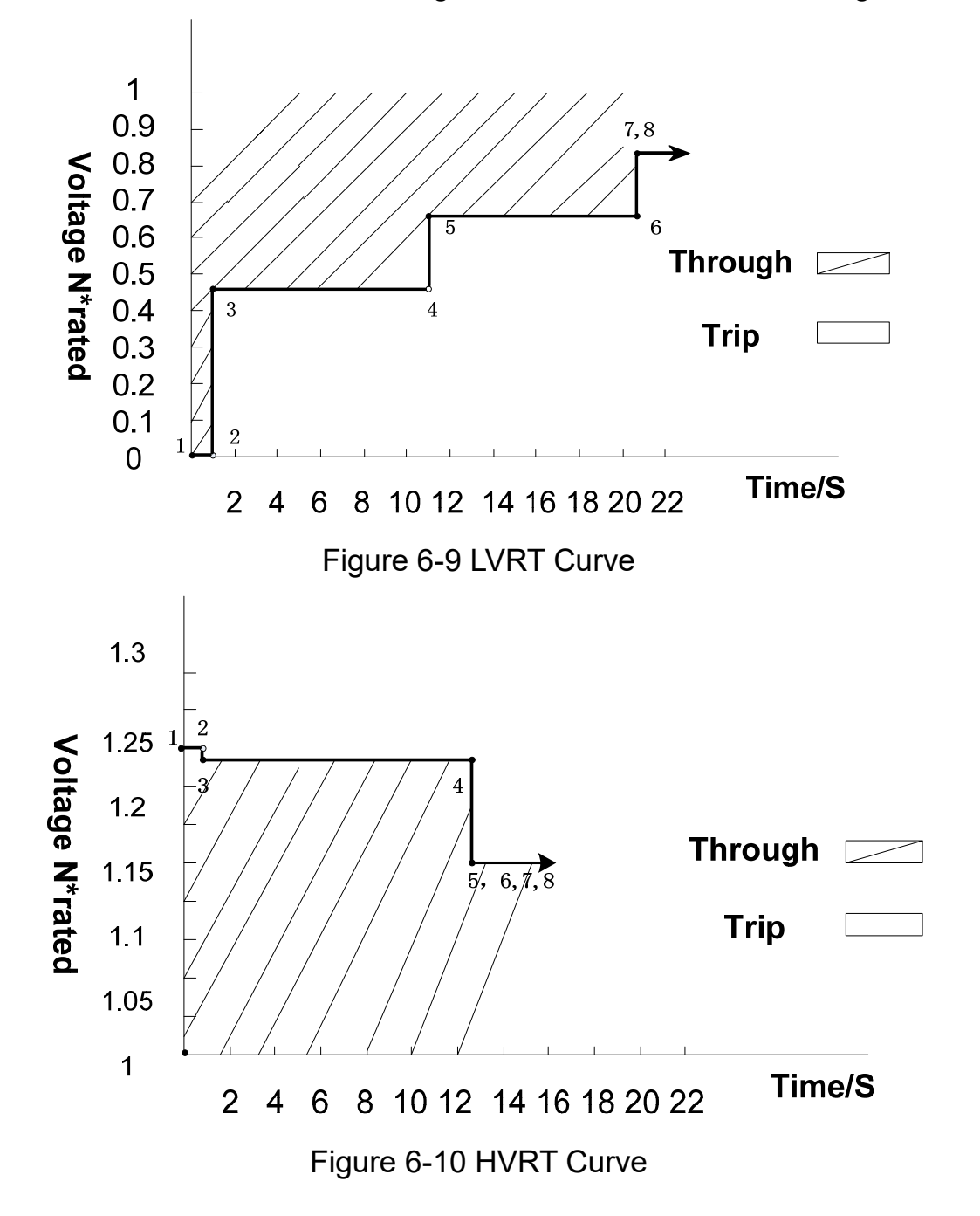

You can also see the LVRT Curve in Figure 6-9 and HVRT Curve in Figure 6-10.

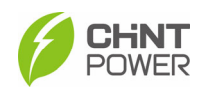

## 6.4.2.2.3 Others

In the others interface, you can find following common parameters shown as below. Г

| Back Others             |         |   |
|-------------------------|---------|---|
| Select a register group |         |   |
| PowerOnDelay            | 5 Secs  | > |
| ReactiveStep            | 50.00 % | > |
| ErrSoftStartP           | 0.16 %  | > |
| NormSoftStopP           | 6.00 %  | > |
| NormSoftStopPEn         | Enable  |   |
| NormSoftStartP          | 4.00 %  | > |
| NormDeratingStep        | 6.00 %  | > |
| PVSlowStartStep         | 10.00 % | > |
| PVSIowStartPwDelta      | 5.00 %  | > |
| PVSlowStartSEn          | Disable | > |
| FaultEnvT               | 83.0 °C |   |

| Back             | Others             |   |
|------------------|--------------------|---|
| Selec            | t a register group |   |
| GFCIStaticValue  | 2.500 A            | > |
| GFCIStaticT      | 0.20 Secs          | > |
| GFCIStaticEn     | Enable             | > |
| GFCIDynProFactor | 100.0 %            | > |
| GFCIDynProEn     | Disable            | > |
| DCIProtection1   | 1.00 %             | > |
| DCIProtectionT1  | 10.00 Secs         | > |
| DCIProtection1En | Enable             |   |
| DCIProtection2   | 950 mA             | > |
| DCIProtectionT2  | 1.00 Secs          | > |
| DCIProtection2En | Disable            | > |

| Back                | Others                                     |   |
|---------------------|--------------------------------------------|---|
| Select              | a register group                           |   |
| PVStartupVolt       | 550 V                                      | > |
| MPPTScanPeriod      | 3600 Secs                                  | > |
| MPPTScanEn          | Disable                                    |   |
| ISOProtection       | 50 kΩ                                      | > |
| ISOProtectionEn     | Enable                                     | > |
| StartUpMinTemp      | –30.0 °C                                   | > |
| DuplicationControl  | 0 %                                        | > |
| Article 4 groups, c | control parameter setting of inverter loop | > |
| PID Check Settings  | Disable                                    | > |
| Island Protect      | Enable                                     | > |
| FANDetectEn         | Enable                                     |   |

٦

| Back           | Others                 |          |   |
|----------------|------------------------|----------|---|
| S              | elect a register group |          | ] |
| ACSPDDetect    | EnSet                  | Disable  | > |
| OperationOver  | Vol                    | 120.00 % | > |
| OperationOver  | VolEn                  | Disable  | > |
| VirtualDamping | 9                      | 0.000 Ω  | > |
| MPPTRangEna    | able                   | Disable  | > |
| RapidShutdow   | nEnabBit               | Disable  |   |
| FreqLv2PrtEn(  | CEI)                   | 0        | > |
| PV1FuseCheck   | En                     | Disable  | > |
| PV2FuseCheck   | ĸEn                    | Disable  | > |
| PV3FuseCheck   | кЕn                    | Disable  | > |
| PV4FuseCheck   | K <u>En</u>            | Disable  | > |

|             |                  |          | 7 |
|-------------|------------------|----------|---|
|             | Select a registe | er group | J |
| PV5FuseChec | kEn              | Disable  | > |
| PV6FuseChec | kEn              | Disable  | > |
| PV7FuseChec | kEn              | Disable  |   |
| PV8FuseChec | kEn              | Disable  | > |
| PV9FuseChec | kEn              | Disable  | > |
| PV10FuseChe | ckEn             | Disable  | > |
| PV11FuseChe | ckEn             | Disable  | > |
| PV12FuseChe | ckEn             | Disable  | > |
| PV13FuseChe | eckEn            | Disable  |   |
| PV14FuseChe | ckEn             | Disable  | > |
| PV15FuseChe | ckEn             | Disable  | > |

| Back Others             |          |   |
|-------------------------|----------|---|
| Select a register group |          |   |
| PV16FuseCheckEn         | Disable  | > |
| PV17FuseCheckEn         | Disable  | > |
| PV18FuseCheckEn         | Disable  | > |
| PV19FuseCheckEn         | Disable  | > |
| PV20FuseCheckEn         | Disable  | > |
| PV21FuseCheckEn         | Disable  | > |
| PV22FuseCheckEn         | Disable  |   |
| PV23FuseCheckEn         | Disable  | > |
| PV24FuseCheckEn         | Disable  | > |
| OptiVoltMinMppt1        | 500.0 V  | > |
| OptiVoltMaxMppt1        | 1450.0 V | > |

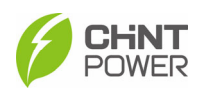

| Back             | Others             |          |   | Back          | Others               |          |
|------------------|--------------------|----------|---|---------------|----------------------|----------|
| Selec            | t a register group |          |   | s             | Select a register gr | oup      |
| OptiVoltMinMppt2 |                    | 500.0 V  |   | OptiVoltMaxM  | ppt7                 | 1450.0 V |
| OptiVoltMaxMppt2 | 2                  | 1450.0 V | > | OptiVoltMinMp | opt8                 | 500.0 V  |
| 0ptiVoltMinMppt3 |                    | 500.0 V  | > | OptiVoltMaxM  | ppt8                 | 1450.0 V |
| OptiVoltMaxMppt3 | 3                  | 1450.0 V | > | OptiVoltMinMp | opt9                 | 500.0 V  |
| DptiVoltMinMppt4 |                    | 500.0 V  | > | OptiVoltMaxM  | ppt9                 | 1450.0 \ |
| OptiVoltMaxMppt4 | 1                  | 1450.0 V | > | OptiVoltMinMp | opt10                | 500.0 V  |
| DptiVoltMinMppt5 |                    | 500.0 V  | > | OptiVoltMaxM  | ppt10                | 1450.0 V |
| OptiVoltMaxMppt5 | 5                  | 1450.0 V | > | OptiVoltMinMp | opt11                | 500.0 V  |
| DptiVoltMinMppt6 |                    | 500.0 V  | > | OptiVoltMaxM  | ppt11                | 1450.0 \ |
| DptiVoltMaxMppt6 | 3                  | 1450.0 V |   | OptiVoltMinMp | opt12                | 500.0 V  |
| OptiVoltMinMppt7 |                    | 500.0 V  | > | OptiVoltMaxM  | ppt12                | 1450.0 V |

Figure 6-11 Others interface

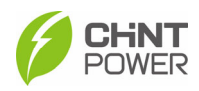

#### 6.4.2.2.4 Command

In the "Command" interface, you can access the following submenus:

| 13:38        |                       | -11 🗢 🗈     |   |
|--------------|-----------------------|-------------|---|
| Back         | Command               |             |   |
|              | Select a register gro | pup         |   |
| ForceRestart |                       | 0           | > |
| FactoryDefau | lts                   | Failure     | > |
| AutoTest     |                       | 0           | > |
| MPPTScan     |                       | 0           | > |
| PidSvgEnable | 1                     | Disable     | > |
| SvgWorkMod   | eEnable               | SVG Disable | > |
| SvgReactiveS | etVal                 | 0.0 %       | > |
|              |                       |             |   |
|              |                       |             |   |
|              |                       |             |   |
|              |                       |             |   |
|              |                       | -           |   |

Figure 6-12 Commands interface

- **Force Restart**: If a fault shutdown happens, a severe fault may have occurred inside the inverter. The user can perform a force reboot for one time per Power on in this menu if the user needs to restart the inverter.
- **FactoryrDefaults**: The manufacturer's parameter default values can be restored when the inverter is not in operation mode. Otherwise "Fault Operated" will be reported.
- **AutoTest**: Only for Italian Grid Code.
- **MPPTScan**: It is used to execute the MPPT scanning manually. The device screen will skip to normal operation interface if the MPPT scanning succeeds, or remain on the interface if the scanning fails. MPPT scan function is used for multi-MPP tracking, and is useful if the PV panels are partly shadowed or installed with different angles. The factory setting of MPPT scan is <Enabled, yet can also be set to Disabled. When the MPPT scan function is enabled, the scan period is 60 minutes.

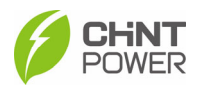

The inverter will scan the maximum power point in the MPPT range, according to the following conditions:

- The total input power is lower than 90% of the active power.
- Once this MPPT scan function is activated on the device, it will search the maximum power point at a voltage step of 5V in the MPPT range for full load, and retrieve the maximum power point.
- **PidSvgEnable**: When the communication between the control board and the communication board is lost in the evening, turn on the PID or SVG working mode. PID function can be set as PidNight, PidDay and PidDayNight; The SVG function can be divided into two modes: SVG Mode 1 and Mode 2, you can choose as required or disable this function.
- SvgWorkModeEnable: Using the SVG function or prohibit it.
- **SvgReactiveSetVal:** After choosing to enable SVG function, set the reactive power value acc. to requirements of Electricity Supply Company.

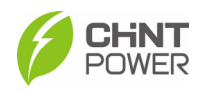

#### 6.4.2.2.5 Active Power Derating

The ActivePower Derating menu is used to set the active power derating parameters, including Active Power Derating, Over Voltage Derating, Over Frequency Derating, etc.

In the "ActivePower Derating" interface, you can access and set the following parameters:

| 13:38 <b>.</b> 🕈          |        | 13:38 .11 🗢 💽                           |
|---------------------------|--------|-----------------------------------------|
| Back ActivePower Derating |        | Back ActivePower Derating               |
| Select a register group   |        | Select a register group                 |
| VwCurveV1 106.0           | 0 % >  | OvrFrqMin 50.50 Hz >                    |
| VwCurveP1 100.            | .0 % > | OvrFrqMax 52.00 Hz >                    |
| VwCurveV2 110.0           | 0 % >  | OvrFrqSlop 0.16 % >                     |
| VwCurveP2 0.              | .0 % > | RecoveryFrq 50.04 Hz >                  |
| OpenLoopRespT 10.0 S      | Secs > | OvrFrqRecoveryT 60 Secs >               |
| OvrVoltDerEn Dis          | able > | OvrFrqDeratingMode Disable >            |
| FreqDroop_DbOf 0.036      | 6 Hz > | UFDerEn Disable >                       |
| FreqDroop_DbUf 0.036      | 6 Hz > | CtrModeActivePw Disable dispatch mode > |
| FreqDroop_KOf             | 0.05 > | PSetPercentLocal 100.0 % >              |
| FreqDroop_KUf             | 0.05 > | ActivePowerOver Disable                 |
| FreqDroop_RspTms 5.0 s    | Secs > | ActPwrLowConfigEnab Disable >           |

Figure 6-13 ActivePower Derating interface

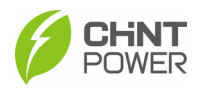

You can see the Curve of over voltage derating in Figure 6-14 and Curve of over frequency derating in Figure 6-15.

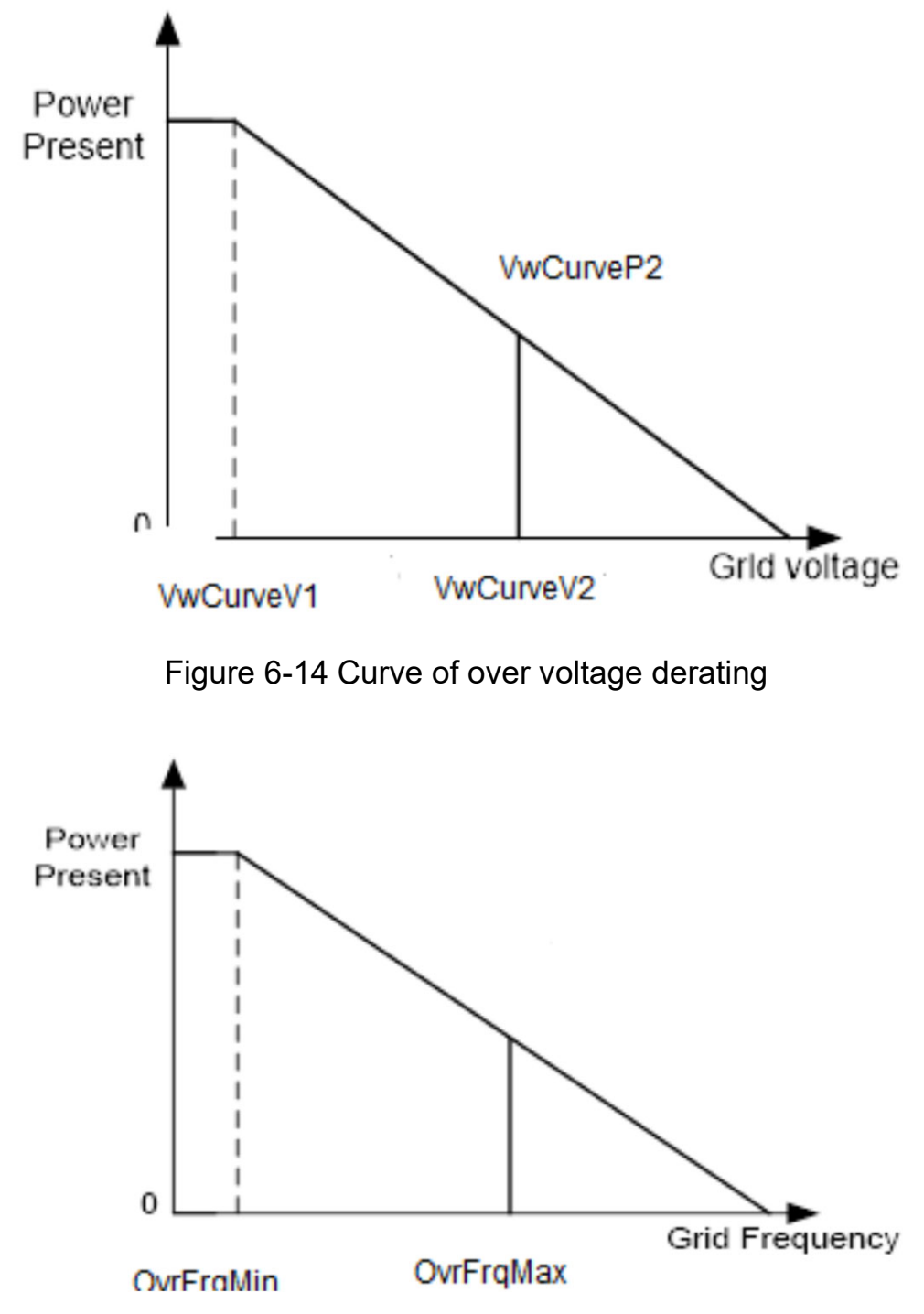

Figure 6-15 Curve of over frequency derating

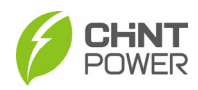

#### 6.4.2.2.6 Reactive Power Derating

The ReactivePowerDerating interface is used to set the Grid reactive power derating parameters, including PF parameters and Qu parameters, etc.

| 13:38              | all 🗢 🗈    | 13:38               | all 🗢 🗈     | 13:39                     | al 🗢 🗊          |   |
|--------------------|------------|---------------------|-------------|---------------------------|-----------------|---|
| Back ReactivePower | Derating   | Back ReactivePower  | Derating    | Back ReactivePower De     | erating         |   |
| Select a register  | group      | Select a register   | group       | Select a register gr      | roup            | ļ |
| PFpCurveP1         | 50.0 % >   | QuCurveQ1i          | 0.0 % >     | QpCurveP1                 | 20.0 % >        | > |
| PFpCurvePF1        | 1.000 >    | QuCurveU2i          | 88.00 % >   | QpCurveQ1                 | 0.0 % >         | > |
| PFpCurveP2         | 100.0 % >  | QuCurveQ2i          | 50.0 % >    | QpCurveP2                 | 50.0 % >        | > |
| PFpCurvePF2        | -0.900 >   | QuCurveTriPower     | 20.0 % >    | QpCurveQ2                 | 0.0 % >         | > |
| PFpCurveTriVolt    | 100.00 % > | QuCurveUndoPower    | 5.0 % >     | QpCurveP3                 | 100.0 % >       | > |
| PFpCurveUndoVolt   | 95.00 % >  | QuCrvVoltAdjustEnab | Disable >   | Qp CurveQ3                | -44.0 % >       | > |
| QuCurveU1          | 104.00 % > | QuCurveVref         | 100.00 % >  | QpCurveOpenLoopRespTime   | 10.0 Secs >     | > |
| QuCurveQ1          | 0.0 % >    | QuCrvVrefAdjstT     | 30.0 Secs > | CtrModeReactivePw Disable | dispatch mode > | > |
| QuCurveU2          | 110.00 % > | QuCrvOpenLoopT      | 5.0 Secs >  | QSetPercentLocal          | 0.0 % >         | > |
| QuCurveQ2          | -50.0 % >  | QpCurveP1           | 20.0 % >    | PFSetValue                | 1.000 >         | > |
| QuCurveU1i         | 94.00 % >  | QpCurveQ1           | 0.0 % >     | ReactivePowerOver         | Disable         |   |

Figure 6-16 The ReactivePowerDerating interface

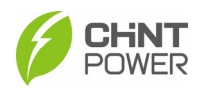

Note: The PF and Q value can be adjusted by remote software if the "Remote" is selected.

- PF Set: Set the PF value. Note: Change the reactive power by adjusting the power factor.
- PF(P) Curve: PF curve mode. Note: The power factor changes according to the power change, as shown in Figure 6-17.

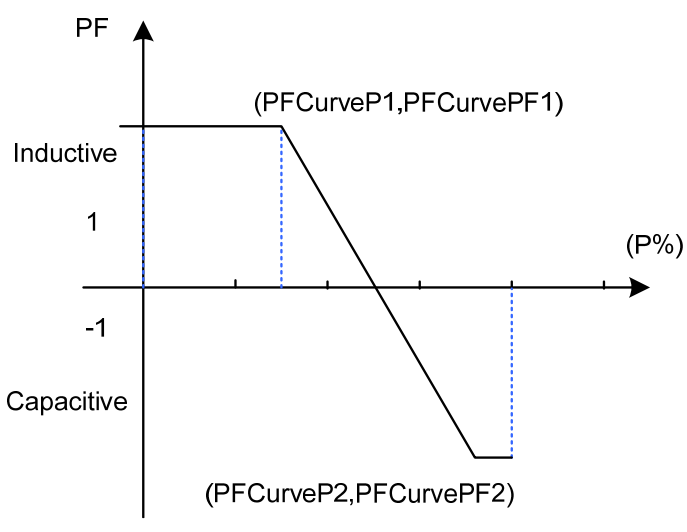

Figure 6-17 PF(P) Curve Mode

• Q(u) Curve: Q(u) curve mode.

Note: The reactive compensation changes according to the grid voltage change, as shown in Figure 6-18.

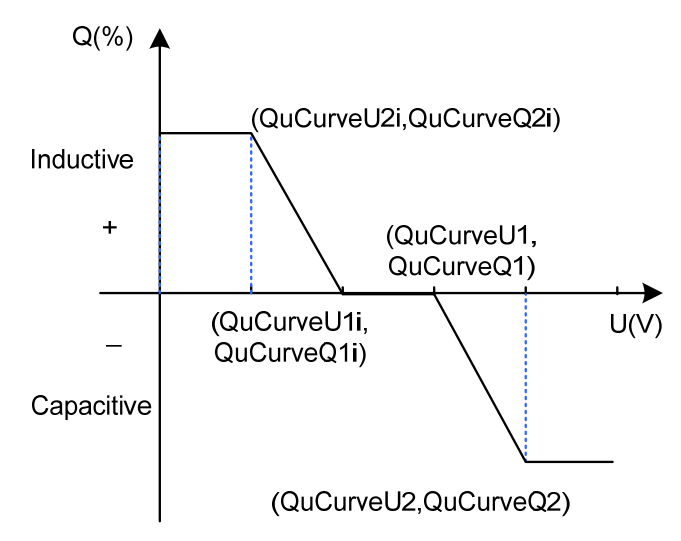

Figure 6-18 Q(u) Curve Mode

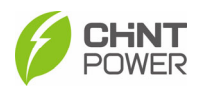

#### 6.4.2.2.7 LcdLess Basic Parameters

The LcdLess Basic Parameters interface is used to set the parameters as below.

| 13:39 <b>-</b><br>Back LcdLess Basio | ய <b>∻ </b> ட<br>Parameters | 13:39 <b>-/</b><br>Back LcdLess Bas | بيرا اې ∎<br>ic Parameters | 13:39<br>Back LcdLess Bas | ارار 🗢 ادر.<br>ic Parameters |
|--------------------------------------|-----------------------------|-------------------------------------|----------------------------|---------------------------|------------------------------|
| Select a regis                       | ter group                   | Select a reg                        | ister group                | Select a regi             | ister group                  |
| DryContOutput                        | >                           | PidPreSetValue                      | 500 V                      | ExHMIFwlapFlg             | failed                       |
| DryContInput1                        | Off1 (default)              | FunctivCve                          | HaveConfig                 | RestChipExHMIBrd          | failed                       |
| DryContInput2                        | Off2 (default)              | FunctAutMdbsAdr                     | HaveConfig                 | IpAddr                    | 10.122.1.221                 |
| LogoSel                              | CPS CN                      | FunctFaultWave                      | HaveConfig                 | SubnetMask                | 255.255.255.0                |
| lapDspNoDerate                       | Disable >                   | ExHMIAppVer                         | failed >                   | DefaultGateWay            | 10.122.1.254                 |
| MbsAscRtuConfg                       | ModbusAscii                 | ExHMIBootVer                        | failed                     | DNS                       | 10.122.0.1                   |
| PidSvgTimeStartHour                  | 20 Hour                     | ExHMIFwlapFlg                       | failed                     | PortNum                   | 502 >                        |
| PidSvgTimeStartMinu                  | 0 Min                       | RestChipExHMIBrd                    | failed                     | CanAddr                   | 1 >                          |
| PidSvgTimeEndHour                    | 5 Hour >                    | lpAddr                              | 10.122.1.221               | CanBps                    | 250kbps                      |
| PidSvgTimeEndMinu                    | 0 Min >                     | SubnetMask                          | 255.255.255.0              | KoreaVarUnit              | Disable                      |
| DerAvmRunFlag                        | General Running             | DefaultGateWay                      | 10.122.1.254               | Operation Mode            | Stand-alone                  |

Figure 6-19 LcdLess Basic Parameters interface

All these three registers are configured as standard, and all these parameters are read-only, that means you cannot change them randomly.

#### 6.4.2.3 Software Upgrade

As to the detailed procedures for software upgrade, refer to specific instructions or consult our after-sale support personnel.

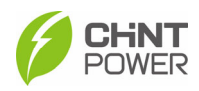

## 6.4.3 Event Menu

Touch the **Event** icon, you can see two options: **Current** and **History**.

If you select the history option, there are 2 submenus in the History menu: "Warning" and "Running Status", as shown below.

| 13:32                    |                     | al 🗟 💽    | 13:32                         |                 | .dl 🗟 💽             |
|--------------------------|---------------------|-----------|-------------------------------|-----------------|---------------------|
| Back                     | Current Alarm       |           | Back                          | History         |                     |
| SCH275KTL<br>SN : 829636 | DO/EU<br>6134400460 | ⊞ Current | SCH275KTL-D<br>SN : 829636134 | 0/EU<br>4400460 | i⊟ History          |
|                          |                     |           | Warning                       | _               | Running Status      |
|                          |                     |           | Out of phase-                 | Recover         |                     |
|                          |                     |           |                               |                 | 2023-04-25 13:19:33 |
|                          |                     |           | Out of phase-                 | Occur           |                     |
|                          |                     |           |                               |                 | 2023-04-25 13:19:10 |
|                          |                     |           | Out of phase-                 | Occur           |                     |
|                          |                     |           |                               |                 | 2023-04-23 17:00:26 |
|                          |                     |           | Out of phase-                 | Recover         |                     |
|                          |                     |           |                               |                 | 2023-04-23 16:51:29 |
|                          |                     |           | Out of phase-                 | Occur           |                     |
|                          |                     |           |                               |                 | 2023-04-23 16:50:41 |
|                          |                     |           | Out of phase-                 | Occur           |                     |
|                          |                     |           |                               |                 | 2023-04-23 15:52:20 |
|                          |                     |           | Out of phase-                 | Occur           |                     |
|                          |                     |           |                               |                 | 2023-04-23 14:21:51 |
|                          |                     |           | Out of phase-                 | Recover         |                     |
|                          |                     |           |                               |                 | 2023-04-23 13:27:36 |

Figure 6-20 Current and History interfaces

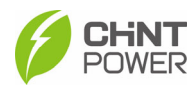

## 6.4.4 More Menu

| 13:32        |              | al 🗢 🔲         |  |
|--------------|--------------|----------------|--|
| Back         | CPLK-00      | 003250         |  |
| SCH          | 1275KTL-DO/I | EU             |  |
| (j) SN :     | 82963613440  | 00460          |  |
| Mod          | le : Running |                |  |
| ≡            |              |                |  |
| Version      |              | • • • • •      |  |
| GridCon      | nectionRule  | IEC61727       |  |
| Pma          | kLim(kW)     | 275            |  |
| Smax         | Lim(KVA)     | 275            |  |
| LC           | D Ver        | 02.08 0x0001   |  |
| LC           | D Boot       | 01.00 0x6201   |  |
| DS           | SP Ver       | 0.03.00 0x85E3 |  |
| Turn ON/OFF? |              |                |  |
| Turn ON      |              |                |  |
|              | Turn         | OFF            |  |
|              | Car          | ncel           |  |

Figure 6-21 Turn ON/OFF interface

• **Manual Turn ON/OFF**: Manual Power ON/OFF is required after Grid Code setting or manual (fault) shut-down. Touch to submenu "Turn ON/OFF". Then move the cursor to "Turn ON" to start the inverter, the inverter will start up and operate normally if the start-up condition is met. Otherwise, the inverter will go to stand-by mode.

Normally, it is not necessary to Turn OFF the inverter, but it can be shut down manually if Grid Code setting or maintenance is required. Move the cursor to submenu "Turn ON/OFF". Move the cursor to "Turn

OFF" and ensure, then the inverter will be shut down.

• Automatic Turn ON/OFF: The inverter will start up automatically when the output voltage and power of PV arrays meet the set value, AC power grid is normal, and the ambient temperature is within allowable operating range.

The inverter will be shut down automatically when the output voltage and power of PV modules are lower than the set value, or AC power grid fails; or the ambient temperature exceeds the normal range.

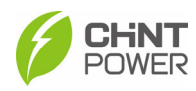

# 7 Maintenance and Replace

### WARNING!

- Before starting any product maintenance, the inverter should be stopped running, the AC circuit breaker connected to the grid and the PV input on the DC side shall be all disconnected, and then wait at least 5 minutes before starting any operation.
- These servicing instructions are for use by qualified personnel only.
- To reduce the risk of electrical shock, do not perform other servicing other than those specified in the operation instructions unless you are qualified to do so.

## 7.1 Check Electrical Connections

- Check all the cable connections as a regular maintenance inspection every 6 months or once a year.
- Check the cable connections. If loose, please tight all the cables acc. to section 4.5 Electrical Cable Connection.
- Check for cable damage, especially whether the cable surface is scratched or smooth. Repair or replace the cables if necessary.

## 7.2 Clean the Air Vent Filter

The inverter can become hot during normal operation. So the inverter uses built-in cooling fans to provide sufficient air flow to help in heat dissipation.

In order to ensure good ventilation and heat dissipation of the inverter, it is necessary to check the air inlet and outlet regularly.

Ensure that air inlets and outlets are not blocked and clean the vent with soft brush or vacuum cleaner if necessary.

## 7.3 Replace the Cooling Fans

If the internal temperature of the inverter is too high or abnormal noise is heard assuming the air vent is not blocked and is clean, it may be necessary to replace the external fans.

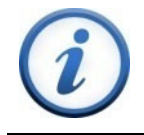

## IMPORTANT!

Please disconnect the AC & DC power before replacing the fans.

Refer to the following procedures for replacing the cooling fans.

1. Use a No.2 Phillips head screwdriver to remove the 4 screws fixing the fan tray as shown in Figure 7-1.

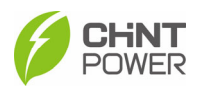

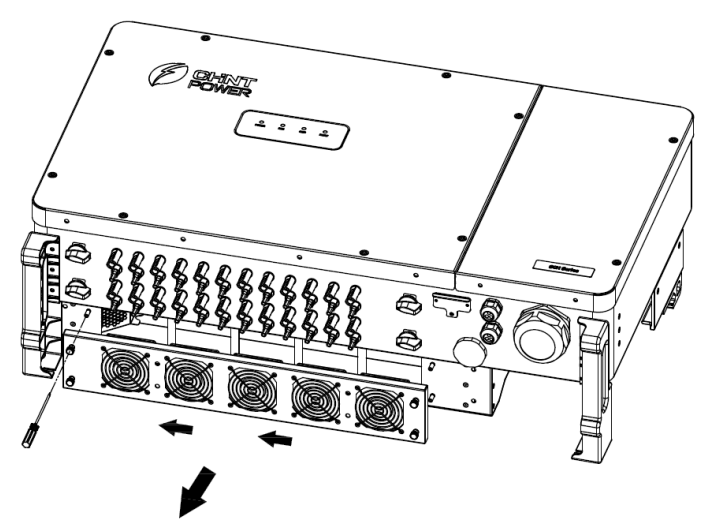

Figure 7-1 Remove the fan tray and fan

2. Disconnect the watertight cable connector from cooling fan, as shown in Figure 7-2.

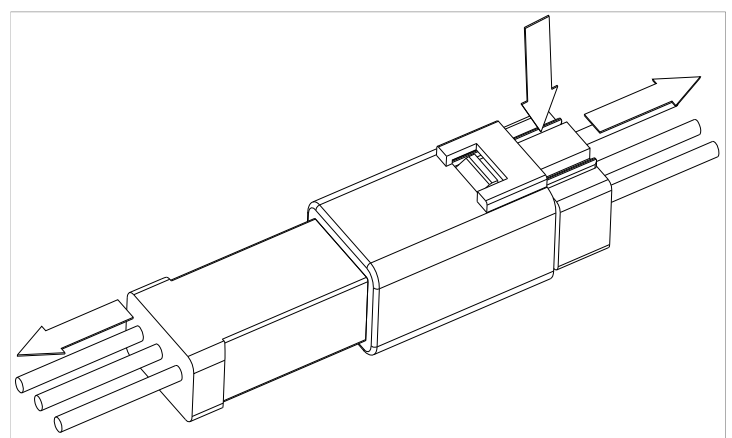

Figure 7-2 Disconnect the watertight cable connector

3. Use a No.2 Phillips head screwdriver to remove the 4 screws fixing every fan. (Figure 7-3)

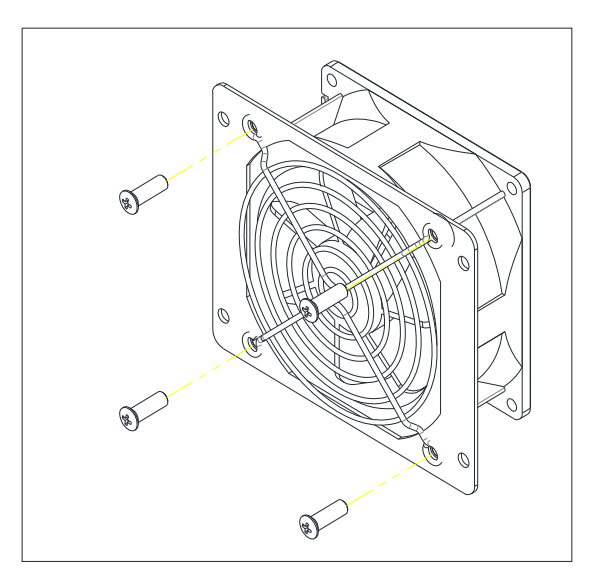

Figure 7-3 Replace cooling fans

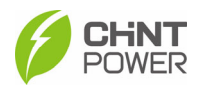

- 4. Place the new cooling fans on the fan tray, and fasten the cable on the fan tray with cable ties. Tools required: No.2 Phillips head screwdriver, torque value: 14~18kgf.cm
- 5. Reinstall the assembled fans onto the inverter. Tools required: No.2 Phillips head screwdriver, torque value: 16kgf.cm.

## 7.4 Replace the Inverter

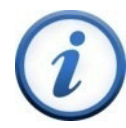

## IMPORTANT!

Make sure the AC breaker and DC switch of inverter are turned off.

Replace the inverter in reverse order relative to the installation steps in section 3.4 Installation Procedures.

- 1. Use a #3 Philips head screwdriver to remove the two M6X16 screws.
- 2. Remove the inverter from its mounting bracket with the coordination of 3 people.
- 3. Replace the new inverter on the mounting bracket and fasten it.

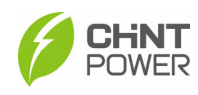

# 8 Troubleshooting8.1 LED Indicator Troubleshooting

LED display of the inverter is shown as follows:

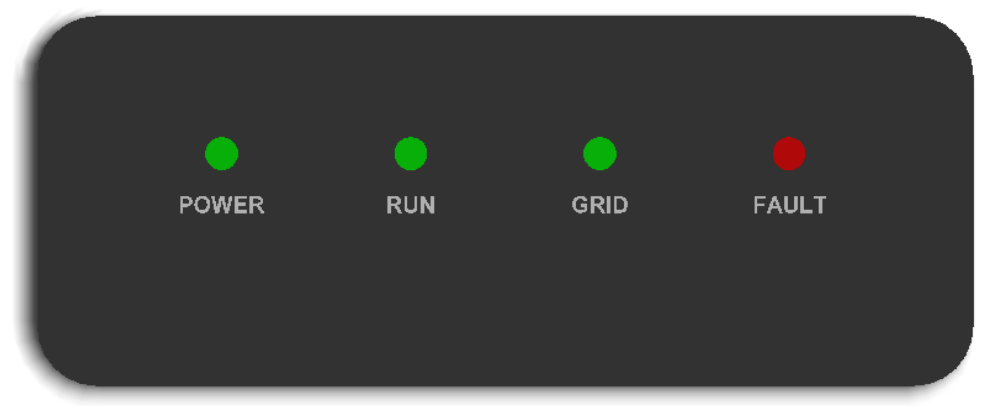

Figure 8-1 LED display of the inverter

Indicators and their indications are shown in Table 8-1.

| LED Icon        | Name                        | Status         | Meaning                                                              |
|-----------------|-----------------------------|----------------|----------------------------------------------------------------------|
| POWER           | Working Power               | On             | Has working power                                                    |
| (Green)         | Indicator                   | Off            | No working power                                                     |
|                 |                             | On             | In the state of Grid-tied power generation                           |
| RUN<br>(Green)  | Grid Operation<br>Indicator | Flash          | Derating operation status (on for 0.5 seconds, off for 1.6 seconds)  |
|                 |                             | Off            | In other running state or no working power                           |
|                 |                             | On             | Grid is normal                                                       |
| GRID<br>(Green) | Grid Status<br>Indicator    | Flash          | The power grid is abnormal (on for 0.5 seconds, off for 1.6 seconds) |
|                 |                             | Off            | No power supply                                                      |
|                 |                             | On             | Permanent failure                                                    |
| FAULT           | Fault Status                | Quick<br>Flash | General failure (on for 0.5 seconds, off for 0.5 seconds)            |
| (Red) Indicato  | Indicators                  | Slow<br>Flash  | Alarm failure (on for 0.5 seconds, off for 2 seconds)                |
|                 |                             | Off            | No fault or no working power supply                                  |
| ALL             | Upgrade status              | Flash          | LCD or DSP upgrading                                                 |
|                 |                             |                |                                                                      |

 Table 8-1 LED Indicators and their indications

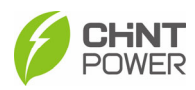

If the LED light indicates any faults, please perform troubleshooting according to the Table 8-2.

| LED status                                     | Solutions                                |
|------------------------------------------------|------------------------------------------|
| Neither the Power LED nor the                  | Turn off the external AC breaker.        |
| LCD screen lights up.                          | • Switch the DC switch to OFF position.  |
|                                                | Check the PV input voltage and polarity. |
| The GRID LED is blinking.                      | Turn off the external AC breaker.        |
|                                                | • Switch the DC switch to OFF position.  |
|                                                | Check if the grid voltage is normal.     |
|                                                | Check if the cable connection of AC      |
|                                                | side is correct and secure.              |
| The RUN LED lights off or FAULT LED lights up. | Refer to Table 8-3 for troubleshooting.  |

 Table 8-2 Troubleshooting based on LED Lights

## 8.2 Common Fault and Troubleshooting

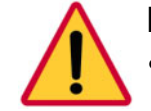

#### DANGER!

- Please disconnect the inverter from AC grid and PV modules before opening the equipment. Make sure hazardous high voltage and energy inside the equipment has been discharged.
- Do not operate or maintain the inverter until at least 5 minutes after disconnecting all sources of DC and AC.

The inverter will be shut down automatically if the PV power generation system fails, such as output short circuit, grid overvoltage/under voltage, grid over frequency/under frequency, high environmental temperature or internal malfunction of the machine. The fault information will be displayed on the APP interface.

The troubles can be identified and resolved based on the definitions, possible causes and recommended solutions listed in the following table. There are generally 3 types of fault: warning, protection and hardware fault. Proper analysis is recommended before contacting after-sales service.

| Fault Codes | Solutions                                                                   |
|-------------|-----------------------------------------------------------------------------|
| CommErr     | Definition:                                                                 |
|             | Communication inside inverter fails                                         |
|             | Possible causes:                                                            |
|             | Terminal block connecters of internal communication wires have poor contact |
|             | Recommended solutions:                                                      |
|             | 1. Observe for 5 minutes and see whether the alarm will be                  |

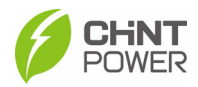

|                 | eliminated automatically;                                                                   |
|-----------------|---------------------------------------------------------------------------------------------|
|                 | 2. Switch off 3-phase working power supply and then reboot the                              |
|                 | system;                                                                                     |
|                 | 3. Contact after-sales service personnel.                                                   |
| ExtFanErr       | Definition:                                                                                 |
|                 | Cooling fan failure by visual check                                                         |
|                 | Possible causes:                                                                            |
|                 | 1. Fan is blocked;                                                                          |
|                 | 2. Fan service life has expired;                                                            |
|                 | 3. Fan socket connecter has poor contact.                                                   |
|                 | Recommended solutions:                                                                      |
|                 | 1. Observe for 5 minutes and see whether the alarm will be                                  |
|                 | elliminated automatically,                                                                  |
|                 | 2. Check for foreign objects on fan blades;                                                 |
|                 | system;                                                                                     |
|                 | 4. Contact after-sales service personnel.                                                   |
| IntFanErr       | Recommended solutions:                                                                      |
|                 | 1. Observe for 5 minutes and see whether the alarm will be                                  |
|                 | eliminated automatically;                                                                   |
|                 | 2. Check for foreign objects on fan blades;                                                 |
|                 | 3. Switch off 3-phase work power supply and then reboot the                                 |
|                 | system;                                                                                     |
|                 | 4. Contact after-sales service personnel.                                                   |
| Warn0030        | Definition:                                                                                 |
| (EepromErr)     | Internal alarm                                                                              |
|                 | Recommended solutions:                                                                      |
|                 | 1. Observe for 5 minutes and see whether the alarm will be                                  |
|                 | eliminated automatically;                                                                   |
|                 | 2. Contact after-sales service personnel.                                                   |
| Warn0040        | Recommended solutions:                                                                      |
| (DC SPD fault)  | The alarm is reserved now. The alarms in field can be ignored.                              |
| Warn0050        | Recommended solutions:                                                                      |
| (IempSensorErr) | 3. Observe temperature display;                                                             |
|                 | <ol> <li>Switch off 3-phase working power supply and then reboot the<br/>system;</li> </ol> |
|                 | 5. Contact after-sales service personnel.                                                   |
| Warn0100        | Recommended solutions:                                                                      |
| (AC SPD fault)  | The alarm is reserved now. The alarms in field can be ignored.                              |
|                 | Table 8-3 Troubleshooting list of warning faults                                            |

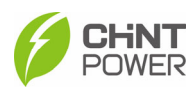

| Fault Codes          | Solut   | ions                                                                   |
|----------------------|---------|------------------------------------------------------------------------|
| Protect0090          | 1.      | Restart inverter by recycle both AC and DC switches.                   |
| (Bus over voltage)   | 2.      | Wait for 1 minute between OFF and ON for all energy to                 |
|                      |         | discharge.                                                             |
|                      | 3.      | If inverter cannot clear fault, replace inverter.                      |
| Protect0070          | 1.      | Raise limit of IDCmax (for example, 400mA) to allow inverter           |
| (Bus imbalance)      |         | more room to adjust in transient condition to cope with                |
|                      |         | imbalance of impedance and voltage between Grid phases                 |
|                      | 2.      | If after adjustment, alarm still occurs, replace inverter              |
| Protect0030          | 1.      | Restart inverter by recycle both AC and DC switches.                   |
| (Inverter Over       | 2.      | Wait for 1 minute between OFF and ON for all energy to                 |
| Current)             |         | discharge.                                                             |
|                      | 3.      | If inverter cannot clear fault, replace inverter.                      |
| GridV.OutLim         | 1.      | Make sure the grid connection is good.                                 |
|                      | 2.      | Restart the inverter again.                                            |
| GridF.OutLim         | 1.      | Check the AC wires connection and AC frequency is in range;            |
|                      | 2.      | Check the measurement value in LCD, if the grid frequency is           |
|                      |         | in limit, restart the inverter.                                        |
| Protect0020          | 1.      | Restart inverter by recycle both AC and DC switches.                   |
| (Grid relay error)   | 2.      | Wait for 1 minute between OFF and ON for all energy to                 |
|                      | •       | discharge.                                                             |
|                      | 3.      | If inverter cannot clear fault, replace inverter.                      |
| TempOver             | 1.      | Confirm that external ambient temperature is within the                |
|                      | 2       | Specified range of operating temperature;                              |
| protection)          | Z.      | Check whether air inlet is blocked;                                    |
|                      | J.      | Check whether than is blocked;                                         |
|                      | 4.<br>r | Check whether the location of installation is appropriate or not;      |
|                      | ວ.      | Observe for 30 minutes and see whether the alarm will be               |
|                      | 6       | Contact after sales service personnel                                  |
| Protect0180          | 0.<br>1 | If the inverter can start up, then recalibrate                         |
| (The compling offect | ו.<br>כ | If the inverter always report this alarm and cannot start up, then     |
| of DCI)              | ۷.      | replace inverter                                                       |
| Protect0170          | 1       | Raise limit of DCImax (for example 400mA) to allow inverter            |
| (DCI high)           | 1.      | more room to adjust in transient condition to cope with                |
|                      |         | imbalance of impedance and voltage between Grid phases                 |
|                      | 2.      | After raising limit, if inverter cannot clear fault, replace inverter. |
| IsolationErr         | Cheo    | ck wires of PV and ground:                                             |
| (Insulation          | 1.      | Turn OFF AC switch to disconnect inverter from Grid.                   |
| resistance low)      | 2.      | Open fuse drawers to de-couple PV strings from each other.             |
| ,                    |         | Test strings with string test set.                                     |
|                      | 3.      | Add one PV string at a time, and start up inverter to see if alarm     |
|                      |         | occurs.                                                                |

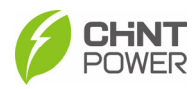

|                                       | 4.   | If there is no alarm, turn OFF AC switches to disconnect from Grid and add in the next string. Startup inverter again.                     |
|---------------------------------------|------|----------------------------------------------------------------------------------------------------|
|                                       | 5.   | Continue until you can find the string that triggers the alarm.<br>Trace wirings of faulted string to find any leakage to Earth            |
|                                       | 6.   | The parameter ISOResist in hidden menu can be adjusted a bit.                                                                              |
| GFCIErr                               | Cheo | ck wires of PV and ground:                                                                                                    |
| (leakage current                      | 1.   | Turn OFF AC switch to disconnect inverter from Grid.                                                                                       |
| high)                                 | 2.   | Open fuse drawers to de-couple PV strings from each other.<br>Test strings with string test set.                                           |
|                                       | 3.   | Add one PV string at a time, and startup inverter to see if alarm occurs.                                                                  |
|                                       | 4.   | If there is no alarm, turn OFF AC switches to disconnect from Grid and add in the next string. Startup inverter again.                     |
|                                       | 5.   | Continue until you can find the string that triggers the alarm.<br>Trace wirings of faulted string to find any leakage to Earth<br>Ground. |
| Protect0150                           | 1.   | Restart inverter by recycle both AC and DC switches.                                                                                       |
| (Mini MCU Fault)                      | 2.   | Wait for 1 minute between OFF and ON for all energy to discharge.                                                                          |
|                                       | 3.   | If inverter cannot clear fault, replace inverter.                                                                                          |
| Protect0110                           | 1.   | Restart inverter by recycle both AC and DC switches.                                                                                       |
| (BUS over voltage<br>(firmware))      | 2.   | Wait for 1 minute between OFF and ON for all energy to discharge.                                                                          |
|                                       | 3.   | If inverter cannot clear fault, replace inverter.                                                                                          |
| Protect0100                           | 1.   | Restart inverter by recycle both AC and DC switches.                                                                                       |
| (The sensor fault of leakage current) | 2.   | Wait for 1 minute between OFF and ON for all energy to discharge.                                                                          |
|                                       | 3.   | If inverter cannot clear fault, replace filter board or inverter.                                                                          |
| Reverse PVx                           | 1.   | Turn DC Switch OFF                                                                                                    |
| electrode                             | 2.   | Open Fuse holder to isolate PV strings                                                                                                    |
| (x=1,218 / 24)                        | 3.   | Use meter to find out which PV string is connected in reverse polarity.                                                                    |
|                                       | 4    | Correct PV string connection.                                                                                                    |
|                                       | 5.   | Contact after-sales service personnel.                                                                                                    |
| High PVx Input                        | 1.   | Restart inverter by recycle both AC and DC switches.                                                                                       |
| current                               | 2.   | Wait for 1 minute between OFF and ON for all energy to                                                                                     |
| (x=1,218 / 24)                        |      | discharge.                                                                                                    |
|                                       | 3.   | Contact after-sales service personnel.                                                                                                    |
| High PVx Input                        | 1.   | Check if its input voltage is within 1100V:                                                                                                |
| voltage                               | 2.   | Restart inverter by recycle both AC and DC switches.                                                                                       |
| (x=1,218 / 24)                        | 3.   | Wait for 1 minute between OFF and ON for all energy to                                                                                     |

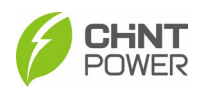

|                     |    | discharge.                                                                                                    |
|---------------------|----|----------------------------------------------------------------------------------------------------|
|                     | 4. | Contact after-sales service personnel.                                                                                                    |
| PVVoltOver          | 1. | Measure voltage at DC terminals in wiring box and compare<br>with reading in Measurement menu. PV voltage must be less<br>than 1000V in open circuit condition. |
|                     | 2. | If display reading is not within 2% of meter reading, replace inverter.                                                                                         |
|                     | 3. | If display reading is within 2% of meter reading, adjust number of panels in the string.                                                                        |
| Protect0230         | 1. | Restart inverter by recycle both AC and DC switches.                                                                                                    |
| (Inverter open-loop | 2. | Wait for 1 minute between OFF and ON for all energy to                                                                                                    |
| self-test fault)    |    | discharge.                                                                                                    |
|                     | 3. | lf inverter cannot clear fault, replace inverter.                                                                                                    |

Table 8-4 Troubleshooting list of Protection faults

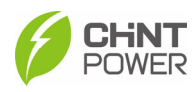

| Fault Codes        | Solutions                                                                                                    |  |  |
|--------------------|----------------------------------------------------------------------------------------------------|--|--|
| Fault0130          | 1. Restart inverter by recycle both AC and DC switches.                                                                      |  |  |
| (Bus over total    | 2. Wait for 1 minute between OFF and ON for all energy to                                                                    |  |  |
| voltage)           | discharge.                                                                                                    |  |  |
|                    | 3. If inverter cannot clear fault, replace inverter.                                                                         |  |  |
| Fault0110          | 1. Raise limit of IDCmax (for example, 400mA) to allow inverter                                                              |  |  |
| (Bus imbalance)    | more room to adjust in transient condition to cope with imbalance of impedance and voltage between Grid phases               |  |  |
|                    | 2. If after adjustment, alarm still occurs, replace inverter.                                                                |  |  |
| Fault0100          | 1. Restart inverter by recycle both AC and DC switches.                                                                      |  |  |
| (Grid relay fault) | 2. Wait for 1 minute between OFF and ON for all energy to                                                                    |  |  |
|                    | discharge.                                                                                                    |  |  |
|                    | 3. If inverter cannot clear fault, replace inverter.                                                                         |  |  |
| Fault0090          | Check wires of PV and ground:                                                                                                |  |  |
| (Static leakage    | 1. Turn OFF AC switch to disconnect inverter from Grid.                                                                      |  |  |
| current high)      | 2. Open fuse drawers to de-couple PV strings from each other.                                                                |  |  |
|                    | Test strings with string test set                                                                                            |  |  |
|                    | 3. Add one PV string at a time, and startup inverter to see if alarm                                                         |  |  |
|                    | OCCURS.                                                                                                    |  |  |
|                    | 4. If there is no alarm, turn OFF AC switches to disconnect from<br>Grid and add in the next string. Startup inverter again. |  |  |
|                    | 5. Continue until you can find the string that triggers the alarm.                                                           |  |  |
|                    | Trace wirings of faulted string to find any leakage to Earth                                                                 |  |  |
|                    | Ground.                                                                                                    |  |  |
| Fault0060          | 1. Restart inverter by recycle both AC and DC switches.                                                                      |  |  |
| (CPLD Fault)       | 2. Wait for 1 minute between OFF and ON for all energy to                                                                    |  |  |
|                    | discharge.                                                                                                    |  |  |
|                    | 3. If inverter cannot clear fault, replace Control Board or inverter.                                                        |  |  |
| Fault0020          | 4. Restart inverter by recycle both AC and DC switches.                                                                      |  |  |
| (Bus over volt     | 5. Wait for 1 minute between OFF and ON for all energy to                                                                    |  |  |
| Hardware)          | discharge.                                                                                                    |  |  |
|                    | 6. If inverter cannot clear fault, replace inverter.                                                                         |  |  |
| Fault0150          | 1. Restart inverter by recycle both AC and DC switches.                                                                      |  |  |
| (Open-loop self-   | 2. Wait for 1 minute between OFF and ON for all energy to                                                                    |  |  |
| check failure)     | discharge.                                                                                                    |  |  |
|                    | 3. It inverter cannot clear fault, replace inverter.                                                                         |  |  |

Table 8-5 Troubleshooting list of hardware faults

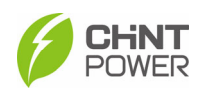

# 9 Technical Data

| Model Name                                | CPS SCH275KTL-DO/EU CPS SCH250KTL                         |                         | TL-DO/EU           |     |  |  |
|-------------------------------------------|-----------------------------------------------------------|-------------------------|--------------------|-----|--|--|
| DC Input                                  |                                                           |                         |                    |     |  |  |
| Max DC input voltage                      | 1500Vdc                                                   |                         |                    |     |  |  |
| MPPT operating voltage range              | 500-1450Vdc                                               |                         |                    |     |  |  |
| Start Voltage/Power                       | 550Vdc/500W                                               |                         |                    |     |  |  |
| Rated DC Voltage                          | 1190V                                                     |                         |                    |     |  |  |
| Number of MPPT                            | 12                                                        | 6                       | 12                 | 6   |  |  |
| Number of DC Connection<br>Sets per MPPT  | 2                                                         | 3                       | 2                  | 3   |  |  |
| Max DC Current per MPPT                   | 30A                                                       | 60A                     | 30A                | 60A |  |  |
| Max. DC short-circuit current<br>per MPPT | 50A                                                       | 90A                     | 50A                | 90A |  |  |
| DC Disconnection Type                     | Integrated Switch                                         |                         |                    |     |  |  |
| AC Output                                 |                                                           |                         |                    |     |  |  |
| Rated AC Power                            | 275                                                       | 275kW 25                |                    | V   |  |  |
| Maximum AC power                          |                                                           | 275kVA                  |                    |     |  |  |
| Rated AC voltage                          |                                                           | 800V                    |                    |     |  |  |
| Rated AC voltage range                    | 680-880Vac                                                |                         |                    |     |  |  |
| Grid Connection Type                      |                                                           | 3Φ / PE                 |                    |     |  |  |
| Maximum AC current                        | 198.5A                                                    |                         | 180.4A             |     |  |  |
| Grid Frequency                            | 50Hz/60Hz                                                 |                         |                    |     |  |  |
| Grid Frequency Range                      |                                                           | 47-53Hz/57-63           | 3Hz                |     |  |  |
| Power factor (cosφ)                       | >0.99(±0.8 adjustable)                                    |                         |                    |     |  |  |
| Current THD                               | <3%                                                       |                         |                    |     |  |  |
| AC disconnect type                        |                                                           | -                       |                    |     |  |  |
| System parameters                         |                                                           |                         |                    |     |  |  |
| Тороlоду                                  |                                                           | Transformerle           | ess                |     |  |  |
| Max. Efficiency                           |                                                           | 0.99                    |                    |     |  |  |
| Euro Efficiency                           |                                                           | 0.985                   |                    |     |  |  |
| Consumption at<br>Standby/Night           | <30W / <6W                                                |                         |                    |     |  |  |
| Environmental parameters                  |                                                           |                         |                    |     |  |  |
| Ingress Protection                        | IP6                                                       | 5                       | IP66               |     |  |  |
| Cooling Method                            |                                                           | Cooling Fan             | S                  |     |  |  |
| Operating temperature                     |                                                           | -30°C - +60°C (Derate   | from +45°C)        |     |  |  |
| Operating humidity                        |                                                           | 0-100%                  |                    |     |  |  |
| Operating altitude                        | 4000m                                                     |                         |                    |     |  |  |
| Display and communication                 |                                                           |                         |                    |     |  |  |
| Display                                   | LED+APP (Bluetooth)                                       |                         |                    |     |  |  |
| Communication                             | PLC                                                       | / Wi-Fi / RS485(Standar | d) & 4G (Optional) |     |  |  |
| Structural parameters                     |                                                           |                         |                    |     |  |  |
| Dimensions (WxHxD) (mm)                   | 1100x680x337                                              |                         |                    |     |  |  |
| Weight (kg)                               | 105                                                       |                         |                    |     |  |  |
| Safety                                    |                                                           |                         |                    |     |  |  |
| Safety and EMC standards                  | IEC/EN 62109-1/2; IEC/EN 61000-6-2/4                      |                         |                    |     |  |  |
| Grid-tied specification                   | IEC 61727,IEC 62116,IEC 60068-2,IEC 61683, EN50549,NC RfG |                         |                    |     |  |  |

Table 9-1 Datasheet

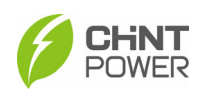

# **10 Quality Assurance**

## 10.1 Liability Exemption

- 1. Damage during transportation;
- 2. Operate in an environment beyond the provisions of this manual;
- 3. Incorrect or inappropriate use of the product (including installation and use);
- 4. Unauthorized modification of the product or provided software;
- 5. Ignore the safety warnings and relevant statutory safety regulations contained in the product and documentation;
- 6. Unforeseen disasters or irresistible accidents occur.

## **10.2 Warranty Clauses**

- 1. For products that fail during the warranty period, our company will repair or replace new products free of charge;
- 2. The unqualified product under replacement should be returned to our company;
- 3. It is necessary to provide a reasonable time for the company to overhaul the equipment.
- 4. For more warranty terms, refer to the applicable standard warranty policy in place at time of purchase

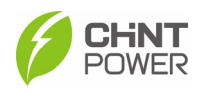

# 11 Recycling

Distributors or installers should contact the inverter manufacturer after removing the inverter from the photovoltaic module and follow the instructions.

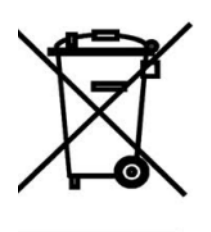

The inverter cannot be disposed of as household waste.

When the inverter's service life expires, please dispose of it in accordance with the electrical waste disposal laws applicable to the installation location.

You can contact the inverter manufacturer or distributor for handling.

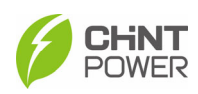

# **12 Appendix**

# 12.1 Appendix A: Figure list

| Figure 2-1 Grid-tied PV system                              | 8    |
|-------------------------------------------------------------|------|
| Figure 2-2 Inverter Dimensions                              | 8    |
| Figure 2-3 Product Appearances of 12MPPT inverters          | 9    |
| Figure 2-4 Product Appearances of 6 MPPT inverters          | 9    |
| Figure 3-1 Delivery list                                    | 11   |
| Figure 3-2 Environment requirements                         | . 13 |
| Figure 3-3a Installation modes                              | . 14 |
| Figure 3-3b Installation requirements for inverter racks    | . 14 |
| Figure 3-4 Installation space requirements                  | . 15 |
| Figure 3-5 Hole position dimensions of mounting bracket     | . 15 |
| Figure 3-6 Install the mounting bracket                     | . 16 |
| Figure 3-7 Manual hanging                                   | . 16 |
| Figure 3-8 Lift mounting                                    | . 17 |
| Figure 3-9 Inverter fixed on backplane bracket              | . 17 |
| Figure 4-1a Schematic Diagram of the 12MPPT Inverter        | . 18 |
| Figure 4-1b Schematic Diagram of the 6MPPT Inverter         | . 18 |
| Figure 4-2 External connection interfaces                   | . 20 |
| Figure 4-3 Internal Wiring Point                            | . 20 |
| Figure 4-4 Open front cover of combiner box                 | . 21 |
| Figure 4-5 Grounding Methods                                | . 22 |
| Figure 4-6 AC Output Line Connection                        | . 22 |
| Figure 4-7 AC Wire stripping                                | . 22 |
| Figure 4-8 Supported IT power grid                          | . 23 |
| Figure 4-9 Polarity Check                                   | . 24 |
| Figure 4-10 DC Wire stripping                               | . 25 |
| Figure 4-11 Crimp power cables                              | . 25 |
| Figure 4-12 Insert power cables to connectors               | . 25 |
| Figure 4-13 Ensure the polarities of the DC cables          | . 26 |
| Figure 4-14a Insert connectors into corresponding terminals | . 26 |
| Figure 4-14b Insert connectors into corresponding terminals | . 26 |
| Figure 4-15 Communication Board                             | . 27 |
| Figure 4-16 Crimp RS485 &CAN communication cables           | . 28 |
| Figure 4-17 Remove the stopper                              | . 28 |
| Figure 4-18 R485 Topological structure diagram              | . 29 |
| Figure 4-19 Lock front cover of combiner box                | . 30 |
| Figure 4-20 Install the LINKIT module                       | . 30 |
| Figure 4-21 Cable must be vertical                          | . 31 |
| Figure 4-22 Apply fireproof putties                         | . 31 |

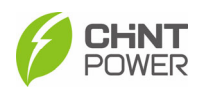

| Figure 4-23 Apply watertight sealants                | 32 |
|------------------------------------------------------|----|
| Figure 4-24 Check watertight cushion                 | 32 |
| Figure 6-1 Structure tree of App Interface           | 36 |
| Figure 6-2 Main information on Main Interface        | 37 |
| Figure 6-3 power generation situation                | 38 |
| Figure 6-4 Setting interface                         | 39 |
| Figure 6-5 Inverter Parameters                       | 40 |
| Figure 6-6 Read/Write Register                       | 41 |
| Figure 6-7 Protection Parameters                     | 42 |
| Figure 6-8 LVRT/HVRT interface                       | 43 |
| Figure 6-9 LVRT Curve                                | 44 |
| Figure 6-10 HVRT Curve                               | 44 |
| Figure 6-11 Others interface                         | 46 |
| Figure 6-12 Commands interface                       | 47 |
| Figure 6-13 ActivePower Derating interface           | 49 |
| Figure 6-14 Curve of over voltage derating           | 50 |
| Figure 6-15 Curve of over frequency derating         | 50 |
| Figure 6-16 The ReactivePowerDerating interface      | 51 |
| Figure 6-17 PF(P) Curve Mode                         | 52 |
| Figure 6-18 Q(u) Curve Mode                          | 52 |
| Figure 6-19 LcdLess Basic Parameters interface       | 53 |
| Figure 6-20 Current and History interfaces           | 54 |
| Figure 6-21 Turn ON/OFF interface                    | 55 |
| Figure 7-1 Remove the fan tray and fan               | 57 |
| Figure 7-2 Disconnect the watertight cable connector | 57 |
| Figure 7-3 Replace cooling fans                      | 57 |
| Figure 8-1 LED display of the inverter               | 59 |

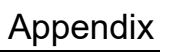

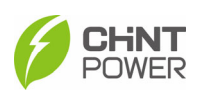

# 12.2 Appendix B: Table list

| Table 2-1 Components of Grid-tied PV system                  | 8  |
|--------------------------------------------------------------|----|
| Table 2-2 Product Components                                 | 10 |
| Table 3-1 Accessories included in accessory bag              | 12 |
| Table 4-1 cable specifications                               | 19 |
| Table 4-2 Tools Required and Torque Values                   | 19 |
| Table 4-3 External Interfaces and Internal Connection Points | 20 |
| Table 4-4 specifications of the external DC fuses            | 23 |
| Table 4-5 Communication board Interfaces                     | 27 |
| Table 8-1 LED Indicators and their indications               | 59 |
| Table 8-2 Troubleshooting based on LED Lights                | 60 |
| Table 8-3 Troubleshooting list of warning faults             | 61 |
| Table 8-4 Troubleshooting list of Protection faults          | 64 |
| Table 8-5 Troubleshooting list of hardware faults            | 65 |
| Table 9-1 Datasheet                                          | 66 |
|                                                              |    |

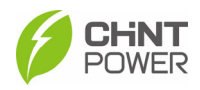

#### Shanghai Chint Power Systems Co., Ltd.

Headquarters: Building 4, No. 3255, Sixian Road, Songjiang District, Shanghai, China Switchboard: +86-21-37791222-866000 Customer Service Hotline: +86-21-37791222-866300 Fax: +86-021-37791222-6001 Website: www.chintpower.com Email: service.cps@chint.com